# M-GAS USER GUIDE

30 DECEMBER 2019

## **TABLE OF CONTENTS**

|   | LIST OF BIDS/OFFERS                    | 23 |
|---|----------------------------------------|----|
|   | NET POSITION                           | 24 |
|   | NET DELIVERY POSITION                  | 24 |
|   | GUARANTEE MANAGEMENT                   | 25 |
|   | SUMMARY OF GUARANTEES                  | 25 |
|   | SUMMARY OF MP GUARANTEES               | 26 |
|   | GUARANTEE PARAMETERS                   | 27 |
|   | XML FILE UPLOAD                        |    |
|   | LIST OF MESSAGES                       |    |
| ٦ | THE FEATURES OFFERED BY THE PORTAL MGS |    |
|   | THE HOMEPAGE                           |    |
|   | USER DETAILS AND LOGOUT                |    |
|   | THE ALLOWED PARTICIPANTS               |    |
|   | THE MENU                               |    |
|   | THE MULTILINGUAL SUPPORT               |    |
|   | FILTERS AND REPORTS                    |    |
|   | THE PAGE OF PARTICIPANTS               |    |
|   | THE USERS PAGE                         |    |
|   | ADDING A NEW SIGNATURE CERTIFICATE     |    |
|   | MARGINS                                |    |
|   | COMPLAINTS                             |    |
|   | SUBMISSION OF BIDS/OFFERS              |    |
|   | LIST OF THE OFFERS/BIDS                |    |
|   | SESSIONS PAGE                          |    |
|   | RESULTS OF MARKET                      |    |
|   | DEMAND AND SUPPLY INTERSECTION CHART   |    |
|   | GUARANTEES MANAGEMENT                  |    |
|   | SUMMARY OF MP GUARANTEES               | 41 |
|   | UPLOAD                                 |    |
|   | MESSAGES LIST                          |    |

| DYNAMICS OF A MARKET SESSION                                                | 44 |
|-----------------------------------------------------------------------------|----|
| SUBMISSION OF BIDS/OFFERS                                                   | 44 |
| CLOSING OF THE SESSION AND ITS COMPLETION                                   | 44 |
| MARGINS CHECK                                                               | 44 |
| INVALIDATION OF THE OFFERS/BIDS                                             | 45 |
| GUARANTEE CHECK                                                             | 45 |
| EXECUTION AND PRO RATA ALLOCATION OF BIDS/OFFERS                            | 45 |
| MARKET OUTCOMES                                                             | 45 |
| MANUAL FOR THE PARTICIPANT OF THE LOCATIONAL PRODUCTS MARKET (MPL) PLATFORM | 46 |
| THE HOMEPAGE                                                                | 46 |
| USER DETAILS AND LOGOUT                                                     | 46 |
| THE ALLOWED PARTICIPANTS                                                    | 46 |
| THE MENU                                                                    | 47 |
| THE MAIN CONTENTS                                                           | 47 |
| FILTERS AND REPORTS                                                         | 47 |
| USERS PAGE                                                                  | 47 |
| THE PAGE OF PARTICIPANTS                                                    | 48 |
| ADDING A NEW SIGNATURE CERTIFICATE                                          | 48 |
| THE ZONES PAGE                                                              | 50 |
| THE SALES LIMITS PAGE                                                       | 50 |
| COMPLAINTS                                                                  | 51 |
| OFFER/BID POINTS                                                            | 52 |
| SENDING THE OFFERS/BIDS                                                     | 53 |
| SUBMISSION OF ONE OR MORE OFFERS/BIDS                                       | 53 |
| MODIFICATION AND WITHDRAWAL OF OFFERS/BIDS                                  | 55 |
| OTHER OFFERS/BIDS SENDING                                                   | 56 |
| LIST OF THE OFFERS/BIDS                                                     | 57 |
| THE MARKET SESSIONS PAGE                                                    | 58 |
| GUARANTEES MANAGEMENT                                                       | 58 |
| SUMMARY OF MP GUARANTEES                                                    | 59 |

| UPLOADING THE XML FILES                    | 60 |
|--------------------------------------------|----|
| MESSAGES LIST                              | 61 |
| THE FEATURES ALLOWED BY THE MAST PORTAL    | 63 |
| ТНЕ НОМЕ РАСЕ                              | 63 |
| USER DETAILS AND LOGOUT                    | 63 |
| ENTITLED PARTICIPANTS                      | 64 |
| THE MENU                                   | 64 |
| THE MAIN CONTENT                           | 64 |
| FILTERS AND REPORTS                        | 64 |
| THE USERS PAGE                             | 64 |
| PARTICIPANTS PAGE                          | 65 |
| ADDING A NEW SIGNATURE CERTIFICATE         | 66 |
| COMPLAINTS                                 | 67 |
| MAST SESSION                               | 68 |
| SUBMITTING BIDS/OFFERS                     | 68 |
| SUBMITTING ONE OR MORE BIDS/OFFERS         | 69 |
| MODIFICATION AND REVOCATION OF BIDS/OFFERS | 71 |
| SUBMITTING OTHER BIDS/OFFERS               | 72 |
| LIST OF BIDS/OFFERS                        | 73 |
| GUARANTEE MANAGEMENT                       | 73 |
| SUMMARY OF MP GUARANTEES                   | 74 |
| UPLOADING THE XML FILES                    | 76 |
| MESSAGES LIST                              |    |

## INTRODUCTION

This guide describes the features of the M-GAS (spot gas market MP-GAS and forward gas market MT-GAS), MGS (the regulated market for the trading of gas stored), MPL (locational products market), MAST (gas market for SRG TSO auction) which belong to the Gas Market Platform. The guide is intended for participants, who will find here all the pages of the portal and the description of all the features that they may access.

## **TYPES OF USERS**

M-GAS, MPL, MAST and MGS platforms distinguish between **users** and **participants**. The user has the credentials to participate in the M-GAS platform, or in the balancing market platforms MGS and MPL, and in the Gas Platform for SRG TSO MAST auctions and use their features. Each user may be associated with one or more gas market participants. Therefore, each transaction towards the system is carried out by the user on behalf of a participant.

The portal manages two types of users:

- **User**: conventional user authorised to use all the features available for participants, e.g. submitting transactions.
- **Viewer**: user authorised only to view the data without submitting transactions into the system.
- **MT-GAS user**: similar to the user, he/she may submit and manage bids/offers only for the products of the forward segment, i.e. all types of products except those for the MI and MGP. For MI and MGP products, this user acts as a viewer.
- **MGAS user:** similar to the user, he/she may submit and manage bids/offers only for the products of the spot segment, i.e. only the types of products for the MI and MGP. For the remaining types of products, this user acts as a viewer.

In this guide, unless otherwise specified, reference will be made to users.

The four portals are integrated. Therefore, an M-GAS user is also authorised for the MPL balancing platform and for the balancing markets MGS and for the Gas Platform for SRG TSO MAST auctions. In this case, the user shares the access and signature credentials (as shown later on) among the various platforms.

Conversely, a gas market participant is authorised always for all the platforms (M-gas, Mgs, Mpl and Mast with a unique authorization to MGAS). The user accessing the M-GAS will have all participants assigned to him enabled for that platform.

## THE FEATURES OFFERED BY THE MGAS PORTAL

This section describes the features offered by the portal. First, the user must obtain access to the portal. After completing all the procedures specified by the applicable legislation, the user must register with the portal as indicated in the following paragraphs.

#### **REGISTRATION WITH THE PORTAL**

Go to the https://gas.ipex.it/gaswebsite/Register.aspx page and submit your credentials. When you try to access the page, you will get a pop-up window (Figure 1). On this window, you may select the certificate to be used for future authentication with the portal. Select one certificate and click on **Ok**.

| o W  | entificazione                        | ,                                                   |
|------|--------------------------------------|-----------------------------------------------------|
| po:  | È necessario ide<br>Scegliere un cer | ntificare il sito Web da visualizzare.<br>tificato. |
| int  | Nome                                 | Rilasciato da                                       |
|      |                                      |                                                     |
|      |                                      |                                                     |
|      |                                      |                                                     |
| nsi  |                                      |                                                     |
| nsi  |                                      |                                                     |
| nsi  |                                      |                                                     |
| onsi | Ulterior                             | informazioni) Visualizza certificato                |
| nsi  | Uterio                               | informazioni) Visualizza certificato                |

Figure 1: selection of authentication certificate

In the page shown below, you may enter your key data for registration, i.e. your name and surname and the registered name/company name of the participant with whom/which you are associated. You may also add a textual note to your identification data.

## **REGISTRATION DATA**

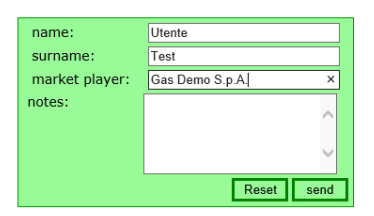

Figure 2: entry of key identification data

After filling in the required fields, click on **invia** (send) to enter your request into the system. You will receive a message about successful or unsuccessful completion of the request.

## AUTHENTICATION

Authentication with the portal takes place through a client authentication certificate.

After authentication, you will retain the credentials to operate on the portal until the session expires or is explicitly closed.

## SIGNATURE CERTIFICATE MANAGEMENT

To use a signature certificate, you must set up your computer in order to support software certification, as explained later on.

## SIGNATURE SUPPORT SET-UP

To authenticate with the portal and sign the content of messages, you must install a plug-in which supports certificate activities. First, download the installation file from GMECabs/GMECabs.exe.

| Downloa | d file                                                     |                                                              |                                                                                                   | ×                                                      |
|---------|------------------------------------------------------------|--------------------------------------------------------------|---------------------------------------------------------------------------------------------------|--------------------------------------------------------|
| ?       | Alcuni file posso<br>rísultano sospeti<br>aprire o salvare | no danneggia<br>te o se la fonti<br>il file.                 | are il computer.<br>e non è consid                                                                | Se le informazioni sul file<br>lerata attendibile, non |
|         | Nome file:<br>Tipo di file:<br>Da:<br>Questo tipo          | GMECabs.e<br>Applicazione<br>di file potrebb<br>a codice dan | xe<br>9<br>9<br>9<br>9<br>9<br>9<br>9<br>9<br>9<br>9<br>9<br>9<br>9<br>9<br>9<br>9<br>9<br>9<br>9 | e il computer, nel caso in                             |
|         | Aprire il file o sal                                       | varlo sul com<br>Salva                                       | puter? <u>Annulla</u>                                                                             | Ulteriori informazioni                                 |

Figure 3: Plug-in download

After completing the download, save the file without running it (Figure). Save the file to any directory, e.g. c:\plugin.

| Salva con nome  |             |              |   |       |   | ? ×     |
|-----------------|-------------|--------------|---|-------|---|---------|
| Salva in:       | 🔁 plugin    |              | • | 🗢 🗈 🔿 | • |         |
| Cronologia      |             |              |   |       |   | 10      |
| Desktop         |             |              |   |       |   |         |
| Documenti       |             |              |   |       |   |         |
| Risorse del co  |             |              |   |       |   |         |
| 62              | Nome file:  | GMECabs      |   |       | • | Salva   |
| Risorse di rete | Salva come: | Applicazione |   |       | - | Annulla |

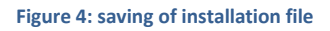

After saving the file, open an MS-DOS prompt window. On Windows Start menu, click on Run and enter cmd.

| Esegui |                                                                                | <u>?×</u>                  |
|--------|--------------------------------------------------------------------------------|----------------------------|
|        | Digitare il nome del programma, della<br>documento o della risorsa Internet da | cartella, del<br>1 aprire. |
| Apri:  | [ cmd]                                                                         | •                          |
|        | OK Annulla                                                                     | Sfoglia                    |

Figure 5: launching of MS-DOS window

Now, go to the directory where you have saved the installation file (e.g. c:\plugin) and enter cd c:\plugin.

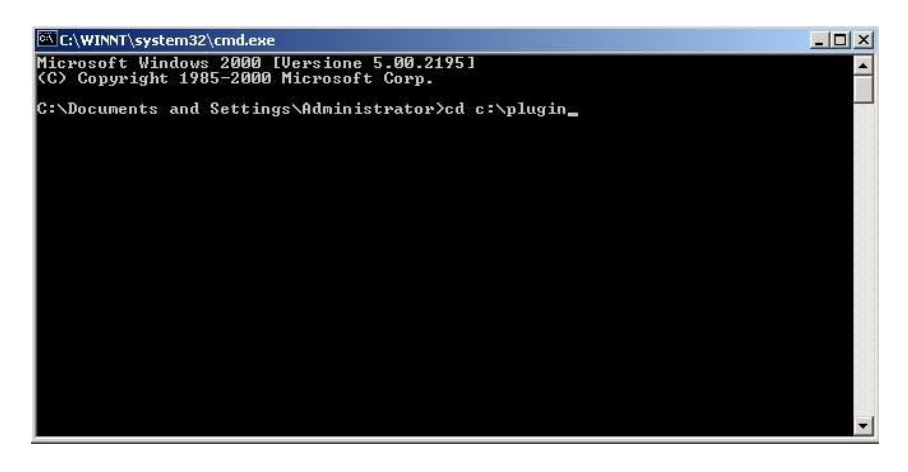

Figure 6: access to the installation file directory

After entering into the c:\plugin directory, run the GMECabs.exe file, by entering GMECabs.exe, as shown in Figure 7.

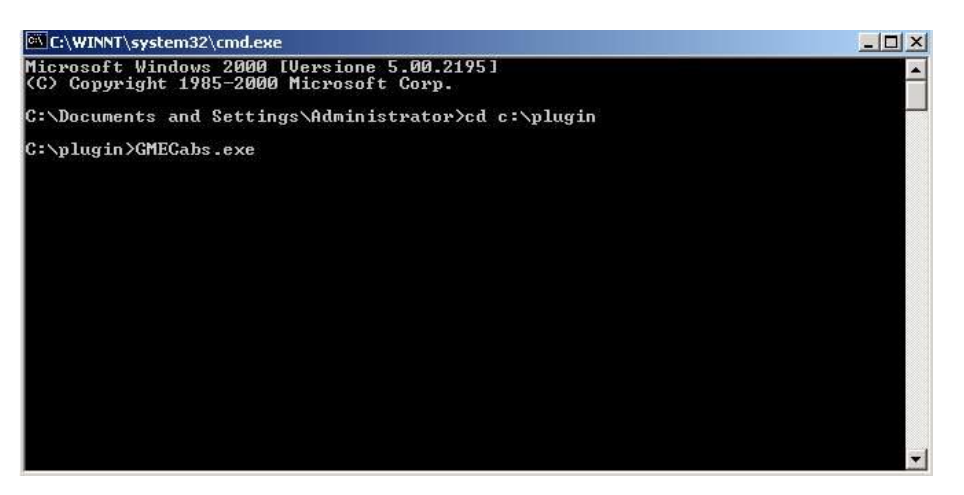

Figure 7: running of GMECabs.exe.

Then, confirm the directory where the files will be extracted (e.g. c:\plugin).

| To unzip all files in GMECabs.exe<br>folder press the Unzip button. | to the specified | Unzip              |
|---------------------------------------------------------------------|------------------|--------------------|
| Linzin to folder                                                    |                  | Run <u>W</u> inZip |
| C:\plugin                                                           | Browse           | <u>C</u> lose      |
| Qverwrite files without prompt                                      | ing              | About              |
|                                                                     |                  | Help               |

Figure 8: directory where the files will be extracted

Finally, access the **GMECabs** subdirectory by entering the **cd GMECabs** command and run the **.bat** file as shown in Figure 8 and 9.

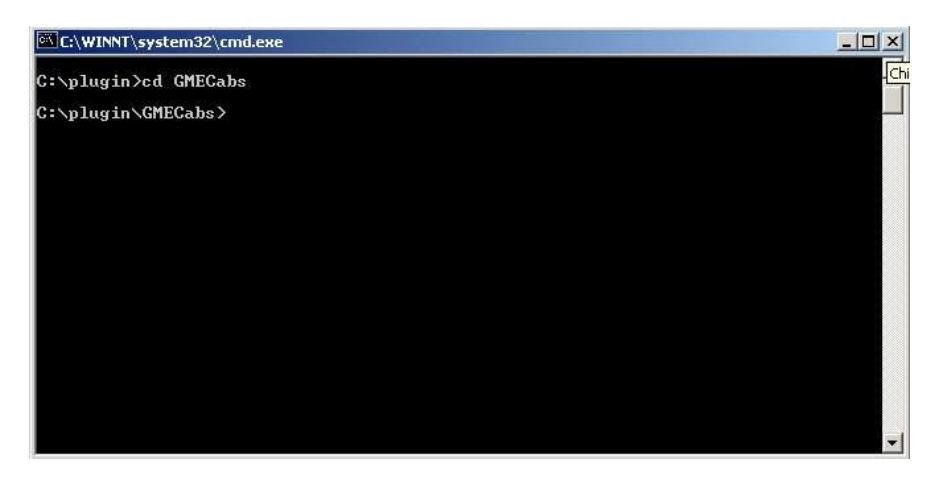

Figure 9: access to the GMECabs directory

| C:\WINNT\system32\cmd.exe          |    |
|------------------------------------|----|
| C:\plugin\GMECabs>InstallaCabs.bat | ×. |
|                                    |    |
|                                    |    |
|                                    |    |
|                                    |    |
|                                    |    |
|                                    |    |
|                                    |    |
|                                    |    |
|                                    |    |
|                                    | -  |

Figure 10: running of the .bat file.

Now, you may register with the system with your own certificate.

## ADDITION OF A NEW SIGNATURE CERTIFICATE

By clicking on gestione firma (signature management), you access a page on which you may manage your signature certificate. If you have no signature certificate, the page will be as shown in Figure 11: through the **Aggiungi** (add) link, you may add a certificate.

| <u>home</u> > <u>informazioni</u> > Gesti                                     | one del certificato di firma Selezio                                                                     |
|-------------------------------------------------------------------------------|----------------------------------------------------------------------------------------------------|
| informazioni                                                                  |                                                                                                    |
| utenti<br>operatori<br>Gestione del certificato<br>di firma<br>lista prodotti | Nessun certificato di firma configurato<br>Emittente:<br>numero di serie :<br>Valido fino :<br>subject : |
| mercato a termine                                                             | Aggiungi                                                                                                 |
| ardini anarti                                                                 |                                                                                                    |

Figure 11: the user has no signature certificate but may add one on this page

By clicking on **Aggiungi** (add), you may select the certificate that you wish to use (to sign the transactions to be entered into the system) among the ones installed in your computer. See Figure 12.

| informazioni                                                                                                    |                           |                                                                                                    |              |                                                                        |       |
|----------------------------------------------------------------------------------------------------|---------------------------|----------------------------------------------------------------------------------------------------|--------------|------------------------------------------------------------------------|-------|
| utenti<br>operatori<br>Gestione del certificato<br>di firma<br>lista prodotti                                          | N<br>Ei<br>ni<br>V;<br>st | essun certificato di firma configurato<br>nittente:<br>umero di serie :<br>alido fino :<br>ubject : | Sc<br>ទ<br>ធ | egliere il certificato di firr<br>ubject<br>Promondamente<br>Promonana | Issue |
| mercato a termine<br>book<br>ordini aperti<br>sessione MT-Gas<br>attività giornaliera<br>lista offerte<br>clearing OTC |                           |                                                                                                    | Aggiungi     |                                                                        |       |

#### Figure 12: entry of new certificate

After selecting the certificate, its details will be shown on the page. At this stage, you have to confirm the entry of the certificate, by clicking on **Salva** (save).

|                                                                                                    |                                                                                                    | Selezionare un operatore Gas |
|----------------------------------------------------------------------------------------------------|----------------------------------------------------------------------------------------------------|------------------------------|
| informazioni                                                                                                 |                                                                                                    |                              |
| utenti<br>operatori<br>Gestione del certificato<br>di firma<br>lista prodotti<br>mercato a termine<br>book   | Certificato di firma config<br>Auti<br>Emittente: Cer<br>numero di serie : 1<br>Valido fino : 21// | rato                         |
| ordini aperti<br>sessione MT-Gas<br>attività giornaliera<br>lista offerte<br>clearing OTC<br>Posizione netta | CN<br>0=<br>5<br>subject : C=I                                                                     | /normana.                    |

Figure 13: details of the certificate being entered

After entry, the certificate must be authorised by the portal administrator in order to be used in the transactions.

## HOME PAGE

Figure 14 displays the home page of the portal with the numbers of its four main sections, which are always available whatever the page opened by the user.

## USER DETAILS AND LOGOUT

Section (1) shows the name of the authenticated user and his/her role (user, viewer, MT-GAS user or M-GAS user). A drop-down menu, placed immediately beside the name, will permit you to select the language in which the content of the portal will be displayed. The content of the pages will be available in the selected language. By changing the language, you will be able not only change the textual parts, but also the date format, in Italian (*it-IT*) or English (*en-GB*), and the decimal separator for figures: comma (",") for Italian and point (".") for English.

By clicking on the I icon on the right side of the screen, you may quit the portal, closing the session. If you wish to access the portal again, you have to authenticate yourself again.

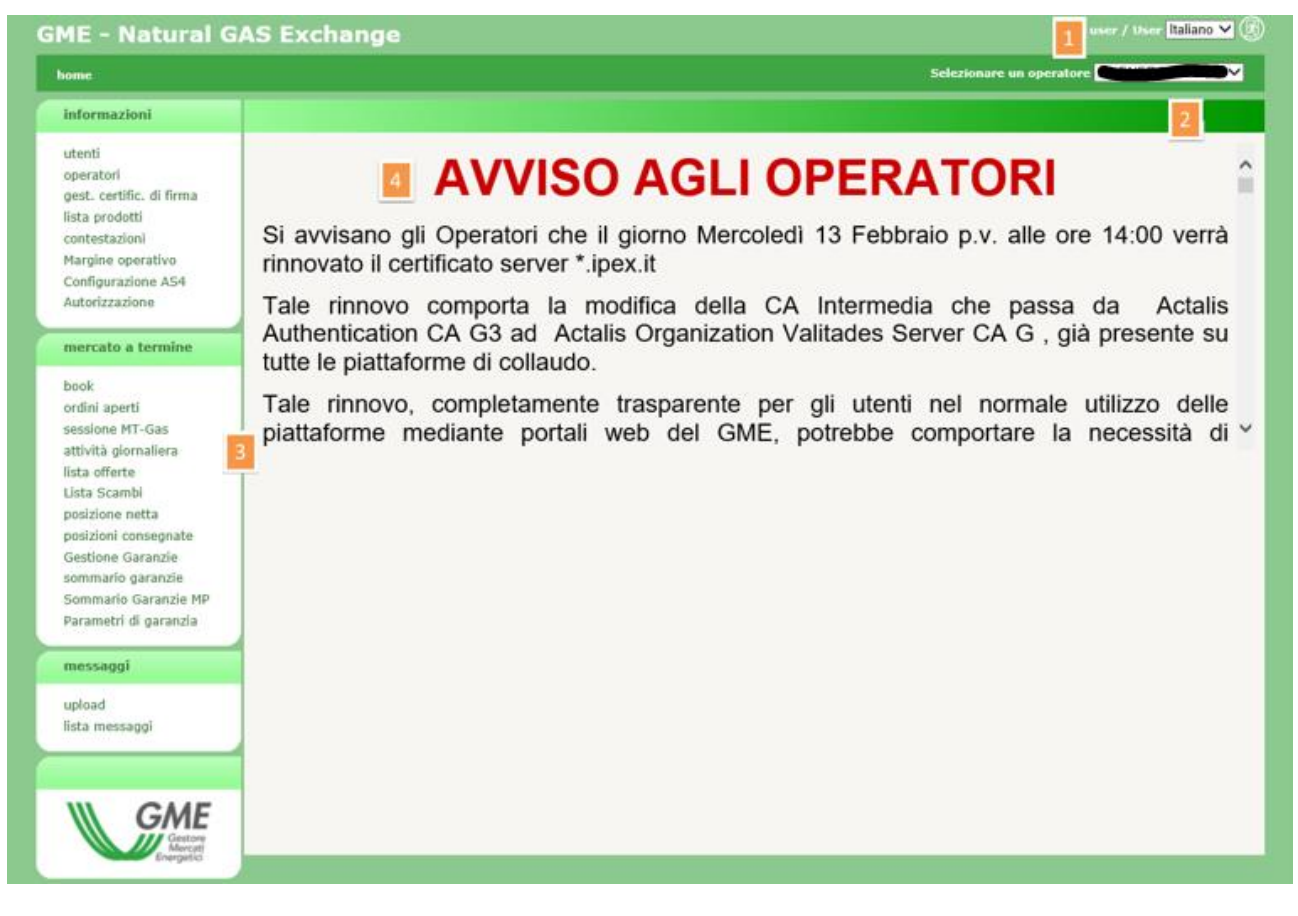

#### Figure 14: home page of the portal

## AUTHORISED PARTICIPANTS

Section (2) gives access to a drop-down menu with all the participants authorised to operate in the M-GAS and represented by the current user. The transactions that the user carries out on the portal, e.g. entry of bids/offers, are associated with the participant selected on that menu.

## MENU

Section (3) is a menu with the link to all the pages that the user may reach. The **data** section gathers all the pages with useful information for users. The **forward market** section groups all the pages for bid/offer entry and monitoring, market session status and results, data on net positions and on the financial guarantee.

Finally, the **messages** section shows all the pages for uploading xml files and the list of input/output messages of the participants associated with the user.

#### MAIN CONTENT

The last section (4) shows the content of the pages. The home page of Figure 3 contains messages to participants.

## FILTERS AND REPORTS

Before reviewing the pages of the portal, it is worth describing one feature that is common to all the pages showing a report.

|               |                     |                   |                  |                  |                    |              |                  |                 |           |             |  | (2) |
|---------------|---------------------|-------------------|------------------|------------------|--------------------|--------------|------------------|-----------------|-----------|-------------|--|-----|
|               |                     | Pei               | riodo di vendi   | ta tutti         | ~                  | data me      | rcato 19/07/2    | 013             |           |             |  |     |
| product list  |                     |                   |                  |                  |                    |              |                  |                 |           | 0           |  |     |
| nome prodotto | Data inizio scambio | Data fine scambio | Data inizio vend | Data fine vendit | Periodo di vendita | Giorni di fc | prezzo di contro | control Price G | abilitato | Id messaggi |  |     |

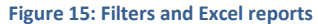

Each page with a report has a filter section, which is not usually shown when the page is opened. To show it, click on the sicon of the top-right group. Conversely, to hide it, click on the sicon. You will see the filter section where you may enter values to restrict the number of results shown by the underlying report. To download the report taking into account the appropriate filters, click on sicon. Finally, you may export the report in Excel format by clicking on site. After clicking on the latter icon, the page will prompt you to save the report in Excel format, showing all the results (obviously without the paging of results appearing on the web page).

For practical purposes, some filters are shown on the columns. Figure 15 (next-to-the-last column "abilitato" – authorised) contains a filter showing all the possible values. After changing the filter, refresh is automatic.

| GME - Natural G                           | AS Exchange                                 |                |                            |
|-------------------------------------------|---------------------------------------------|----------------|----------------------------|
| <u>home</u> > <u>informazioni</u> > opera | stori                                       |                | Selezionare un operatore 🇨 |
| informazioni                              |                                             |                |                            |
| utenti                                    | operatori                                   |                | 0                          |
| operatori                                 | ragione soc. ≑                              | cod. operatore |                            |
| gest. certific. di firma                  | Royalties EDISON SPA                        | r00008         |                            |
| lista prodotti                            | Royalties ENI S.P.A.                        | r00018         |                            |
| contestazioni                             | Royalties SHELL ITALIA E&P SPA              | r50035         |                            |
| Margine operativo<br>Configurazione AS4   | Royalties SOCIETA' ADRIATICA IDROCARBURI    | r50010         |                            |
| Autorizzazione                            | ZZ Royalties SOCIETA' ADRIATICA IDROCARBURI | r90109         |                            |
|                                           | ZZ Royalties SOCIETA' IONICA GAS SPA        | r90108         |                            |
| mercato a termine                         | 2B ENERGIA S.P.A.                           | 00041          |                            |
|                                           | 2V ENERGY SRL                               | 00198          |                            |
| book                                      | 50 Hertz SRL                                | 50076          |                            |
| ordini aperti                             | A2A S.P.A.                                  | 00267          |                            |
| sessione MT-Gas                           | ACEA Energia SPA                            | 00275          |                            |
| attivita giornaliera                      | ACEA PINEROI ESE ENERGIA SRI                | 50045          |                            |

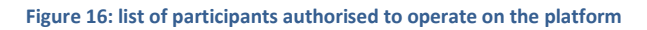

## PARTICIPANTS' PAGE

The participants' page displays the list of participants authorised to operate in the M-GAS. This is a read-only page and only shows the registered name and the code of the participant.

## USERS' PAGE

The users' page is another read-only page displaying all the users authorised to operate on behalf of the participant selected on the top-right drop-down menu.

| > <u>informazioni</u> > utenti            |                 |       |           |             |        |                 |                  |                  |                        |              |          |
|-------------------------------------------|-----------------|-------|-----------|-------------|--------|-----------------|------------------|------------------|------------------------|--------------|----------|
| oformazioni                               |                 |       |           |             |        |                 |                  |                  |                        |              |          |
| ıti                                       | utenti          |       |           |             |        |                 |                  |                  |                        |              | 0        |
| peratori                                  | codice utente ≑ | nome  | cognome   | Descrizione | tel.   | email           | certificato      | cert. di firma   | operatori              | abili        | refresh  |
| jest. certific. di firma<br>ista prodotti |                 | -     | toccrient | User        |        |                 | infocert auth A  | infocert sign AC | 2B ENERGIA S.P.A. 🗹    | 4            | 10       |
| ontestazioni                              | -               |       |           | User        |        |                 | infocert auth A  | infocert sign AC | 2B ENERGIA S.P.A. 🗹    | V            | 10       |
| largine operativo<br>Configurazione AS4   |                 |       | -         | User        |        |                 | ACT              | ACT              | 2B ENERGIA S.P.A. 🗹    | $\checkmark$ | 10       |
| Autorizzazione                            |                 | -     | ~         | User        |        |                 | infocert auth A  | infocert sign AC | 2B ENERGIA S.P.A. 🗹    | V            | 10       |
| nercato a termine                         |                 |       |           | User        | •      | 704200          | ACT              | ACT              | 2B ENERGIA S.P.A. 🗹    | 1            | 10       |
| ok                                        |                 |       |           | User        |        |                 | ACT              | ACT              | 2B ENERGIA S.P.A. 🗹    | V            | 10       |
| dini aperti                               | Convine 53      | 90100 | _         | User        |        |                 | Vinfocert auth A | ACT              | 2B ENERGIA S.P.A. 🗹    | $\checkmark$ | 10       |
| isione MT-Gas<br>ività giornaliera        |                 | -     | (Jare)    | User        |        |                 | infocert auth A  | infocert sign AC | 2B ENERGIA S.P.A. 🗹    | V            | 10       |
| ta offerte                                |                 |       |           | User        | 111    |                 | •                |                  | 2B ENERGIA S.P.A. 🗹    | 1            | 10       |
| ita Scambi<br>sizione netta               | user            | user  | user      | User        |        |                 |                  |                  | 2B ENERGIA S.P.A. 🗹    | V            | 10       |
| zioni consegnate                          |                 |       |           | 🖂 🛹 Pagina: | 1 - N° | totale pagine:1 | ▶> ▶  110 ¥ Rig  | he per pagina    | Righe da 1 a 10 - Nº d | i righe      | otali:10 |
| ne Garanzie<br>ario garanzie              |                 |       |           |             |        |                 |                  |                  |                        |              |          |

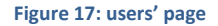

The data in the table are as follows: user name, name and surname of the user, his/her role, data on the authentication and signature certificate, the participant on behalf on which/whom the user is authorised to operate (i.e. the current participant) and the specification of whether the user is authorised or not.

## LIST OF PRODUCTS

The next page to be described is the one with the list of products. It is a report with the products created on the platform. Only the products being traded on today's date will be shown by default. However, you may change the filter values, by accessing the hidden filter management window.

| ME - Natural GA                                    | S Exchange     | 3                   |                     |                 |                   |                    |              |               |                      |              |               |
|----------------------------------------------------|----------------|---------------------|---------------------|-----------------|-------------------|--------------------|--------------|---------------|----------------------|--------------|---------------|
| <u>home</u> > <u>informazioni</u> > lista prodotti |                |                     |                     |                 |                   |                    |              |               |                      |              |               |
| informazioni                                       |                |                     |                     |                 |                   |                    |              |               |                      |              |               |
| utenti                                             | product list   |                     |                     |                 |                   |                    |              |               |                      |              | 0             |
| operatori                                          | nome prodotto  | inizio contrat.     | fine contrat.       | inizio delivery | fine delivery     | Periodo di vendita | Giorni di fe | prezzo di con | ntro control Price G | abilitato    | id msg        |
| st. certific. di firma                             |                |                     |                     |                 |                   |                    |              |               |                      | abili 🗸      |               |
| a prodotti                                         | CY-2020        | 30/12/2018 06:00:00 | 30/12/2019 02:30:00 | 01/01/2020      | 31/12/2020        | Annuale            | 366          | 21,82         | 0,25                 | $\checkmark$ | 576294        |
| Jargine operativo                                  | Q-2020-04      | 29/09/2019 06:00:00 | 29/09/2020 02:30:00 | 01/10/2020      | 31/12/2020        | Trimestrale        | 92           | 25,86         | 0,25                 | 1            | 576291        |
| Configurazione AS4                                 | SS-2020        | 30/03/2019 06:00:00 | 30/03/2020 02:30:00 | 01/04/2020      | 30/09/2020        | Semestrale         | 183          | 24,99         | 0,25                 | ~            | 576292        |
| Autorizzazione                                     | Q-2020-03      | 29/06/2019 06:00:00 | 29/06/2020 02:30:00 | 01/07/2020      | 30/09/2020        | Trimestrale        | 92           | 24,78         | 0,25                 | $\checkmark$ | 576290        |
|                                                    | Q-2020-01      | 30/12/2018 06:00:00 | 30/12/2019 02:30:00 | 01/01/2020      | 31/03/2020        | Trimestrale        | 91           | 23,9          | 0,25                 | $\checkmark$ | 576288        |
| nercato a termine                                  | Q-2020-02      | 30/03/2019 06:00:00 | 30/03/2020 02:30:00 | 01/04/2020      | 30/06/2020        | Trimestrale        | 91           | 25,2          | 0,25                 | 1            | 576289        |
|                                                    | M-2020-02      | 31/10/2019 06:00:00 | 31/01/2020 02:30:00 | 01/02/2020      | 29/02/2020        | Mensile            | 29           | 26,4          | 0,25                 | $\checkmark$ | 576287        |
| lok                                                | WE-2019-51     | 18/12/2019 06:00:00 | 21/12/2019 02:30:00 | 21/12/2019      | 22/12/2019        | WeekEnd            | 2            |               | 100                  | 1            | 0             |
| rdini aperti                                       | M-2020-03      | 30/11/2019 06:00:00 | 29/02/2020 02:30:00 | 01/03/2020      | 31/03/2020        | Mensile            | 31           | 22,12         | 0,25                 | $\checkmark$ | 0             |
| sessione MT-Gas                                    | BoM-2019-12-11 | 19/12/2019 06:00:00 | 20/12/2019 02:30:00 | 21/12/2019      | 31/12/2019        | Balance of Month   | 11           | 25            | 0,25                 | 1            | 0             |
| ttività giornaliera                                | MI-2019-12-19  | 19/12/2019 06:00:00 | 20/12/2019 02:30:00 | 19/12/2019      | 19/12/2019        | Giornaliero di MI  | 1            |               | 100                  | $\checkmark$ | 0             |
| ista offerte                                       | MGP-2019-12-20 | 17/12/2019 06:00:00 | 20/12/2019 02:30:00 | 20/12/2019      | 20/12/2019        | Giornaliero di MGP | 1            |               | 100                  | 1            | 0             |
| ista Scambi                                        | MGP-2019-12-21 | 18/12/2019 06:00:00 | 21/12/2019 02:30:00 | 21/12/2019      | 21/12/2019        | Giornaliero di MGP | 1            |               | 100                  | ~            | 0             |
| osizioni consegnate                                | MGP-2019-12-22 | 19/12/2019 06:00:00 | 22/12/2019 02:30:00 | 22/12/2019      | 22/12/2019        | Giornaliero di MGP | 1            |               | 100                  | 1            | 0             |
| Sestione Garanzie                                  |                |                     | ાન ત્વ              | Pagina: 1 -     | Nº totale pagine: | 1                  | ghe per pa   | gina          | Righe da 1 a 14      | - Nº di rig  | ghe totali:14 |
| ommario garanzie                                   |                |                     |                     |                 |                   |                    |              |               |                      |              |               |

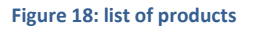

The displayed columns are as follows: product name, start and end dates of trading, start and end dates of delivery, selling period, supply days, check price, deviation from check price (percentage), specification of whether the product is enabled or not.

## CLAIMS

Figure 19 shows the claims page through which you can monitor the progress of claims. Any claim can be inserted and then updated with new messages. You can see a list of all complaints made to a specific Participant, and in particular: The title of the claim, the status, the company's code (participant) to which the claim relates, the user who made the

claim, the time-stamp indicating the time of submission and then a link referred to: the messages associated with the selected claim. Possibility to add a new message to the open claim.

| 1E - Natural (                                                                    | GAS Exchange             |             |                    |                        |                     |                                   | user / User Italian |
|-----------------------------------------------------------------------------------|--------------------------|-------------|--------------------|------------------------|---------------------|-----------------------------------|---------------------|
| <u>nome</u> > <u>informazioni</u> > cor                                           | Selezionare un operatore |             |                    |                        |                     |                                   |                     |
| informazioni                                                                      |                          |             | (                  |                        |                     |                                   |                     |
| utenti                                                                            | lista offerte            |             |                    |                        |                     | •                                 |                     |
| operatori                                                                         | titolo 🗢                 | stato       | cod. operatore     | utente                 | timestamp           | link                              |                     |
| gest. certific. di firma<br>lista prodotti<br>contestazioni<br>Margine operativo  | CONTESTAZIONE 19/12/2019 | in attesa   | 00041              | user                   | 19/12/2019 10:24:54 | messaggi   nuovo messaggio        |                     |
|                                                                                   |                          | 🕫 🤜 Pagina: | 1 - Nº totale pagi | ne:1 ↦ 🖃 110 🧡 Righe p | er pagina Righe     | e da 1 a 1 - Nº di righe totali:1 |                     |
| Configurazione AS4<br>Autorizzazione                                              |                          |             |                    |                        |                     |                                   |                     |
| mercato a termine                                                                 |                          |             |                    |                        |                     |                                   |                     |
| book<br>ordini aperti<br>sessione MT-Gas<br>attività giornaliera<br>lista offerte |                          |             |                    |                        |                     |                                   |                     |

Figura 19: claims

By using the icon you may open the window to insert a claim, as shown in Figure 20.

| cod. operatore | 0123GD        |
|----------------|---------------|
| utente         | test          |
| titolo         |               |
| testo          | 0             |
|                | firma e invia |

Figure 20: insertion of new claim

## ORDER BOOK

Now the forward market section will be described.

Figure 21 shows the order book. Each row of the order book shows the products tradable at the time when the book is displayed. For each product, the system shows the best demand bids and supply orders, if any, and the details of their volumes (expressed in MW) and prices. The lower part of the order book shows the date and time of the latest order book update, which is periodical and automatic.

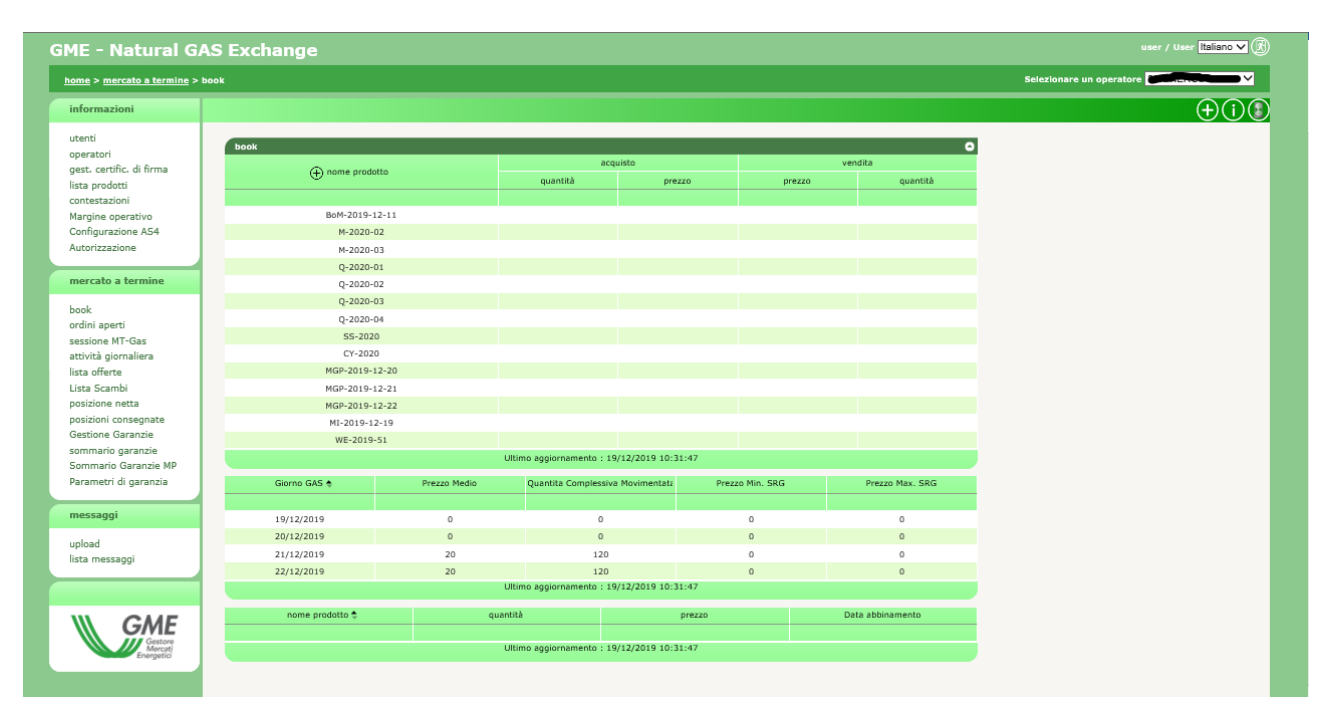

#### Figure 21: order book

In addition to the above, the page also contains a section dedicated to the price trend (updated with each new coupling). This section shows, for each product traded in M-GAS and for each product traded in MPL in an open session for the purpose of balancing, the following information:

- Average price: weighted average, calculated according to the quantities of gas, expressed in energy, of the prices of all bids/offers accepted, to be delivered on the gas day G, including transactions carried out by SRG.
- Total amount: total quantity, in absolute value, of the bids/offers accepted to be delivered on day G, expressed in MWh (no decimals accepted).
- Minimum SRG price: the lowest price among all the sales, concluded by SRG to be delivered on gas day G.
- Maximum SRG price: the highest price among all the purchases concluded by SRG, to be delivered on gas day G.

| Prodotto       | Prezzo Medio | Quantita Complessiva Movimentata   | Prezzo Min. SRG | Prezzo Max. SRG |
|----------------|--------------|------------------------------------|-----------------|-----------------|
|                |              |                                    |                 |                 |
| MGP-2016-09-20 | 0            | 0                                  | 0               | 0               |
| MGP-2016-09-21 | 0            | 0                                  | 0               | 0               |
| MGP-2016-09-22 | 0            | 0                                  | 0               | 0               |
| MGP-2016-09-23 | 0            | 0                                  | 0               | 0               |
| MI-2016-09-19  | <u>0</u>     | <u>0</u>                           | <u>0</u>        | <u>0</u>        |
| MI-2016-09-20  | 0            | 0                                  | 0               | 0               |
|                | Ultir        | no aggiornamento : 20/09/2016 12.2 | 26.48           |                 |

To change the refresh time, click on the top-right icon and enter the refresh time in seconds, as shown in Figure 23.

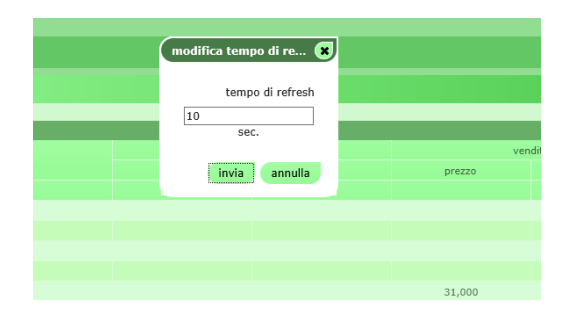

Figure 23: change of the refresh time

## SUBMISSION OF BIDS/OFFERS

A user with **user** privileges (or with **MT-Gas user** or **MGP/MI-Gas user** privileges, but only for the applicable products) may submit bids/offers by interacting with the order book in various modes, which give rise to the opening of a popup window with all the fields needed to submit a bid/offer (Figure 24).

In the first mode, the user clicks on the icon. He/she will get a pop-up window only with the pre-compiled fields pertaining to the selected mode and date of expiration.

You may click on the name of the product to open a pop-up window for entering a bid/offer for the selected product.

| Ø Nuova Offerta (MT) - Internet Explorer |                 | × |
|------------------------------------------|-----------------|---|
|                                          |                 |   |
|                                          |                 |   |
|                                          | $\neg \neg$     |   |
| operatore MyOperator2                    |                 |   |
| tipo di offerta acquisto 🗸               |                 |   |
| prodotto MGP-2017-11-16 V                |                 |   |
| data mercato 15/11/2017                  |                 |   |
| modalità Normale 🗸                       |                 |   |
| quantità 1                               |                 |   |
| prezzo 17,000 €/MWh                      |                 |   |
|                                          |                 |   |
| senza indicazione di prezzo              |                 |   |
| fino a canc. 15/11/2017                  |                 |   |
| controvalore 408,00 €                    |                 |   |
| quantità MWh/giorno 24,00 MWh/g          |                 |   |
| volume 24,00 MWh                         |                 |   |
|                                          |                 |   |
| calcola                                  |                 |   |
|                                          |                 |   |
| annulla tirma e invia                    |                 |   |
| <u></u>                                  | me <u>S.p.a</u> |   |
|                                          |                 |   |

Figure 24: bid/offer entry pop-up window

Finally, you may click on the cell with the buying or selling price. This causes the opening of a pop-up window with the preselected product name and type of bid/offer (the type of bid/offer is opposite the one of the cell on which you have clicked; therefore, if you have clicked on the cell with the buying price, the preselected type of purchase will be sale).

The submitted amount shall be expressed in MW. If the cell already shows a price (i.e. there is already a bid/offer in the order book), the pop-up window captures the price and volume and shows them in the respective input fields. However, you may change the values before submitting the bid/offer.

Among the editable fields of the order entry pop-up window, you may note the one concerning the mode of entry of the bid/offer: **normal**, **execute and cancel** and **execute or cancel**. In the **execute and cancel** mode, the bid/offer is shown in the order book, marched for the matchable volume and them removed from the order book. If there are no bids/offers of opposite sign, the bid/offer will remain in the order book until it is matched in full or in part. After the matching, it is removed.

In the **execute or cancel** mode, the bid/offer is totally matched; if, upon the presentation in the order book, this is not possible, the bid/offer is removed.

The unlimited price checkbox makes it possible to match the bid/offer with all the bids/offers available in the order book (for the product under review) but only for the matchable volume.

The expiration date makes it possible to specify the market date until which the offer must be presented in the order book. After the date has expired, the bid/offer is automatically revoked.

| Nuova Offerta (MT) - Internet Explorer |       | × |
|----------------------------------------|-------|---|
|                                        |       |   |
|                                        |       |   |
|                                        | 7     |   |
| operatore MyOperator1                  |       |   |
| tipo di offerta acquisto               |       |   |
| prodotto MGP-2017-12-01                |       |   |
| marketdate 29/11/2017                  |       |   |
| modalità acquisto                      |       |   |
| quantità 15,000 MW                     |       |   |
| prezzo 17,000 €/MWh                    |       |   |
| fino a canc. 29/11/2017                |       |   |
| annulla invia                          |       |   |
| <u>Gme</u>                             | S.p.a |   |
|                                        |       |   |
|                                        |       |   |
|                                        |       |   |
|                                        |       |   |
|                                        |       |   |
|                                        |       |   |
|                                        |       |   |
|                                        |       |   |

Figure 25: signature preview

By clicking on the **firma e invia** (send and sign) button, you may get a preview, which also represents the digitally signed document.

By clicking on **invia** (send), you will enter the bid/offer into the system and you may download the FA by clicking on the **Carica FA** (load FA) button.

| _             | http://localhost:5240/?MarketTypeCode=MT&OffersId=0&SessionsId=0 |    |       |
|---------------|------------------------------------------------------------------|----|-------|
|               |                                                                  |    |       |
| ne prodotto   |                                                                  | a  |       |
|               |                                                                  | qu | lanti |
| Bell 2012 7 5 |                                                                  |    |       |
| T M 2012 0    | Esito upload                                                     |    |       |
| T-0-2012-4    | Carica FA                                                        |    |       |
| T-Q-2013-4    |                                                                  |    |       |
| T Q 2014-1    |                                                                  |    |       |
| T-Q-2014-2    |                                                                  |    |       |
| -R-2012-INV   |                                                                  |    |       |
| D-2013-14V    |                                                                  |    |       |
| ST-V-2014-EST |                                                                  |    |       |
| ST-TY-2013    |                                                                  |    |       |
| MI-2013-7-1   |                                                                  |    |       |
|               |                                                                  |    |       |
|               | <u>Gme S.p.a</u>                                                 |    |       |
|               |                                                                  |    |       |

Figure 26: loading of the FA

After the system has processed the bid/offer, it will show the link of Figure 21. The data specified between brackets refer to the number of successful transactions. In the example, one of one, i.e. [1/1].

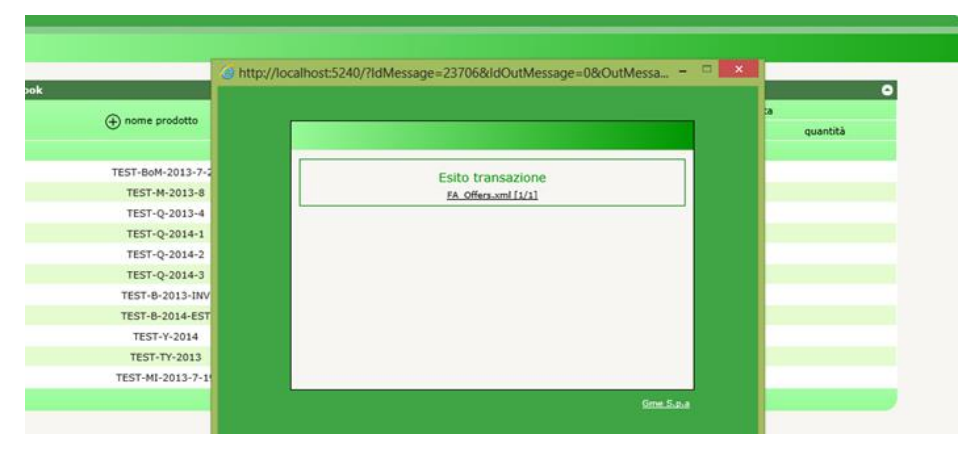

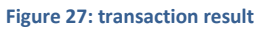

## CHANGE OF BIDS/OFFERS

You may change the details and status of one of your bids/offers in the period in which the market session is open for trading.

To do so, go to the ordini aperti (open orders) page shown in Figure 28.

| ni aperti News - Cliccare qui per leggere la comunicazione agli Operatori<br>Selezionare un operatore         |                |         |          |        |              |               |             |          |            |            |          |
|----------------------------------------------------------------------------------------------------|----------------|---------|----------|--------|--------------|---------------|-------------|----------|------------|------------|----------|
|                                                                                                    |                |         |          |        |              |               |             |          |            |            | 00       |
| ordini aperti                                                                                                 |                |         |          |        |              |               |             |          |            |            |          |
| Т                                                                                                    | nome prodotto  | q.tà MW | tipo     | prezzo | controvalore | data          | op.         | stato    | scadenza   | contropart | modalità |
|                                                                                                    |                |         | tutti 🗸  |        |              |               |             | tutti 🗸  |            |            |          |
| 1                                                                                                    | MGP-2017-11-30 | 11      | acquisto | 17,000 | 4488,000     | 29/11/2017 10 | MyOperator1 | Visibile | 30/11/2017 |            | Normale  |
| ]                                                                                                    | MI-2017-11-29  | 35      | vendita  | 17,000 | 14280,000    | 29/11/2017 10 | MyOperator1 | Visibile | 30/11/2017 |            | Normale  |
| ]                                                                                                    | MGP-2017-12-01 | 15      | acquisto | 17,000 | 6120,000     | 29/11/2017 10 | MyOperator1 | Visibile | 30/11/2017 |            | Normale  |
| 🗆 tutti 👘 🕫 Pagina: 1 🔹 N° totale pagine: 1 💀 💀 💷 👽 Righe per pagina 🛛 Righe da 1 a 3 - N° di righe totali: 3 |                |         |          |        |              |               |             |          |            |            |          |
|                                                                                                    |                |         |          |        | Nascondi     | Mostra        | Ritira      |          |            |            |          |

Figure 28: open orders page

The columns of the table show the product name, the submitted volume (expressed in MW), the type of bid/offer, the submitted price, the total value, the date of submission, the participant's code, the status of the bid/offer, its expiration, the possible OTC counterparty and the mode of submission (**normale, esegui e cancella, esegui o cancella** – normal, execute and cancel, execute or cancel).

| 🥔 modifica offerta (MT) - Internet Explorer 🛛 —                                          |              | $\times$ |
|------------------------------------------------------------------------------------------|--------------|----------|
|                                                                                          |              |          |
|                                                                                          |              |          |
| operatore MyOperator2                                                                    | ]            |          |
| tipo di offerta vendita 🗸                                                                |              |          |
| prodotto MGP-2017-11-18                                                                  |              |          |
| data mercato 15/11/2017                                                                  |              |          |
| modalità Normale 🗸                                                                       |              |          |
| quantità 100 × MW                                                                        |              |          |
| prezzo 17,000 €/MWh                                                                      |              |          |
| senza indicazione di prezzo                                                              |              |          |
| Valida fino alla sessione del: 16/11/2017                                                |              |          |
| NB: la sessione si chiude alle ore 3.00 del giorno successivo a quello sopra<br>indicato |              |          |
| calcola                                                                                  |              |          |
| annulla firma e invia                                                                    |              |          |
| <u>Gme</u>                                                                               | <u>S.p.a</u> |          |
|                                                                                          |              |          |
|                                                                                          |              |          |

Figure 29: change of a bid/offer

Clicking on one row of the table will open a pop-up window similar to the bid/offer entry one. On this window, you may change the details of the bid/offer, e.g. its price and volume.

Conversely, by clicking on the checkbox in the first column (select the **tutti** (all) checkbox to select all the visible rows), you may change the status of the selected bids/offers, pushing the three buttons underlying the table. By pressing **Nascondi** (hide), you may temporarily hide a bid/offer, so that it will no longer be visible in the order book and thus no longer matchable.

The **Mostra** (display) button makes hidden bids/offers visible, so that they will reappear in the order book. The **Ritira** (withdraw) button will definitively revoke a bid/offer.

|     |             |          | _       |  |
|-----|-------------|----------|---------|--|
|     |             |          |         |  |
|     | operatore   | GME      |         |  |
| 0   | tial aparti | 1.6A.FD  | _       |  |
|     | Id offerts  | stato    |         |  |
|     |             |          |         |  |
|     | 764326      | Ritirata |         |  |
|     | 764327      | Rutirata |         |  |
|     |             |          |         |  |
|     | firma e in  | via      |         |  |
|     |             |          |         |  |
|     |             |          |         |  |
|     |             |          |         |  |
|     |             |          |         |  |
|     |             |          |         |  |
|     |             |          |         |  |
| 202 |             | -        | - 5.0.4 |  |
|     |             |          |         |  |
|     |             |          |         |  |
|     |             |          |         |  |
|     |             |          |         |  |
|     |             |          |         |  |
|     |             |          |         |  |
|     |             |          |         |  |

Figure 30: status change procedure

After pressing one of the three buttons, a pop-up window will show a summary of the transactions being entered. By clicking on **firma e invia** (sign and send), you may sign the form and then wait for the result, as shown in Figures 26 and 27.

After changing a bid/offer or its status, the bid/offer loses its time priority with respect to the other bids/offers already present in the order book. Therefore, price remaining equal, a bid/offer that has been changed or whose status has been changed will be the one with the lowest priority among those present in the order book upon the change.

## ORDER BOOK DETAILS

Going back to the order book, you will see the statistical details of the products and bids/offers that have been matched by clicking on the icon and displaying the form of Figure 31.

|     | dettagli book      |           |        |               |        |                |              |              |           |              |           |                |            | 0             |
|-----|--------------------|-----------|--------|---------------|--------|----------------|--------------|--------------|-----------|--------------|-----------|----------------|------------|---------------|
|     | nome prodotto      | MarketSic | giorni | prezzo di con | volume | Prezzo di rife | Prezzo massi | Prezzo minim | LastMarke | LastTime     | LastPrice | LastQuantity   | Change     |               |
| ato |                    |           |        |               |        |                |              |              |           |              |           |                |            |               |
|     | TEST-BoM-2013-7-23 |           | 30     | 32,000        | 0      | 0              | 0            | 0            |           |              | 0         | 0              | =          | Grafico       |
|     | TEST-M-2013-8      |           | 30     | 32,000        | 0      | 0              | 0            | 0            |           |              | 0         | 0              | =          | Grafico       |
|     | TEST-Q-2013-4      |           | 30     | 32,000        | 0      | 0              | 0            | 0            |           |              | 0         | 0              | =          | Grafico       |
|     | TEST-Q-2014-1      |           | 30     | 32,000        | 0      | 0              | 0            | 0            |           |              | 0         | 0              | =          | Grafico       |
|     | TEST-Q-2014-2      | vendita   | 30     | 32,000        | 450    | 32,000         | 32,000       | 32,000       | vendita   | 22/07/2013 0 | 32,000    | 15,000         | =          | Grafico       |
|     | TEST-Q-2014-3      |           | 30     | 32,000        | 0      | 0              | 0            | 0            |           |              | 0         | 0              | =          | Grafico       |
|     | TEST-B-2013-INV    | acquisto  | 30     | 32,000        | 2400   | 29,500         | 33,000       | 25,000       | acquisto  | 22/07/2013 0 | 33,000    | 45,000         | *          | Grafico       |
|     | TEST-B-2014-EST    |           | 30     | 32,000        | 0      | 0              | 0            | 0            |           |              | 0         | 0              | =          | Grafico       |
|     | TEST-Y-2014        |           | 30     | 32,000        | 0      | 0              | 0            | 0            |           |              | 0         | 0              | =          | Grafico       |
|     | TEST-TY-2013       |           | 30     | 32,000        | 0      | 0              | 0            | 0            |           |              | 0         | 0              | =          | Grafico       |
|     | TEST-MI-2013-7-22  |           | 30     | 32,000        | 0      | 0              | 0            | 0            |           |              | 0         | 0              | =          | Grafico       |
|     |                    |           |        |               |        |                |              |              |           |              | R         | ighe da 1 a 11 | - N° di ri | ghe totali:11 |

Figure 31: order book details

In the table, you may view data such as: name and other specific data of the product, volume traded (expressed in MWh/day), reference price, maximum and minimum price, date of latest matching, latest matched volume. You may check whether the reference price is increasing or decreasing and view a graph showing the matchings over time with the related prices and volumes (expressed in MWh/day).

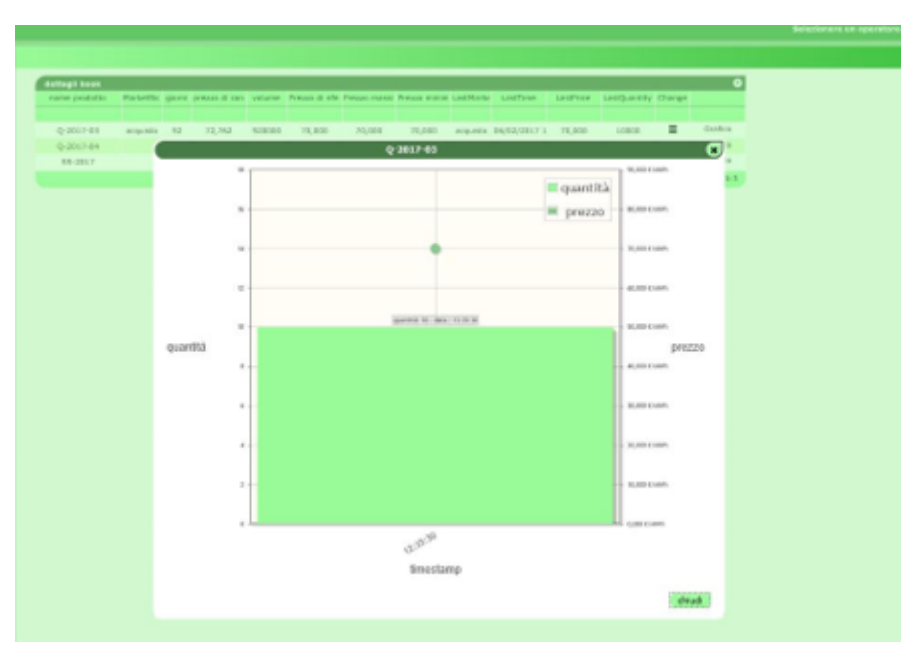

#### Figure 32: graph of matchings

## LIST OF SESSIONS

On the sessione MT-GAS (MT-GAS session) page, you may view the status of the market sessions (Figure 33), with details such as: market date, opening and closing time, session status and, if the session is closed, some details, such as the maximum and minimum price, the reference price and the volume traded (expressed in MWh/day).

|    | sessione MT-Ga | 15                  |                     |                     |        |                          |                  |                       | 0                |
|----|----------------|---------------------|---------------------|---------------------|--------|--------------------------|------------------|-----------------------|------------------|
|    | id sessione    | data                | apertura            | chiusura            | stato  |                          |                  |                       |                  |
| to |                | 22/07/1998 - 22/07/ |                     |                     |        |                          |                  |                       |                  |
|    | 58114          | 22/07/2013          | 22/07/2014 07.00.00 | 22/07/2014 06.00.00 | DEL    |                          |                  |                       |                  |
|    | 58476          | 22/07/2013          | 22/07/2013 08.33.38 | 22/07/2013 13.00.00 | APERTA |                          |                  |                       |                  |
|    | 57383          | 21/07/2013          | 21/07/2014 07.00.00 | 21/07/2014 06.00.00 | DEL    |                          |                  |                       |                  |
|    | 57748          | 21/07/2013          | 21/07/2013 07.00.00 | 21/07/2013 06.00.00 | NEW    |                          |                  |                       |                  |
|    | 58113          | 21/07/2013          | 21/07/2014 07.00.00 | 21/07/2014 06.00.00 | DEL    |                          |                  |                       |                  |
|    | 57382          | 20/07/2013          | 20/07/2014 07.00.00 | 20/07/2014 06.00.00 | DEL    |                          |                  |                       |                  |
|    | 57747          | 20/07/2013          | 20/07/2013 07.00.00 | 20/07/2013 06.00.00 | NEW    |                          |                  |                       |                  |
|    | 58112          | 20/07/2013          | 20/07/2014 07.00.00 | 20/07/2014 06.00.00 | DEL    |                          |                  |                       |                  |
|    | 57381          | 19/07/2013          | 19/07/2014 07.00.00 | 19/07/2014 06.00.00 | DEL    |                          |                  |                       |                  |
|    | 57745          | 19/07/2013          | 19/07/2013 08.45.00 | 19/07/2013 13.00.00 | CHIUSA | Max price:<br>Ref price: | 27,400<br>25,218 | Min price:<br>Volume: | 25,000<br>22,000 |
|    | 58111          | 19/07/2013          | 19/07/2014 07.00.00 | 19/07/2014 06.00.00 | DEL    |                          |                  |                       |                  |
|    | 56285          | 18/07/2013          | 18/07/2013 16.54.00 | 18/07/2013 21.00.00 | CHIUSA | Max price:<br>Ref price: | 0<br>0           | Min price:<br>Volume: | 0<br>0           |
|    | 57380          | 18/07/2013          | 18/07/2014 07.00.00 | 18/07/2014 06.00.00 | DEL    |                          |                  |                       |                  |

#### Figure 33: market sessions

## The statuses of the sessions may be:

- DEL: cancelled.
- NEW: new.

- PRED: prepared for opening.
- OPEN: open for trading.
- SUSP: temporarily suspended (participants are not allowed to trade).
- TERM: ended (participants are not allowed to trade).
- CLOS: closed and confirmed.

## DAILY ACTIVITY

The attività giornaliera (daily activity, Figure 34) page shows all the activity of a single participant in terms of movements in the order book: product name, submitted volume (expressed in MWh/day), type of bid/offer, submitted price, total value, participant's code, bid/offer status, timestamp, possible code of the OTC counterparty, bid/offer mode, user that has carried out the transaction, total volume (expressed in MWh/day), transaction carried out, unique id of the bid/offer, possible matching id and possible error code, if the bid/offer has been rejected (by placing the pointer of the mouse on the code, you will see a tooltip with a descriptive text of the error).

|              |             |           |         |           |                  |            |                     |               |            |                |            |                   |                                        |                  | 00       |
|--------------|-------------|-----------|---------|-----------|------------------|------------|---------------------|---------------|------------|----------------|------------|-------------------|----------------------------------------|------------------|----------|
| attività gio | reatiers    |           |         |           |                  |            |                     |               |            |                |            |                   | 11-1-1-1-1-1-1-1-1-1-1-1-1-1-1-1-1-1-1 |                  | 0        |
| torse produ  | 4.18 MINNYS | top sper- | pressue | cartowalt | Collor Operation | - sitution | Streitung           | controparte C | mudatità   | - statia       | volume HMM | <b>ADALATIONS</b> | 16 MT.                                 | 10 all 10 all 10 | -        |
| HGP-2017-5   | 24,000      | acquista  | 17.000  | 408,000   | NyOperator2      | acartata   | 15/11/2017 11:39:1  |               | Normaia    | emenuele mail  | 24         | ocariata          | 762366                                 |                  |          |
| HGP-2017-5   | 24,000      | acquists  | 17,000  | 408,000   | HyOperator2      | orthomesoa | 15/11/2017 11:39.0  |               | hormale    | emanuele mait  | 24         | actonessa         | 762366                                 |                  |          |
| MGP-2017-1   | 24,000      | vendita   | 17,000  | 408,000   | MyOperator2      | satismente | 15/11/2017 11:27:3  |               | Bormale    | enaruele.nut   | 24         | residua           | 762345                                 |                  |          |
| MGP-2017-3   | 24,000      | vendria   | 17,000  | 408,000   | MyClperator2     | softimesta | 15/11/2017 11:27:2  |               | Normale    | emanuele.mait  | 24         | abbinata          | 762365                                 | 8273.1           |          |
| MGP-2017-3   | 24,000      | Acquisto  | 17,000  | 408,000   | MyOperator1      | abbiveta   | 15/11/2017 11:27:2  |               | Normale    | enaruele.nat   | 24         | abbinata          | 762364                                 | 87711            |          |
| MGP-2017-1   | 48,000      | vendita   | 17,000  | #18,000   | MyClperator2     | actiomesta | 15/11/2017 11:27:2  |               | Normale    | entanuele mail | 48         | actomessa         | 762365                                 |                  |          |
| HGP-2017-1   | 24,000      | acquists  | 17,000  | 408,000   | HyOperators      | sottomessa | 15/11/2017 11:28:4  |               | Normale    | emanuele mait  | 24         | sottomessa        | 762364                                 |                  |          |
|              |             |           |         |           |                  | Pegenati   | - Nº totale pagele: | 1 200         | Hate per p | agana .        |            | Ref               |                                        | - 10 6 1004      | talati 2 |

#### Figure 34: daily activity

## LIST OF BIDS/OFFERS

The lista offerte (bids/offers page, Figure 35) lists the bids/offers for the selected participant.

|                 | -          | -        |        |              |            |                |            |                |               |          |            |         |                  | െര            |
|-----------------|------------|----------|--------|--------------|------------|----------------|------------|----------------|---------------|----------|------------|---------|------------------|---------------|
|                 |            |          |        |              |            |                |            |                |               |          |            |         |                  | 90            |
| lists offerte   |            |          |        |              |            |                |            |                | -             |          |            |         |                  |               |
| nome prodotte S | a sa manua | Tpo .    | presso | contravatore | data       | ер.            | stata      | ecidencia      | controparte C | modalità | uterite    | priate. | q.tb res. Main/g | Return        |
|                 |            |          |        |              |            |                |            |                |               |          |            |         |                  |               |
| MGP-2017-11-16  | 24,000     | acquista | 17,000 | 408,000      | 15/11/2017 | t myciperator2 | scotory    | 16/11/2017 00: |               | Normale  | enances.c  |         | 24               | non hittipe   |
| HGP-2017-11-16  | 48,000     | vendla   | 17,000 | 816,000      | 15/11/2017 | 1 HyOperator2  | antiomesta | 14/11/2017 00: |               | Normalie | amanuele.r |         | 26               | mon filliain  |
| MGP-3017-11-16  | 24,000     | anguisto | 17,000 | #08,000      | 15/11/2017 | 1 MyOperator1  | abbrada    | 14/11/2017-00  |               | Number   | emoturie.r |         | 0                | more titrapio |

#### Figure 35: list of bids/offers

The page shows details such as: product name, submitted volume (expressed in MWh/day), type of bid/offer, submitted price, value, date of submission, participant's code, bid/offer status, date of expiration, possible OTC counterparty, bid/offer mode, user that has managed the bid/offer, the possible accepted price, the remaining volume (expressed in MWh/day) and the specification of whether the bid/offer is real or fictitious. A real (non-fictitious) bid/offer is instead generated by the system when a product undergoes cascading and the participant has matched bids/offers for that product.

## NET POSITION

The posizione netta (net position) page of Figure 36 displays the net positions (expressed in MWh/day) for matched orders pertaining to the products being traded.

| ine > | esizione netta News - Clico | are qui per leggere la comunicazi | ione agli Operatorii               | Selezionare un operatore |                  |                                         |  |  |  |
|-------|-----------------------------|-----------------------------------|------------------------------------|--------------------------|------------------|-----------------------------------------|--|--|--|
|       |                             |                                   |                                    |                          |                  |                                         |  |  |  |
|       | posizione netta             |                                   |                                    |                          |                  | 0                                       |  |  |  |
|       | ap. 8                       | ragione sociale                   | nome produtto                      | Periodo di vendita       | pos. netta MWh/g | posizione netta fittizia MWIV/g         |  |  |  |
|       |                             |                                   |                                    |                          |                  |                                         |  |  |  |
|       | MyOp1                       | HyOp1                             | CY-2018                            | Annuale                  | -24,000          | 0,000                                   |  |  |  |
|       | MyOp2                       | HyOp2                             | CY-2018                            | Annuale                  | 24,000           | 0,000                                   |  |  |  |
|       | MyOp1                       | HyOp1                             | M-2017-12                          | Mensile                  | -24,000          | 0,000                                   |  |  |  |
| .     | MyOp2                       | MyOp2                             | M-2017-12                          | Mensile                  | 24,000           | 0,000                                   |  |  |  |
|       | MyOperator1                 | MyOperator1                       | MGP-2017-11-16                     | Giornaliero di MGP       | -24,000          | 0,000                                   |  |  |  |
|       | MyOperator2                 | MyOperator2                       | MGP-2017-11-16                     | Giornaliero di MGP       | 24,000           | 0,000                                   |  |  |  |
|       | MyOpi                       | HyOpi                             | Q-2018-01                          | Trimestrale              | -24,000          | 0,000                                   |  |  |  |
|       | MyOp2                       | HyOp2                             | Q-2018-01                          | Trimestrale              | 24,000           | 0,000                                   |  |  |  |
|       | MyOp1                       | HyOp1                             | \$5-2018                           | Semestrale               | -24,000          | 0,000                                   |  |  |  |
|       | MyOp2                       | HyOp2                             | \$5-2018                           | Semestrale               | 24,000           | 0,000                                   |  |  |  |
|       |                             |                                   | ++ ++ Pagina: 2 - N* totale pagine | ci ++ += 200 ♥           |                  | Righe da 1 a 10 - Nº di righe totali:10 |  |  |  |

Figure 36: net position

Products whose net position is zero are not displayed.

## NET DELIVERY POSITION

The posizioni consegnate (net delivery position) page shows the net position (expressed in MWh/day) to be delivered to SNAM Rete Gas, only for the MGP and MI products. This net position considers both real matchings and those arising from the cascading mechanism.

| posizioni consegnate |       |                        |             |                           |                       |             | 0              |  |
|----------------------|-------|------------------------|-------------|---------------------------|-----------------------|-------------|----------------|--|
| SRGKey 🕏             | ор.   | ragione sociale        | data flusso | DeliveredQuantity MIII1/g | RefusedQuantity MWh/g | ConfirmedBy | nome prodotto  |  |
|                      |       |                        |             |                           |                       |             |                |  |
| 20161013HI00260      | 00260 | ESTRA ENERGIE SRL      | 13/10/2016  | -490,000                  |                       |             | MI-2016-10-13  |  |
| 20161013H000109      | 00109 | BURGO ENERGIA SRL      | 13/10/2016  | -26380,000                |                       |             | MI-2016-10-13  |  |
| 20161013H300041      | 00041 | 28 ENERGIA S.P.A.      | 13/10/2016  | -680,000                  |                       |             | MI-2016-10-13  |  |
| 20161013MI00037      | 00037 | HERA TRADING S.R.L.    | 13/10/2016  | -2520,000                 |                       |             | MI-2016-10-13  |  |
| 20161013M000173      | 00173 | KOCH SUPPLY & TRADIP   | 13/10/2016  | -30000,000                |                       |             | MI-2016-10-13  |  |
| 20161013H000170      | 00170 | ENET ENERGY SA         | 13/10/2016  | -2400,000                 |                       |             | MI-2016-10-13  |  |
| 20161013H000018      | 00018 | ENI S.P.A.             | 13/10/2016  | -10000,000                |                       |             | MI-2016-1D-13  |  |
| 20161013H000173      | 00173 | KOCH SUPPLY & TRADIP   | 13/10/2016  | -17600,000                |                       |             | MI-2016-10-13  |  |
| 20161013H000173      | 00173 | KOCH SUPPLY & TRADIP   | 13/10/2016  | -30000,000                |                       |             | MI-2016-10-13  |  |
| 20161013H000173      | 00173 | KOCH SUPPLY & TRADIP   | 13/10/2016  | -2620,000                 |                       |             | MI-2016-10-13  |  |
| 20161013M300018      | 00018 | ENI S.P.A.             | 13/10/2016  | -5000,000                 |                       |             | MI-2016-10-13  |  |
| 20161014HI00260      | 00260 | ESTRA ENERGIE SRL      | 14/10/2016  | -2400,000                 |                       |             | MI-2016-10-14  |  |
| 20161014H000109      | 00109 | BURGO ENERGIA SRL      | 14/10/2016  | 2400,000                  |                       |             | MI-2016-10-14  |  |
| 20161015MGP00019     | 00019 | ENOI S.P.A.            | 15/10/2016  | -3000,000                 |                       |             | MGP-2016-10-15 |  |
| 20161015MGP00008     | 00008 | EDISON S.P.A.          | 15/10/2016  | 3000,000                  |                       |             | MGP-2016-10-15 |  |
| 20161016MGP00173     | 00173 | KOCH SUPPLY & TRADIP   | 16/10/2016  | 3000,000                  |                       |             | MGP-2016-10-16 |  |
| 20161016MGP00019     | 00019 | ENOI S.P.A.            | 16/10/2016  | -3000,000                 |                       |             | MGP-2016-10-16 |  |
| 20161014M300130      | 00130 | METAENERGIA S.p.A.     | 14/10/2016  | 70,000                    |                       |             | MI-2016-10-14  |  |
| 20161014H000153      | 00153 | GUNVOR international b | 14/10/2016  | -70,000                   |                       |             | MI-2016-10-14  |  |
| 20161014HI00009      | 00009 | AXPO ITALIA SPA        | 14/10/2016  | -6412,000                 |                       |             | MI-2016-10-14  |  |
| 20161014H000047      | 00047 | DOLOMITI ENERGIA TRA   | 14/10/2016  | -1440,000                 |                       |             | MI-2016-10-14  |  |
| 0161014HI00173       | 00173 | KOCH SUPPLY & TRADIP   | 14/10/2016  | -2880,000                 |                       |             | MI-2016-10-14  |  |
| 20161014M000037      | 00037 | HERA TRADING S.R.L.    | 14/10/2016  | -2400,000                 |                       |             | MI-2016-10-14  |  |
| 20161014M000126      | 00126 | ENGLE ITALIA SPA       | 14/10/2016  | -3000,000                 |                       |             | MI-2016-10-14  |  |
| 20161014H000019      | 00019 | ENOI S.P.A.            | 14/10/2016  | -2400,000                 |                       |             | MI-2016-1D-14  |  |
| 20161014H000110      | 00110 | VOL/TRADE SPA          | 14/10/2016  | -2700,000                 |                       |             | MI-2016-10-14  |  |
| 201610148000152      | 00152 | WORLDenergy 5.4        | 14/10/2014  | -3000.000                 |                       |             | MI-2016-10-14  |  |

#### Figure 37: net delivery position

The displayed data are as follows: unique code of the net position delivered to SNAM Rete Gas, participant's code, participant's registered name, flow date pertaining to the delivery, volume delivered (expressed in MWh/day), possible volume rejected by SNAM Rete Gas (expressed in MWh/day), specification of whether SNAM Rete Gas has already confirmed or not confirmed the net position delivered and the name of the reference product.

## **GUARANTEE MANAGEMENT**

On the gestione garanzie(guarantee management) page, you may view the situation of the financial guarantees relating to the forward gas market (MT) for the participants that you represent.

The first report shows data such as the code and registered name of the participant, the initial amount of the financial guarantee and the last date of payment and the last paid date.

By clicking on ⑦ you will open the underlying report, with details about the financial guarantees and the credit/debit adjustments.

| op. 🔶                                                         | ragion                                                               | e sociale                                    | garanzia p                                          | restata                                                           | ultima data in pagamento                                                        | ultima data pag | ata garanzia                                                                   | disponibile    |
|---------------------------------------------------------------|----------------------------------------------------------------------|----------------------------------------------|-----------------------------------------------------|-------------------------------------------------------------------|---------------------------------------------------------------------------------|-----------------|--------------------------------------------------------------------------------|----------------|
|                                                               |                                                                      |                                              |                                                     |                                                                   |                                                                                 |                 |                                                                                |                |
| -                                                             | _                                                                    |                                              | 50.000                                              | 0                                                                 | 08/12/2019                                                                      | 17/11/2019      | 4                                                                              | 4.500          |
|                                                               |                                                                      |                                              |                                                     |                                                                   |                                                                                 |                 | Nº di                                                                          | righe totali:1 |
|                                                               |                                                                      |                                              |                                                     |                                                                   |                                                                                 |                 |                                                                                |                |
|                                                               |                                                                      |                                              |                                                     | detta                                                             | gli operatore : 28 ENE                                                          | RGIA S.P.A.     |                                                                                |                |
|                                                               |                                                                      |                                              |                                                     |                                                                   |                                                                                 |                 |                                                                                |                |
|                                                               |                                                                      |                                              |                                                     |                                                                   |                                                                                 |                 |                                                                                |                |
|                                                               |                                                                      |                                              |                                                     |                                                                   |                                                                                 |                 |                                                                                |                |
| mkplDetail                                                    |                                                                      |                                              |                                                     |                                                                   |                                                                                 |                 |                                                                                | 0              |
| mkplDetail<br>.ccountActivityId                               | Descrizione movim                                                    | Quantità iniziale                            | Tipologia Garanzia                                  | Mercato                                                           | validità                                                                        | Note            | Data di flusso                                                                 | Chiuso         |
| mkplDetail<br>ccountActivityId                                | Descrizione movim                                                    | Quantità iniziale                            | Tipologia Garanzia                                  | Mercato<br>MT-GAS                                                 | validità                                                                        | Note            | Data di flusso                                                                 | Chiuso         |
| mkplDetail<br>ccountActivityId<br>783384<br>783385            | Descrizione movim<br>Financial Guarantee<br>Adjustment               | Quantità iniziale<br>50.000<br>-500          | Tipologia Garanzia<br>Deposito                      | Mercato<br>MT-GAS<br>MT-GAS                                       | validità<br>tutte le garanzie                                                   | Note            | Data di flusso<br>18/12/2019<br>18/12/2019                                     | Chiuso         |
| mkplDetail<br>AccountActivityId<br>783384<br>783385<br>783386 | Descrizione movim<br>Financial Guarantee<br>Adjustment<br>Adjustment | Quantità iniziale<br>50.000<br>-500<br>7.000 | Tipologia Garanzia<br>Deposito                      | Mercato<br>MT-GAS<br>MT-GAS<br>MT-GAS                             | validità<br>tutte le garanzie                                                   | Note            | Data di flusso<br>18/12/2019<br>18/12/2019<br>17/12/2019                       | Chiuso         |
| mkplDetail<br>ccountActivityId<br>783384<br>783385<br>783386  | Descrizione movim<br>Financial Guarantee<br>Adjustment<br>Adjustment | Quantità iniziale<br>50.000<br>-500<br>7.000 | Tipologia Garanzia<br>Deposito<br>Pagina: 1 - Nº to | Mercato<br>MT-GAS<br>MT-GAS<br>MT-GAS<br>stale pagine: 1          | validità<br>tutte le garanzie<br>>> >= 110 Y Righe per pagin                    | Note            | Data di flusso<br>18/12/2019<br>18/12/2019<br>17/12/2019<br>e da 1 a 3 - N° di | Chiuso         |
| mkplDetail<br>AccountActivityId<br>783384<br>783385<br>783386 | Descrizione movim<br>Financial Guarantee<br>Adjustment<br>Adjustment | Quantità iniziale<br>50.000<br>-500<br>7.000 | Tipologia Garanzia<br>Deposito<br>Pagina: 1 - Nº to | Mercato<br>MT-GAS<br>MT-GAS<br>MT-GAS<br>otale pagine:1           | validità<br>tutte le garanzie<br>>> >> 110 V Righe per pagin                    | Note            | Data di flusso<br>18/12/2019<br>18/12/2019<br>17/12/2019<br>e da 1 a 3 - Nº di | Chiuso         |
| mkplDetail<br>AccountActivityId<br>783384<br>783385<br>783386 | Descrizione movim<br>Financial Guarantee<br>Adjustment<br>Adjustment | Quantità iniziale<br>50.000<br>-500<br>7.000 | Tipologia Garanzia<br>Deposito<br>Pagina: 1 - Nº to | Mercato<br>MT-GAS<br>MT-GAS<br>MT-GAS<br>stale pagine:1           | validità<br>tutte le garanzie<br>>> >> 110 ♥]Righe per pagin<br>Chiudi dettagli | Note<br>a Righ  | Data di flusso<br>18/12/2019<br>18/12/2019<br>17/12/2019<br>e da 1 a 3 - Nº di | Chiuso         |
| nkplDetail<br>countActivityId<br>783384<br>783385<br>783386   | Descrizione movim<br>Financial Guarantee<br>Adjustment<br>Adjustment | Quantità iniziale<br>50.000<br>-500<br>7.000 | Tipologia Garanzia<br>Deposito<br>Pagina: 1 - Nº te | Mercato<br>MT-GAS<br>MT-GAS<br>MT-GAS<br>MT-GAS<br>etale pagine:1 | validità<br>tutte le garanzie<br>>> >> 110 ♥]Righe per pagin<br>Chiudi dettagli | Note<br>a Righ  | Data di flusso<br>18/12/2019<br>18/12/2019<br>17/12/2019<br>e da 1 a 3 - Nº di | Chiuse         |

Figure 38: deposit management

By checking the **show closed guarantees** box, you may view possible closed financial guarantees and credit/debit adjustments.

## SUMMARY OF GUARANTEES

On the summary of guarantees page, you may view the status of the financial guarantees intended for the forward market (MT) of the participants that the user represents (Figure 39). For each participant, the page shows the code, the registered name, the original amount of the guarantee and the financial exposure.

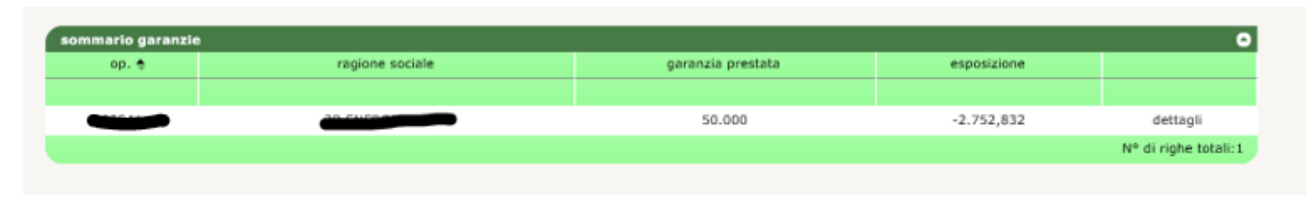

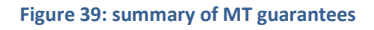

If, instead, you click on **dettagli** (details), you will get a pop-up window with the details of the financial guarantee formulas, where you may identify all the components and the related amount (Figure 40).

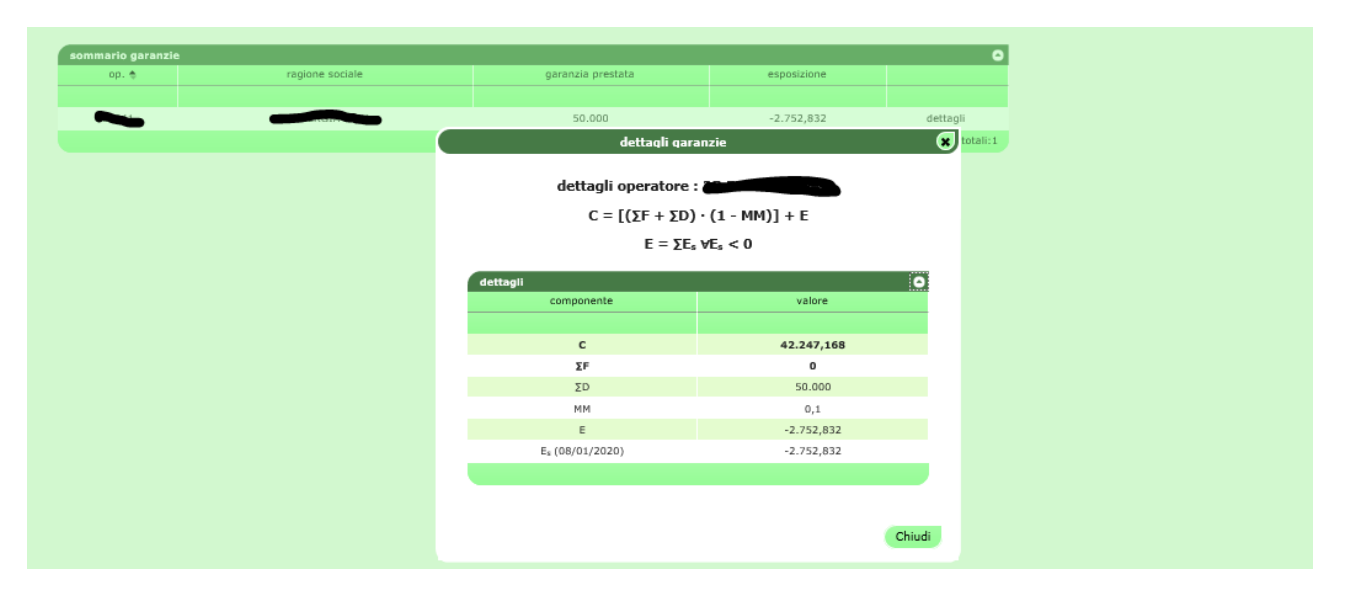

Figure 40: details of MT financial guarantee

The tick **visualizza garanzie chiuse** (displays closed guarantees) allows you to view any closed deposits and credit/debit adjustments.

## SUMMARY OF MP GUARANTEES

The page **"Sommario garanzie MP"** (Summary of MP Guarantees) page allows you to view the status of the financial guarantees for the MP spot market of participants that you represent (41). For each participant selected from the drop-down menu there are:

- in the section "Sommario garanzie MP" (Summary of MP Guarantees) the initial guarantee (the amount of valid guarantees registered on the Netting platform, reduced by the Maintenance Margin of 3%); Guarantee Capacity (the difference between Initial Guarantee and Exposure); the Exposure (the exposure determined by all the positions held on all the platforms whose guarantee pertains to Netting;
- in the section "Dettaglio Garanzie" (Guarantees Detail) all the deposits and bank guarantees relating to the centralized Netting guarantee system and the credit and debit adjustment of the MP spot gas market;
- in the section "Esposizione per data di settelement" (Exposure by Settlement Date), all exposures divided by settlemet date determined by all the positions held on all the platforms whose guarantee pertains to Netting, and the valid credits of the MP spot gas market only.

| Sommario Garanzie MP           |                                                           |                       |                  |            |            |         | 0       |  |  |  |
|--------------------------------|-----------------------------------------------------------|-----------------------|------------------|------------|------------|---------|---------|--|--|--|
|                                | Descrizione                                               |                       |                  |            | Valore     |         |         |  |  |  |
|                                |                                                           |                       |                  |            |            |         |         |  |  |  |
|                                | Garanzia Iniziale                                         |                       | 145.500          |            |            |         |         |  |  |  |
|                                | Capienza Garanzia                                         |                       |                  |            | 144.264.24 |         |         |  |  |  |
|                                | Esposizione                                               |                       |                  |            | -1.235,76  |         |         |  |  |  |
|                                | 1                                                         | Sommario Garanzie a   | 18/12/2019 12:3  | 1:47       |            |         |         |  |  |  |
|                                |                                                           |                       |                  |            |            |         |         |  |  |  |
| Dettaglio Garanzie             |                                                           |                       |                  |            |            |         | 0       |  |  |  |
| Tipo ≑                         | Inizio Validità                                           | Fine V                | alidità          |            | Importo    | Importo | Residuo |  |  |  |
|                                |                                                           |                       |                  |            |            |         |         |  |  |  |
| Deposito                       | 01/01/0001                                                | 31/12                 | /9999            |            | 97.000     | 97.     | 000     |  |  |  |
| Fidejussione                   | 18/12/2018                                                | 31/12                 | /2018            | 970        |            | 93      | 70      |  |  |  |
| Credito                        | 16/12/2019                                                | 05/01                 | /2020            |            | 4.800      | 4.8     | 300     |  |  |  |
| Fidejussione                   | 18/12/2019                                                | 31/12                 | /2050            | 050 48.500 |            |         | 64,24   |  |  |  |
|                                |                                                           | Dettaglio Garanzie al | 18/12/2019 12:31 | 1:47       |            |         |         |  |  |  |
|                                |                                                           |                       |                  |            |            |         |         |  |  |  |
| Esposizione per data di Settle | ment                                                      |                       |                  |            |            |         | •       |  |  |  |
| Data di Settler                | nent ≑                                                    | Espos                 | izione           |            |            |         |         |  |  |  |
|                                |                                                           |                       |                  |            |            |         |         |  |  |  |
| 08/01/2020                     | D                                                         | 4,24                  |                  |            | dettagli   |         |         |  |  |  |
|                                | Esposizione per Data di Settlement al 18/12/2019 12:31:47 |                       |                  |            |            |         |         |  |  |  |

Figure 41: summary of MP guarantees.

By clicking on "**dettagli**" (details), you can view a popup containing the details of the financial guarantee formulas, in which all the components and their amount can be viewed (Figure 40).

| Sommario Garanzie MP          |                    |                    |                                         |                               | 0      |  |  |  |
|-------------------------------|--------------------|--------------------|-----------------------------------------|-------------------------------|--------|--|--|--|
|                               | Descrizione        |                    |                                         | Valore                        |        |  |  |  |
|                               |                    |                    |                                         |                               |        |  |  |  |
|                               | Garanzia Iniziale  |                    |                                         | 145.500                       |        |  |  |  |
|                               | Capienza Garanzia  |                    |                                         | d water and the second second |        |  |  |  |
|                               | Esposizione        |                    | dettad                                  | III ESPOSIZIONE               | •      |  |  |  |
|                               |                    | Sommario           | •                                       |                               |        |  |  |  |
|                               |                    |                    | Data di G                               | attlement + 09 /01 /2020      | _      |  |  |  |
| Dettaglio Garanzie            | Totolo Acciliation |                    | Data di Se                              | stuement : 08/01/2020         | 2      |  |  |  |
| Tipo 🗢                        | Inizio Validita    |                    | dettagli                                |                               | •      |  |  |  |
| Depesite                      | 01/01/0001         |                    | Data di flusso                          | Esposizione                   |        |  |  |  |
| Fideiussione                  | 18/12/2018         |                    |                                         |                               |        |  |  |  |
| Credito                       | 16/12/2019         |                    | 22/12/2019                              | 2.400                         |        |  |  |  |
| Fideiussione                  | 18/12/2019         |                    | 21/12/2019                              | 2.400                         |        |  |  |  |
| The Jackson                   | 10/12/2013         | Dettaglio          | 18/12/2019                              | -1.235,76                     |        |  |  |  |
|                               |                    |                    |                                         |                               |        |  |  |  |
| Esposizione per data di Setti | ement              |                    |                                         |                               | 0      |  |  |  |
| Data di Settle                | ment ≑             |                    |                                         |                               | Chiudi |  |  |  |
|                               |                    |                    |                                         |                               |        |  |  |  |
| 08/01/202                     | 20                 |                    | 3.564,24                                | dettagli                      |        |  |  |  |
|                               |                    | Esposizione per Da | ata di Settlement al 18/12/2019 12:31:4 | 17                            |        |  |  |  |

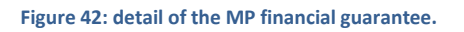

## **GUARANTEE PARAMETERS**

You may display the main parameters for the calculation of the financial guarantee, such as  $\alpha$  and  $\gamma$  or the daily check prices.

Figure 41 exhibits the parametri di garanzia (guarantee parameters) page; you may refine this report by showing a single date range or a particular type of parameter.

| Parame | tri di garanzia |                     | ٥      |
|--------|-----------------|---------------------|--------|
|        | FlowDate        | Name                | Value  |
|        |                 | tutti 🗸             |        |
|        | 01/07/2015      | Gamma               | 0,430  |
|        | 01/06/2015      | Gamma               | 0,430  |
|        | 01/05/2015      | Gamma               | 0,430  |
|        | 01/04/2015      | Gamma               | 0,430  |
|        | 01/03/2015      | Gamma               | 0,430  |
|        | 01/02/2015      | Gamma               | 0,430  |
|        | 01/01/2015      | Gamma               | 0,430  |
|        | 01/12/2014      | Gamma               | 0,430  |
|        | 01/11/2014      | Gamma               | 0,430  |
|        | 01/10/2014      | Gamma               | 0,430  |
|        | 01/09/2014      | Gamma               | 0,430  |
|        | 01/08/2014      | Gamma               | 0,430  |
|        | 01/07/2014      | Gamma               | 0,430  |
|        | 01/06/2014      | Gamma               | 0,430  |
|        | 01/05/2014      | Gamma               | 0,430  |
|        | 01/04/2014      | Gamma               | 0,430  |
|        | 01/03/2014      | Gamma               | 0,430  |
|        | 01/02/2014      | Gamma               | 0,430  |
|        | 01/01/2014      | Gamma               | 0,430  |
|        | 01/12/2013      | Gamma               | 0,430  |
|        | 01/11/2013      | Gamma               | 0,430  |
|        | 01/10/2013      | Gamma               | 0,430  |
|        | 01/09/2013      | Gamma               | 0,430  |
|        | 01/08/2013      | Gamma               | 0,430  |
|        | 01/07/2013      | Gamma               | 0,430  |
|        | 03/07/2013      | Alfa                | 0,130  |
|        | 03/07/2013      | prezzo di controllo | 32,000 |
|        | 04/07/2013      | Alfa                | 0,130  |
|        | 04/07/2013      | prezzo di controllo | 32,000 |

Figure 43: guarantee parameters

## XML FILE UPLOAD

Through the upload (upload) page, you may directly upload the xml file for submitting/changing bids/offers or changing their status (Figure 42).

| upload | d                                                                                 | Selezionare un operatore Gas Demo S.p.A. 🗸 |
|--------|-----------------------------------------------------------------------------------|--------------------------------------------|
|        |                                                                                   |                                            |
| ato    | re\Desktop\Offers (2).xml Sfoglia<br>Seleziona un file da caricare<br>Upload file |                                            |
|        |                                                                                   |                                            |

#### Figure 44: xml file upload

You must write the xml file with an appropriate editor and then upload it by selecting the file, signing its content and submitting the transaction.

## LIST OF MESSAGES

Each action that you make in the M-GAS system through the above-described web pages will result into an xml file, which is stored into the database and then processed by the platform. Each action stored into the system will produce a result (called **Functional Acknowledgment**, **FA**); whatever the outcome of the action made, the FA will be a file in xml format.

| <b>T</b> I II. (1997) | /                 |                        |                |              |                   |
|-----------------------|-------------------|------------------------|----------------|--------------|-------------------|
| ine lista messaggi    | (list of messages | ) provides all the xml | transactions i | made and the | related outcomes. |

|                |                  |                   |                       |                        |             |               |                        |                       |                  | <b>@</b> (   |
|----------------|------------------|-------------------|-----------------------|------------------------|-------------|---------------|------------------------|-----------------------|------------------|--------------|
| lista messaggi |                  |                   |                       |                        |             |               |                        |                       |                  | •            |
| Id messaggio 🗢 | Id messaggio out | Contenuto         | Oggetto del messaggio | Stato del messaggio    | op.         | codice utente | Nome file              | Timestamp             | Transazione      | elab. time   |
|                |                  |                   |                       | Select Message : 🗸     |             |               |                        | 22/07/2013 - 23/07    |                  |              |
| 23771          | 64718            | <u>Visualizza</u> | Offers                | OUT                    | 00123GT     | root          | Offers.xml             | 22/07/2013 02.43.28   | $1 \setminus 1$  | 00.01        |
| 23742          | 64685            | <u>Visualizza</u> | Offers                | OUT                    | 00123GT     | demo.user     | Offers.xml             | 22/07/2013 10.54.29   | $1 \setminus 1$  | 00.00        |
|                | 64683            |                   | BN                    | OUT                    | 00123GT     |               | BN_b7cf4d51551b4e3a90b | 22/07/2013 10.54.29   |                  |              |
| 23740          | <u>64681</u>     | Visualizza        | Offers                | OUT                    | 00123GT     | demo.user     | Offers.xml             | 22/07/2013 09.58.48   | $1 \setminus 1$  | 00.00        |
|                | 64676            |                   | BN                    | OUT                    | 00123GT     |               | BN_48b48f455196402bac  | 22/07/2013 09.21.45   |                  |              |
| 23735          | 64674            | <u>Visualizza</u> | Offers                | OUT                    | 00123GT     | demo.user     | Offers.xml             | 22/07/2013 09.20.36   | $1 \setminus 1$  | 00.00        |
|                | 64672            |                   | BN                    | OUT                    | 00123GT     |               | BN_ccd5d5f0956a4120b11 | L 22/07/2013 09.20.36 |                  |              |
| 23732          | 64669            | <u>Visualizza</u> | Offers                | OUT                    | 00123GT     | demo.user     | Offers.xml             | 22/07/2013 09.19.15   | $1 \setminus 1$  | 00.00        |
| 23731          | 64668            | Visualizza        | Offers                | OUT                    | 00123GT     | demo.user     | Offers.xml             | 22/07/2013 09.19.02   | $1 \setminus 1$  | 00.00        |
|                | 64666            |                   | BN                    | OUT                    | 00123GT     |               | BN_34e3be41712347d1af  | 22/07/2013 09.19.02   |                  |              |
| 23730          | 64665            | <u>Visualizza</u> | Offers                | OUT                    | 00123GT     | demo.user     | Offers.xml             | 22/07/2013 09.18.44   | $1 \setminus 1$  | 00.00        |
|                | 64663            |                   | BN                    | OUT                    | 00123GT     |               | BN_dab1f95678a84de48a3 | 22/07/2013 09.18.44   |                  |              |
|                |                  |                   | ia ka Pag             | jina: 1 - Nº totale pa | igine:1 🔛 i | 40 V Righe    | per pagina             | Righe da 1            | a 12 - Nº di rig | he totali:12 |

#### Figure 45: list of messages

The page is organised as follows: the first column shows the unique id assigned to the input xml message, produced through your interaction with the portal pages. By clicking on the number representing the id, you may download the xml file showing all the input parameters that have originated the transaction.

Likewise, the second column shows the id of the transaction outcome file. By clicking on the number, you may download the FA in xml format. Conversely, the third column shows the link to the digitally signed content, i.e. the portion of HTML code representing the preview of each action, which is presented immediately before the action.

Then, you will see the object of the message and, above all, its status; the status may be as follows:

- **IN**: message submitted and stored but not yet processed.
- **ERR**: message incorrectly formed or with incorrect content.
- **RUN**: message being processed.
- **OUT**: message processed (successfully or unsuccessfully).

The remaining columns show such data as the participant and user that have submitted the transaction, the name of the xml file, the date and time of submission, the number of successfully processed transactions and the processing time in minutes and seconds.

Among the page filters, you will find a checkbox called **mark** (Figure 44). If you select the box, the system will mark the outcome file as downloaded. This action will have an impact on the download of the file through the web service, because the system will ignore the already downloaded files and return only the ones that you have not yet examined. If you download an xml file from the interface with the **mark** checkbox selected, you will not be able to download the same file through the web service.

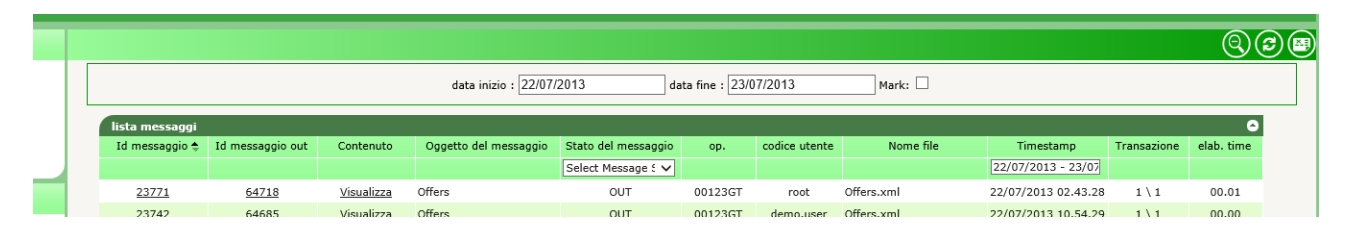

#### Figure 46: filters of the list of messages

You have seen that any action (xml input transaction) corresponds to an xml outcome file (FA). In the lista messaggi (list of messages), you may also view outcome files different from FAs, which do not correspond to any input file.

Figure 42 (third row) shows a **Bid Notification** (**BN**) file with the outcome of the matching of one of the participant's bids/offers.

Another file of this type is the **Delivery Notification (DN)**; this file is generated upon confirmation of the delivery to SNAM Rete Gas and contains the outcome of the delivery, the possible undelivered volume and the reason for the failed delivery.

## THE FEATURES OFFERED BY THE PORTAL MGS

## THE HOMEPAGE

Figure shows the main page of the portal. Here four main always available areas are numbered whatever the User open page.

## USER DETAILS AND LOGOUT

The area (1) shows the authenticated User name and his/her role (User or viewer). By clicking Logout, you can leave the portal, closing the session. Now the User must re-authenticate if he/she wants to access the portal.

| Mercato<br>Elettrico                                                                                                    | Natural Gas Exchange |            |    |
|----------------------------------------------------------------------------------------------------|----------------------|------------|----|
| home                                                                                                    |                      | Operatori: | ×. |
| <ul> <li>home</li> <li>informazioni</li> <li>operatori</li> <li>utenti</li> <li>gestione firma</li> <li>margini</li> <li>contestazioni</li> <li>Configurazione AS4</li> <li>MOS</li> <li>MOS</li> <li>invio offerte</li> <li>offerte</li> <li>sessioni</li> <li>gestione dispositi</li> <li>Sommario Garanzie MP</li> <li>calendario pagamenti</li> <li>Risultato invii verso SNAM</li> <li>mesaggi</li> <li>spiod</li> <li>lista mesuggi</li> </ul> |                      |            | 2  |

#### Figure 7: the main page of the portal

## THE ALLOWED PARTICIPANTS

(2) displays a drop down menu containing all Participants authorized to operate on the MGS, the current User's competence. The operations that the User performs on the portal, such as the submission of offers/bids, are associated with the selected Participant in that menu.

## THE MENU

Section (3) shows the menu that contains the links to all the pages that the User can achieve. There is an information section where all the pages bearing information useful to the Users are grouped. **MGS** section contains the pages for the submission and monitoring of the offers/bids, status and results of the market sessions and pages showing the management of deposits and the summary of the participants' guarantees.

Finally, the **messages** section shows the pages to upload xml file and the list of input and output messages of competence of those participants associated to the User.

Last section, which is the **(4)**, contains the two eng and ita links, where the User can select his/her default language. The content of the pages will be translated on the basis of the selected language. Besides the translation of text parts, changing the language also involves displaying the date in Italian (it-IT) or English (en-GB) format and the decimal separator for the figures: the comma (",") for Italian and the dot (".") for English.

## FILTERS AND REPORTS

Before you scroll through the pages of the portal, it is necessary to explain a common feature to all the pages that show a report.

| > report m | argini |                    |            |                      |           | Operator |        |         |
|------------|--------|--------------------|------------|----------------------|-----------|----------|--------|---------|
|            | (Nas   | condi Filtri)      |            |                      |           |          | export | refresh |
|            |        | Data flusso inizio | 07/10/2011 | Operatore stoccaggio | tutti 📉 🗠 |          |        |         |
|            |        | Data flusso fine   | 10/10/2011 |                      |           |          |        |         |

Figure 48: filters and reports in Excel.

Each report page has a filters section that usually is not shown when the page is opened. To show it, you must click the link (Show filters...) on the right. Conversely, to hide it, click (Hide filters ...). The one that appears is the filter section in which, in general, you can enter values that aim to restrict the number of results provided by the underlying report. To recharge the report taking account of appropriate filters, it is necessary to click refresh, at the top left..

Finally, you can export the report to Excel format by clicking export. After clicking, the page asks you to save the report in Excel format, bringing all the results, obviously without pagination of them like it happens on the web page.

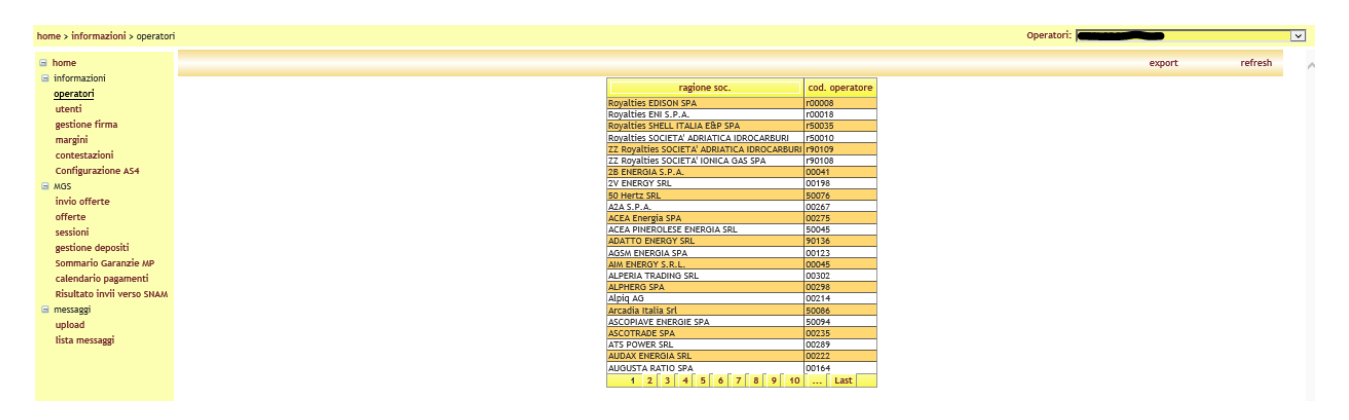

Figure 49: the list of Participants entitled to the platform.

## THE PAGE OF PARTICIPANTS

Participants page shows the list of Participants authorized to operate on the MGS. This page is read-only and contains information regarding the business name and the Participant code.

By clicking export, you can export the complete list of Participants to Excel.

## THE USERS PAGE

The Users is another read-only page that allows you to view all the Users entitled to act on behalf of the Participant selected in the dropdown menu at the top right.

| e | ng ita<br>Generatore<br>Mentano<br>Elettrico | Natural Gas Exc | hange                |               |               | 1                 |                   |                   |                     |              |           | user   | / user Chiusura session |
|---|----------------------------------------------|-----------------|----------------------|---------------|---------------|-------------------|-------------------|-------------------|---------------------|--------------|-----------|--------|-------------------------|
| h | iome > informazioni > utenti                 |                 |                      |               |               |                   |                   |                   |                     | Op           | peratori: |        | ×                       |
| ( | ∃ home                                       | (Mostra filtri) |                      |               |               |                   |                   |                   |                     |              |           | export | refresh                 |
|   | informazioni                                 |                 | codice utente        | nome          | cognome       | Descrizione ruolo | certificato       | cert. di firma    | operatori           | abilitato    |           |        |                         |
|   | operatori                                    |                 | alessandra.tocchetti | alessandra    | tocchetti     | User              | infocert auth ACT | infocert sign ACT | 28 ENERGIA S.P.A. 🗸 | ~            |           |        |                         |
|   | utenti                                       |                 | Andrea.Nonna         | Andrea        | Nonna         | User              | infocert auth ACT | infocert sign ACT | 28 ENERGIA S.P.A. 🖌 | ~            |           |        |                         |
|   | gestione firma                               |                 | Andrea.Nonna37       | Andrea        | Nonna         | User              | ACT               | ACT               | 2B ENERGIA S.P.A. 🗸 | ~            |           |        |                         |
|   | margini                                      |                 | Andrea.Nonna43       | Andrea        | Nonna         | User              | infocert auth ACT | infocert sign ACT | 2B ENERGIA S.P.A.   | ~            |           |        |                         |
|   | contestazioni                                |                 | Antonio Graziano     | Antonio       | Graziano      | User              | ACT               | ACT               | 26 ENERGIA S.P.A.   | V            |           |        |                         |
|   | Configurazione AS4                           |                 | Antonio Graziano53   | Antonio       | Graziano      | User              | infocert auth ACT | ACT               | 28 ENERGIA S.P.A.   | v<br>V       |           |        |                         |
|   | A MOS                                        |                 | ermanno.baraggia     | ermanno       | baraggia      | User              | infocert auth ACT | infocert sign ACT | 26 ENERGIA S.P.A. 🗸 | ~            |           |        |                         |
|   | invia offorta                                |                 | silviapanicci        | silviapanicci | silviapanicci | User              |                   |                   | 2B ENERGIA S.P.A. 🗸 | ~            |           |        |                         |
|   | invio oriente                                |                 | user                 | user          | user          | User              |                   |                   | 2B ENERGIA S.P.A. 🗹 | $\checkmark$ |           |        |                         |
|   | offerte                                      |                 |                      |               |               |                   |                   |                   |                     |              |           |        |                         |
|   | sessioni                                     |                 |                      |               |               |                   |                   |                   |                     |              |           |        |                         |
|   | gestione depositi                            |                 |                      |               |               |                   |                   |                   |                     |              |           |        |                         |
|   | Sommario Garanzie MP                         |                 |                      |               |               |                   |                   |                   |                     |              |           |        |                         |
|   | calendario pagamenti                         |                 |                      |               |               |                   |                   |                   |                     |              |           |        |                         |
|   | Risultato invii verso SNAM                   |                 |                      |               |               |                   |                   |                   |                     |              |           |        |                         |
|   | e messani                                    |                 |                      |               |               |                   |                   |                   |                     |              |           |        |                         |
|   | unland                                       |                 |                      |               |               |                   |                   |                   |                     |              |           |        |                         |
|   | uprosu                                       |                 |                      |               |               |                   |                   |                   |                     |              |           |        |                         |
|   | lista messaggi                               |                 |                      |               |               |                   |                   |                   |                     |              |           |        |                         |
|   |                                              |                 |                      |               |               |                   |                   |                   |                     |              |           |        |                         |
|   |                                              |                 |                      |               |               |                   |                   |                   |                     |              |           |        |                         |

#### Figure 50: the Users page.

The information in the table shows, respectively, the Username, the name and surname of the User, the User's role, the information on the authentication and signature certificate, the Participant for which they are authorized to operate (i.e. the current Participant) and an indication of whether the User is enabled or not. Clicking on (Show filters...), you can access the area of the page containing the filters. In the event of the User list, there is only one **Search** field where you can enter a text which will be searched in the User code, name and surname.

## ADDING A NEW SIGNATURE CERTIFICATE

Through the signature management link, you can access the page that offers users the possibility to manage their signature certificate. If the user does not have a signature certificate, the page looks like in Figure 11; the link "Aggiungi" (Add) allows the user to add a certificate.

#### Figure 49: the user does not have a signing certificate. The page allows you to add one.

By clicking on the link "**Aggiungi**" (Add), you can choose, among the certificates installed on the user's computer, what you wish to use to sign the transactions being uploaded on the system, as shown in Figure 12.

| eng ita<br>Gestory<br>Gestory<br>Derryco                                          | Natural (                                                                     | Gas Excha                         | nge                             | >//        | user / user Chiusura sessione |
|-----------------------------------------------------------------------------------|-------------------------------------------------------------------------------|-----------------------------------|---------------------------------|------------|-------------------------------|
| home > informazioni > gestion                                                     | e firma                                                                       |                                   |                                 | Operatori: |                               |
| <ul> <li>home</li> <li>informazioni</li> <li>operatori</li> <li>utenti</li> </ul> | Gestione del certificato di firma.<br>Nessun certificato di firma configurato | C                                 | Character and the               |            | ^                             |
| gestione firma                                                                    | Aggiungi<br>Raggiori informazioni sul componente di firma                     | scegilere il certificato di firma | - Unoose the signer certificate |            |                               |
| margini                                                                           |                                                                               | Subject                           | de haPEC S e à NG Cà 3          |            |                               |
| contestazioni                                                                     |                                                                               | Call liest ciccus                 | Hubarec s.p.k. No GA S          |            |                               |
| Configurazione AS4                                                                |                                                                               |                                   |                                 |            |                               |
| B MGS                                                                             |                                                                               | -                                 |                                 | _          |                               |
| invio offerte                                                                     |                                                                               |                                   |                                 |            |                               |
| sessioni                                                                          |                                                                               |                                   |                                 |            |                               |
| gestione depositi                                                                 |                                                                               |                                   |                                 | _          |                               |
| Sommario Garanzie MP                                                              |                                                                               |                                   |                                 |            |                               |
| calendario pagamenti                                                              |                                                                               |                                   | [Theorem                        |            |                               |
| Risultato invii verso SNAN                                                        | <b>x</b>                                                                      | L                                 | . Tauca                         | 22         |                               |
| 😑 messaggi                                                                        |                                                                               |                                   |                                 |            |                               |
| upload                                                                            |                                                                               |                                   |                                 |            |                               |
| lista messaggi                                                                    |                                                                               |                                   |                                 |            |                               |
|                                                                                   |                                                                               |                                   |                                 |            |                               |

Figure 11: insertion of a new certificate.

Once the certificate is selected, its details are shown on the page. At this point, the user must confirm the insertion of the certificate by clicking on the link "Salva" (Save) link.

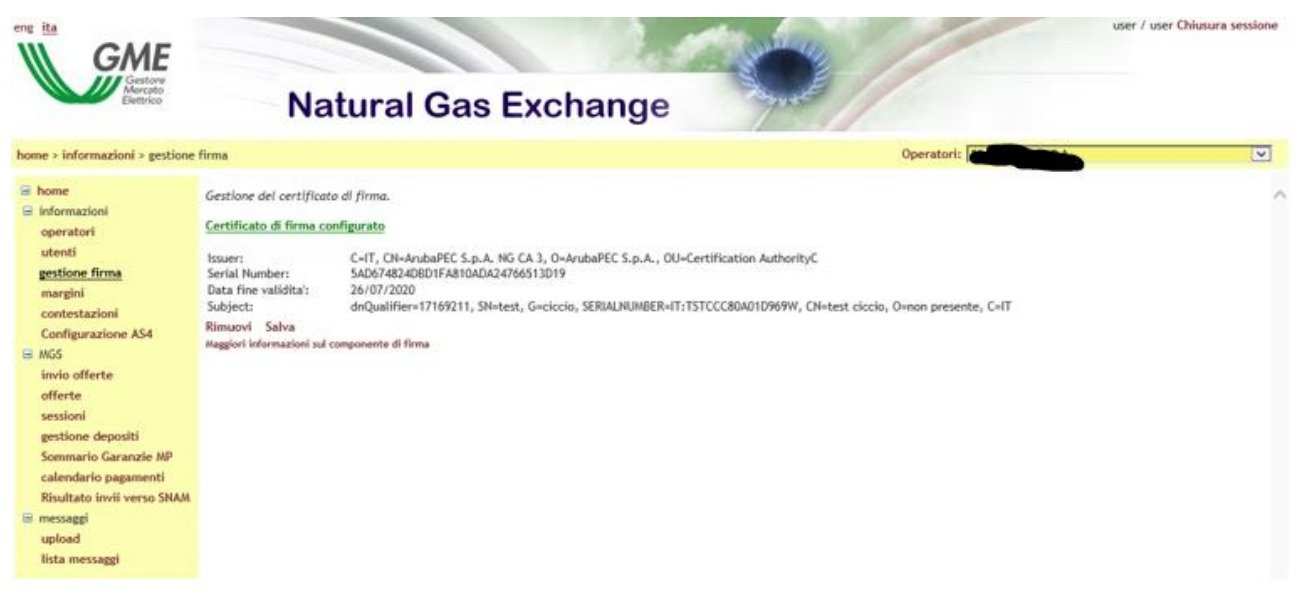

Figure 52: the details of the certificate are being inserted.

Once the certificate has been inserted, before it can be used in transactions, it must be authorized by the portal administrator.

## MARGINS

Continuing with the series of pages, you find the report on margins. It's a report showing the **maximum down margins** (purchase) and **the up ones** (sales) for all Participants associated to the User. These margins are reported by SNAM Rete Gas. Margins divided by **Storage Participant** and **flow data** are displayed.

| eng ita                                                                                                    | Natura                                                      | al Gas Exc                                                                                                    | hange                                                                                                    |                                                                                                    | and the second second s                                                                                                    | /                                                                                                    |                                                                                                    |                                                                                                    |                                                                                                    | user / I | user Chiusura sessione |
|----------------------------------------------------------------------------------------------------|-------------------------------------------------------------|----------------------------------------------------------------------------------------------------|----------------------------------------------------------------------------------------------------|----------------------------------------------------------------------------------------------------|----------------------------------------------------------------------------------------------------|----------------------------------------------------------------------------------------------------|----------------------------------------------------------------------------------------------------|----------------------------------------------------------------------------------------------------|----------------------------------------------------------------------------------------------------|----------|------------------------|
| home > informazioni > margini                                                                                                    |                                                             |                                                                                                    |                                                                                                    |                                                                                                    |                                                                                                    |                                                                                                    |                                                                                                    | Opera                                                                                                    | atori:                                                                                                    |          | ~                      |
| <ul> <li>home</li> <li>informazioni<br/>operatori<br/>utenti</li> </ul>                                                                                                    | (Nascondi Filtri)<br>Data flusso inizio<br>Data flusso fine | 19/12/2018 Operatore :<br>19/12/2019                                                                                                    | toccaggio Iul                                                                                                    | 5 V                                                                                                    |                                                                                                    |                                                                                                    |                                                                                                    |                                                                                                    |                                                                                                    | export   | refresh                |
| gestione firma<br>margini<br>contestazioni<br>Configurazione AS4<br>MOS<br>invio offerte<br>offerte<br>sestione depositi<br>Sommario Caranzie Map<br>calendario pagamenti<br>Risultato invil verso SIAAA<br>messaggi<br>upload<br>lista messaggi |                                                             | op:         ddaf fluxor           00041         32012/20181           00041         32012/20181           00041         32012/20181           00041         3212/20181           00041         3212/20181           00041         3212/20181           00041         3212/20181           00041         3212/20181           00041         3212/20181           00041         3212/20181           00041         3212/20181           00041         3212/20181           00041         3212/20181           00041         3212/20181           00041         3212/20181           00041         3212/20181           00041         3212/20181           00041         3212/20181           00041         3212/20181           00041         021/2/20181           00041         021/2/20181           00041         0201/20191           00041         0201/20191           00041         0201/20191           00041         0201/20191           00041         0201/20191           00041         0201/20191           00041         0201/20191 | min vendita AWM<br>6.000<br>6.0000<br>6.0000<br>6.0000<br>6.0000<br>6.0000<br>6.0000<br>6.0000<br>6.0000<br>6.0000<br>6.0000<br>6.0000<br>6.0000<br>6.00000<br>6.00000<br>6.00000<br>6. | max vendita AWh<br>149.323,106<br>141.511,464<br>137.305,006<br>133.095,007<br>133.095,007<br>133.095,007<br>133.095,007<br>135.941,402<br>135.941,402<br>111.027,909<br>100.328,280<br>101.765,008<br>97.403,014<br>98.733,202<br>97.403,014<br>98.733,202<br>97.403,014<br>98.733,202<br>97.403,014<br>98.733,202<br>97.403,014<br>98.733,202<br>97.403,014<br>98.733,202<br>97.403,014<br>98.733,202<br>97.403,014<br>98.733,202<br>97.403,014<br>98.733,202<br>97.403,014<br>98.733,202<br>97.403,014<br>98.733,202<br>97.403,014<br>98.733,202<br>97.403,014<br>98.733,202<br>97.403,014<br>98.733,202<br>97.403,014<br>98.734,202<br>98.743,202<br>98.744,202<br>98.744,202<br>98.744,202<br>98.744,202<br>98.744,202<br>98.744,202<br>98.744,202<br>98.744,202<br>98.744,202<br>98.744,202<br>98.744,202<br>98.744,202<br>98.744,202<br>98.744,202<br>98.744,202<br>98.744,202<br>99.744,202<br>99.744,202<br>99.74 | min acquisto AWM<br>0.000<br>0.0000<br>0.0000<br>0.0000<br>0.0000<br>0.0000<br>0.0000<br>0.0000<br>0.0000<br>0.0000<br>0.0000<br>0.0000<br>0.0000<br>0.0000<br>0.0000<br>0.0000<br>0.0000<br>0.0000<br>0.0000<br>0.0000<br>0.0000<br>0.00000<br>0.00000<br>0.0000<br>0.00000<br>0.000000<br>0.00000<br>0 | nax acquisto AWh<br>235, 365, 507<br>307, 106, 169<br>310, 248, 490<br>310, 248, 490<br>310, 248, 490<br>313, 370, 583<br>313, 1316, 154<br>313, 5075, 145<br>316, 2025, 145<br>316, 2025, 141<br>316, 2025, 141<br>345, 402, 721<br>346, 735, 771<br>346, 735, 771<br>347, 745, 745, 745, 745, 745, 745, 745, 7 | dia presentata vendita MWh 0.000 0.000 0.0 | qb) presentata acquisto MMM           0.000           0.000           0.000           0.000           0.000           0.000           0.000           0.000           0.000           0.000           0.000           0.000           0.000           0.000           0.000           0.000           0.000           0.000           0.000           0.000           0.000           0.000           0.000           0.000           0.000           0.000           0.000           0.000           0.000           0.000           0.000           0.000           0.000           0.000           0.000           0.000           0.000           0.000 | op. stoccaggio<br>C0303<br>C0303 |          |                        |

Figure 53: the report on margins.

Together with the margins, also the information on **the volumes submitted for sale and purchase** is displayed. Quantities are colored differently depending on whether or not they violated the margins: black if it is within the maximum margin, red if it exceeds the maximum margin.

Figure shows the filters with which you can filter the table below. You can specify a range of dates, so if you specify a period comprising more days (i.e. more flow dates), the table will consist of several items: a row for each **<date**, **Participant, storage Participant>**. If you view a flow date that involves no margins, you will see a blank line, possibly with the volumes already submitted by the Participant. You can also filter by the storage Participant.

As soon as the system receives the information on margins for a given flow date, it is made available on this report and consequently the volumes already submitted are marked with the appropriate color.

## COMPLAINTS

Figure shows the page of the complaints through which you can monitor the progress of the claims. Any complaint can be inserted and then updated by associating new messages. You can see the list of all the complaints made by Participant, in particular: The title of the complaint, the state, the company code (Participant) which the complaint relates, the User who submitted the complaint, the timestamp indicating the time of submission and then a link relating to the possibility of adding a new message to the complaint already open.

| en | g ita<br>Generato<br>Electrico | Natural Gas E   | change                          | Surger -             | /       | /                   |                          |                 | user               | / user Chiusura sessione |
|----|--------------------------------|-----------------|---------------------------------|----------------------|---------|---------------------|--------------------------|-----------------|--------------------|--------------------------|
| he | ome > informazioni > contesta  | zioni           |                                 |                      |         |                     |                          |                 | Operatori:         | ×                        |
| G  | home                           | (Mostra filtri) |                                 |                      |         |                     |                          |                 | apri contestazione | refresh                  |
| G  | informazioni                   |                 |                                 |                      | contest | azioni              |                          |                 |                    |                          |
|    | utenti                         |                 | titolo                          | stato cod. operatore | utente  | timestamp           | Piattaforma              |                 |                    |                          |
|    | gestione firma                 |                 | contestazione del 19/12/2019 in | attesa 00041         | user    | 19/12/2019 10:49:28 | Mercati di bilanciamento | nuovo messaggio |                    |                          |
|    | margini                        |                 |                                 |                      |         |                     |                          |                 |                    |                          |
|    | contestazioni                  |                 |                                 |                      |         |                     |                          |                 |                    |                          |
|    | Configurazione AS4             |                 |                                 |                      |         |                     |                          |                 |                    |                          |
|    | invio offerte                  |                 |                                 |                      |         |                     |                          |                 |                    |                          |
|    | offerte                        |                 |                                 |                      |         |                     |                          |                 |                    |                          |
|    | sessioni                       |                 |                                 |                      |         |                     |                          |                 |                    |                          |
|    | gestione depositi              |                 |                                 |                      |         |                     |                          |                 |                    |                          |
|    | Sommario Garanzie MP           |                 |                                 |                      |         |                     |                          |                 |                    |                          |
|    | calendario pagamenti           |                 |                                 |                      |         |                     |                          |                 |                    |                          |
|    | Risultato invii verso SNAM     |                 |                                 |                      |         |                     |                          |                 |                    |                          |
| G  | = messaggi                     |                 |                                 |                      |         |                     |                          |                 |                    |                          |
|    | lista messaggi                 |                 |                                 |                      |         |                     |                          |                 |                    |                          |
|    |                                |                 |                                 |                      |         |                     |                          |                 |                    |                          |

#### Figure 54: complaint

Selecting the 'Open complaint' link, you can then open the window to add a complaint, as shown in Figure 51.

| 🧉 http://mea | llinone2/MBGasWebSite/Page – 🗖 🗙 | l |
|--------------|----------------------------------|---|
|              | invio di un nuovo messaggio:     | ] |
| operatore    | 0123GD                           |   |
| utente       | test                             |   |
| titolo       |                                  |   |
| testo        | 0                                |   |
| annulla      | anteprima                        |   |
|              |                                  |   |
|              |                                  |   |
|              |                                  |   |
|              |                                  |   |
|              |                                  |   |
|              |                                  |   |
|              |                                  |   |
|              |                                  |   |
|              |                                  |   |
|              |                                  |   |
|              |                                  |   |
|              |                                  |   |
|              |                                  |   |
|              |                                  |   |
| L            |                                  | J |

Figure 55: entering complaints

## SUBMISSION OF BIDS/OFFERS

Let us now examine the pages of the MGS section. The most important page is undoubtedly the offers/bids submission page. Every transaction made through this page refers to the Participant selected in the upper right.

| Gestore<br>Mercato         | Natural Gas Exchange         | - Contraction of the second second seco | user / user Chiusura ses |
|----------------------------|------------------------------|----------------------------------------------------------------------------------------------------|--------------------------|
| home > MGS > invio offerte |                              | Operatori: 🗨                                                                                                    |                          |
| 🖻 home                     | Mercato: mercato di bil. 💌 I | ta di flusso: 19/12/2019 🗸                                                                                                    |                          |
| informazioni               | Codice Operatore             |                                                                                                    |                          |
| operatori                  | Ripulisci form               | Carica offerte inoltrate                                                                                                    |                          |
| aestione firma             | STOCCAGGI GAS ITALIA S       | (vendita) STOCCAGGI GAS ITALIA SPA (acquisto) Edison Stoccaggio (vendita) Edison Stoccaggio (acquisto)                                                                                                    |                          |
| margini                    |                              |                                                                                                    |                          |
| contestazioni              | quantità minima: -           | Wh/Giorno quantità massima: - MWh/Giorno quantità rimanente: - MWh/Giorno                                                                                                    |                          |
| Configurazione AS4         |                              | svuota tab Sostituzione carica offerte                                                                                                    |                          |
| G MGS                      |                              | Ting di affada Darana (6/000k) Ourantiki (Muth/Ourana)                                                                                                    |                          |
| invio offerte              |                              | Vandita V 10.5                                                                                                    |                          |
| offerte                    |                              |                                                                                                    |                          |
| sessioni                   |                              | Tipo di offerta Prezzo [€/MWh] Quantità [MWh/Giorno]                                                                                                    |                          |
| Sommario Garanzie MP       |                              | Vendita 20,789 10,8                                                                                                    |                          |
| calendario pagamenti       |                              | Tipo di offerta Prezzo [€/MWb] Quantità [MWb/Giorno]                                                                                                    |                          |
| Risultato invii verso SNAM |                              | Vendita V 5,876 1,876 ×                                                                                                    |                          |
| 🖬 messaggi                 |                              |                                                                                                    |                          |
| upload                     |                              | Tipo di offerta Prezzo [€/MWh] Quantità [MWh/Giorno]                                                                                                    |                          |
| lista messaggi             |                              | Vendita Y                                                                                                    |                          |
|                            |                              | Tipo di offerta Prezzo [€/MWh] Quantità [MWh/Giorno]                                                                                                    |                          |
|                            |                              | Vendita 🔽                                                                                                    |                          |
|                            |                              | The dr. Wester Research (Church ) and the Constant (Church (Church ))                                                                                                    |                          |
|                            |                              | Vendita V                                                                                                    |                          |
|                            |                              |                                                                                                    |                          |
|                            |                              | Tipo di offerta Prezzo [€/MWh] Quantità [MWh/Giorno]                                                                                                    |                          |
|                            |                              | Vendita 🔽                                                                                                    |                          |
|                            |                              | Tino di offerte Prezzo [f/MWb] Quantità [MWb/Giorno]                                                                                                    |                          |
|                            |                              | Vendita 🗸                                                                                                    |                          |
|                            |                              |                                                                                                    |                          |
|                            |                              | Tipo di offerta Prezzo [€/MWh] Quantità [MWh/Giorno]                                                                                                    |                          |
|                            |                              | venoita 💌                                                                                                    |                          |
|                            |                              | Tipo di offerta Prezzo [€/MWh] Quantità [MWh/Giorno]                                                                                                    |                          |
|                            |                              | Vendita 🗹                                                                                                    |                          |
|                            |                              |                                                                                                    |                          |

Figure 56: the offers/bids submission page.

The page is organized as follows: at the top there are two pull-down menus: one for the market (currently only the MBS) and the most significant drop-down menu with the flow dates corresponding to the open market sessions. After selecting a date of flow, all the transactions available on the page will refer to that date of flow.

The **Participant code** field allows the Participant to designate a text note which will be applied to all offers/bids submitted to the system.

Further down there are two tabs. They refer to the storage Participant and further distinguish up (sales) and down (sale) offers/bids. In general for each Storage Participant enabled, there will be a pair of tabs.

Just above the tab there are three links:

- Clean up form: you can clean up the text boxes of all tabs, deleting any numerical values that are displayed.
- Upload submitted offers/bids: it allows you to view in the text boxes the offers/bids already submitted by that flow date.
- Sign and send: it allows you to proceed with the bid/offer submission, as shown later.

Each tab contains some useful information: the information is the **minimum and maximum total volume** allowed for that storage Participant and type of offer/bid (sale or purchase). These volumes are in practice the margins reported by SNAM Rete Gas. As for the report on margins, this information is made visible immediately on receipt of the communication with the margins for each Participant. Next to these values, it is also displayed the **remaining volume**, in accordance with the maximum margin.
Further down, it's displayed the empty tab link. It is used to clean up the text fields of the tab only, leaving intact those of the other tab. The **Replace** checkbox indicates that the first offer/bid specified below will replace the first offer/bid that is already on the system (with respect to the tab context: the storage Participant and type of offer/bid).

Load offers/bids displays the bids/offers already submitted, but only for that tab. The other tabs remain unchanged.

Finally we see the ten bidding steps, each of which must specify the price and volume. It is not mandatory to specify each step, therefore, for each tab, you can also specify a single step.

By clicking Sign and Send, the procedure for the signing and submission of bids/offers starts. If you specify offers/bids with prices that exceed the maximum or minimum threshold, it appears a page that requires further confirmation.

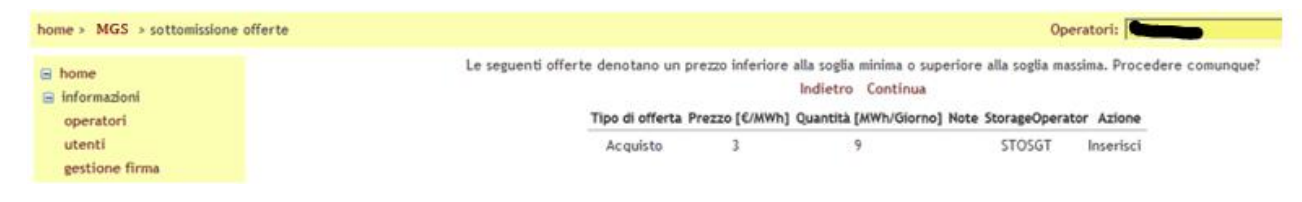

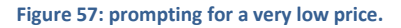

Figure shows an example of a purchase offer/bid at a price equal to **3 €/MWh**. This page requires confirmation (next) or allows to go back and make corrections. When you click continue, you finally get to the offers/bids signature and submission page.

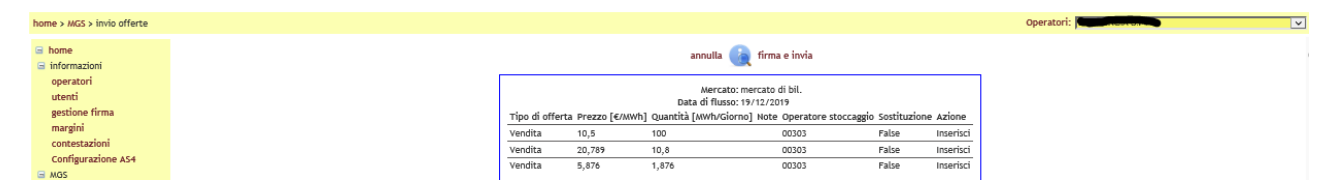

Figure 58: the phase of the content signature.

Figure shows the essential data that characterize the offers/bids: type of offer/bid, unit price, volume, notes, the storage Participant associated to the bid/offer, indicating whether it is a replacement and the action. In this case it is always an action of the **"enter"** type. In general, you can also perform the action of **cancellation** and **change**. To perform these actions, you need to load in the tabs the offers/bids already submitted through the links already described, or simply reloading the page (in fact, every time you reload the page, the offers/bids already submitted are automatically displayed).

| eng ita<br>Gestore<br>Detrico | Natural Gas Exchange                                        | user / user Chiusura sessio                                         |
|-------------------------------|-------------------------------------------------------------|---------------------------------------------------------------------|
| home > MGS > invio offerte    |                                                             | Operatori:                                                          |
| 🖻 home                        | Mercato: mercato di bil. 🗸 Data di flusso: 20/12/2019 🗸     |                                                                     |
| 🖃 informazioni                | Codice Operators                                            |                                                                     |
| operatori                     | risulisi form                                               | elene estimic                                                       |
| utenti                        | STOCCAGGI GAS ITALIA SPA (ventita) STOCCAGGI GAS ITALIA SPA | (acquisto) Edison Stocranoio (vendita) Edison Stocranoio (acquisto) |
| gestione firma                | STOCCHOL ON THEIR STA (TCINIC) STOCCHOL ON THEIR STA        | (ecdarico) caraon processão (renore) caraon processão (acdarico)    |
| contestazioni                 | quantità minima: - MWh/Giorno quantità massima              | : - MWh/Giorno quantità rimanente: - MWh/Giorno                     |
| Configurazione AS4            | svuota tab                                                  | carica offerte                                                      |
| 🖃 MGS                         | Tion di effecte Person fic (anut 1                          | Oursette family (Circuit Anima                                      |
| invio offerte                 | Vendita V 10.000                                            | 10.000 Modify                                                       |
| offerte                       |                                                             |                                                                     |
| gestione depositi             | Tipo di offerta Prezzo [€/MWh]                              | Quantità [MWh/Giorno] Azione                                        |
| Sommario Garanzie MP          |                                                             | 10,000 Widaity V                                                    |
| calendario pagamenti          | Tipo di offerta Prezzo [€/MWh]                              | Quantità [MWh/Giorno] Azione                                        |
| Risultato invii verso SNAM    | Vendita V 50,000                                            | 50,000 Modify V                                                     |
| 🖻 messaggi                    | Tipo di offerta Prozzo [E/MWb]                              | Quantità [MWb/Giomo] Azione                                         |
| upload<br>Nista moreagni      | Vendita V 40,000                                            | 40,000 Modify                                                       |
| lista messaggi                |                                                             |                                                                     |
|                               | Tipo di offerta Prezzo [€/MWh]                              | Quantità [MWh/Giorno]                                               |
|                               | Vendra 🗸                                                    |                                                                     |
|                               | Tipo di offerta Prezzo [€/MWh]                              | Quantità [MWh/Giorno]                                               |
|                               | Vendita                                                     |                                                                     |
|                               | Tipo di offerta Prezzo [€/MWb]                              | Quantità [MWb/Giomo]                                                |
|                               | Vendita 🗸                                                   |                                                                     |
|                               |                                                             | e un franci des la                                                  |
|                               | lipo di offerta Prezzo [€/MWh]                              | Quantita [MWh/Giomo]                                                |
|                               | (Venus V                                                    |                                                                     |
|                               | Tipo di offerta Prezzo [€/MWh]                              | Quantità [MWh/Giorno]                                               |
|                               | Vendita                                                     |                                                                     |
|                               | Tipo di offerta Prezzo [€/MWh]                              | Quantità [MWh/Giorno]                                               |
|                               | Vendita 🗸                                                   |                                                                     |
|                               |                                                             |                                                                     |
|                               |                                                             | Firma ed invia                                                      |

Figure 59: managing the offers/bids already submitted.

Figure shows the offers/bids already submitted. With respect to Figure , please note that the second offer/bid was modified with regard to the volume, while the fourth is marked with the action **Delete**.

# LIST OF THE OFFERS/BIDS

Once you handled the offers/bids, you can then view them in the offers/bids report, shown in Figure .Please note that the report is specific to the selected Participant in the upper right.

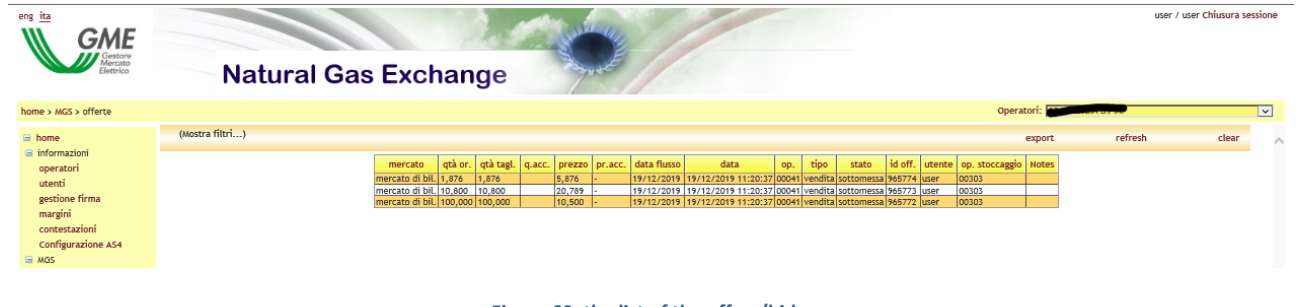

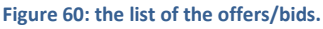

Observing the filters, you may notice that you can see the bids/offers by range of the flow dates, type of transaction (sale and/or purchase), and offer/bid status. You can also specify the offer/bid ID or the xml message ID on which the offer/bid was conveyed.

The table shows details such as: the market, the volume submitted, the output volume (we shall return to this section later), the accepted volume (visible only upon the session confirmation), the price, the price at which the offer/bid was accepted, the flow date, the date of submission of an offer/bid (or its latest update), the code of the Participant that has sent the offer/bid, the type of offer/bid, the offer/bid status, the offer/bid ID, the User who sent the offer/bid, the code of the storage Participant and any notes.

### SESSIONS PAGE

Continuing with the series of the pages, we find the page with the list of the market sessions. It shows all the MBS sessions, indicating the ID of the session for each of them, the flow date, the opening hours, the closing hours, the market and the status. As for the status, a session can be **opened**, **closed** or **completed**. Open sessions allow the submission of offers/bids and their management (**change** or **withdrawal**). A closed session does no longer accept offers/bids or modifications of those already submitted. A session is completed when it was performed, and the pairings were confirmed and the marginal price was determined.

| home + MGS -> sessioni                              |                 |             |            |                     |                     |         |            | Operatori:                                                                                                    |
|-----------------------------------------------------|-----------------|-------------|------------|---------------------|---------------------|---------|------------|----------------------------------------------------------------------------------------------------|
| 🗟 home                                              | (Mostra filtri) |             |            |                     |                     |         |            | export                                                                                                    |
| <ul> <li>Informazioni</li> <li>operatori</li> </ul> |                 | id sessione | data       | apertura            | chiusura            | mercato | stato      |                                                                                                    |
| utenti                                              |                 | 290         | 11/10/2011 | 06/10/2011 20.00.00 | 11/10/2011 20.00.00 | MBS     | APERTA     | 1                                                                                                    |
| gestione firma                                      |                 | 287         | 10/10/2011 | 05/10/2011 20.00.00 | 10/10/2011 20.00.00 | MBS     | APERTA     |                                                                                                    |
| report margini                                      |                 | 284         | 09/10/2011 | 04/10/2011 20.00.00 | 07/10/2011 12.12.31 | MBS     | COMPLETATA | risultati di mercato grafico<br>Asta<br>Sel cty: 4.900,0 Buy cty: 1.570,0<br>M. price: 14,50 M. cty: 1.570,0  |
| sottomissione offerte<br>offerte<br>scambi          |                 | 283         | 08/10/2011 | 03/10/2011 20.00.00 | 07/10/2011 11.55.14 | MBS     | COMPLETATA | risultati di mercato grafico<br>Asta<br>Sel qty: 3.805,8 Guy qty: 2.560,6<br>M. price: 16,00 M. qty: 2.560,6  |
| sessioni<br>estratto conto<br>i messages<br>upload  |                 | 282         | 07/10/2011 | 02/10/2011 20.00.00 | 07/10/2011 12.22.10 | M8S     | COMPLETATA | risultati di mercato grafico<br>Asta<br>Sel oty: 712,7 Sivy oty: 4.560,0<br>M. price: 34,30 M. oty: 712,7     |
| lista messaggi                                      |                 | 280         | 06/10/2011 | 01/10/2011 20.00.00 | 06/10/2011 10.31.11 | MBS     | COMPLETATA | risultati di mercato grafico<br>Asta<br>Seli qry: 1.021.224,2 Buy qry: 130,0<br>M. price: 12,40 M. qry: 130,0 |
|                                                     |                 |             |            |                     |                     |         |            | risultati di mercato grafico                                                                                  |

Figure 612: the report on sessions.

Completed sessions show the details, as shown in. Figure 612. In fact, they are displayed the volume submitted for sale, that submitted for purchase, the marginal price and the marginal volume. Each completed session also denotes two links: Results of market and chart.

## **RESULTS OF MARKET**

Clicking Results of market, it opens a page with more details. They are confirmed by the data regarding the volumes submitted, the marginal price and marginal volumes.

|                           |      |                   |                  |               |                | Operatori:   |     |
|---------------------------|------|-------------------|------------------|---------------|----------------|--------------|-----|
| E home                    | Back |                   |                  |               |                |              | exp |
| informazioni<br>operatori |      |                   | Market: M8S      | Now Date: 0   | 9/10/2011      |              |     |
| utenti                    |      |                   | Risultati a      | esta implicit |                |              |     |
| report margini            |      | Sell qty: 4       | 900,0 MWh/Glornd | Buy           | qty: 1.570,0 A | Wh/Giorno    |     |
|                           |      | Marginal proces i | 4,500 C/MWh      | marginal      | Qty: 1.570,01  | wwn/Giorno   |     |
| MGS                       |      |                   | Posizione        | netta al PS   | v              |              |     |
| offerte                   |      | Ragione Sociale   | Codice Operatore | data          | Qtà (Stogit)   | Qtà (Edison) |     |
| scambi                    |      | AZ Gas            | AZGAS            | 09/10/2011    | -958,3         | 0            |     |
| sessioni                  |      | Energy Sol        | ENSOL            | 09/10/2011    | -611,7         | 0            |     |
| estratto conto            |      |                   |                  |               |                |              |     |

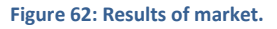

Below are shown instead the net positions of the Participants. Remember that they are shown only those Participants under competence of the User connected. For each Participant, it's shown the net position for each of the storage Participant.

### DEMAND AND SUPPLY INTERSECTION CHART

In the sessions page, clicking chart, it opens a popup containing information already reported in the previous two pages. In addition, it displays the chart with the intersection of the sales and purchase curves.

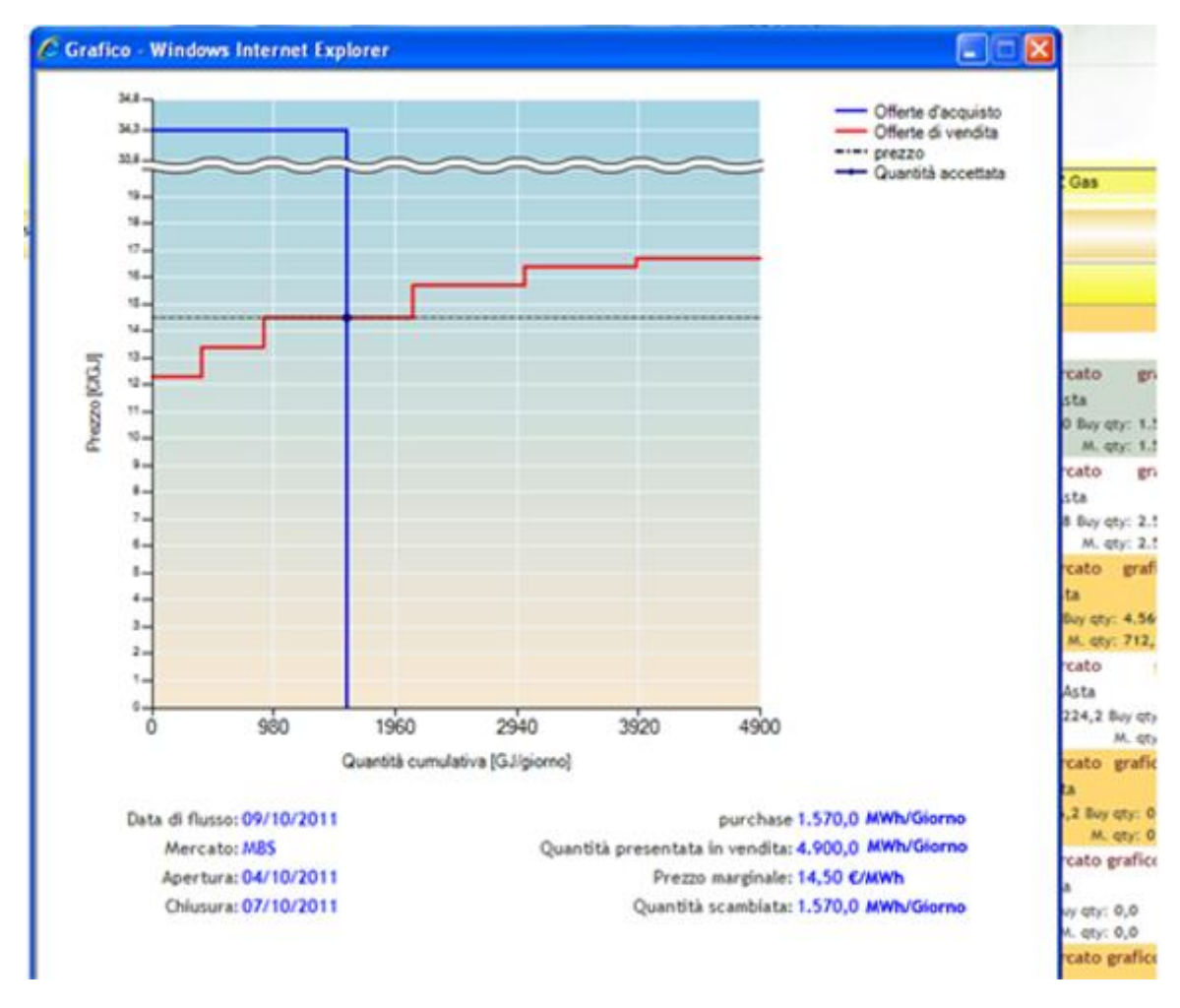

#### Figure 63: the chart with the intersection of the sales and purchase curves.

### **GUARANTEES MANAGEMENT**

The guarantees management page page allows the users to view but not modify the status of financial guarantees relating to the forward gas market (MT) in relation to the participants they represent.

The first report contains information such as the code and the operator's name, the initial amount of financial guarantees, the last payment date and the last paid date.

By clicking "dettagli" (details) you may view the underlying report, which provides details of financial guarantees and credit / debit adjustment.

| (Mostra filtri) |                   |                           |                   |                 |           |                |        | export | refre |
|-----------------|-------------------|---------------------------|-------------------|-----------------|-----------|----------------|--------|--------|-------|
|                 | op. ragio         | ne sociale Quantità inizi | ale ultima data i | n pagamento u   | ıltima da | ta pagata      |        |        |       |
|                 | 00044             | 50.000,000                | 08/12/2019        | 11              | 7/11/201  | 9 det          | tagli  |        |       |
|                 |                   | movimenti chiusi          |                   |                 |           |                |        | 1      |       |
|                 | AccountActivityId | Descrizione movimento     | Quantità iniziale | validità        | Note      | Data di flusso | Chiuso |        |       |
|                 | 783384            | Financial Guarantee       | 50000,000         | tutte le garanz | ie        | 18/12/2019     |        |        |       |
|                 | 783385            | Adjustment                | -500,000          |                 |           | 18/12/2019     |        |        |       |
|                 | 783386            | Adjustment                | 7000,000          |                 |           | 17/12/2019     |        |        |       |
|                 | Chiudi            |                           |                   |                 |           |                |        |        |       |

#### Figura 64: gestione depositi.

By checking the **show closed guarantees** box, you may view possible closed financial guarantees and credit/debit adjustments.

### SUMMARY OF MP GUARANTEES

On the summary of MP guarantees page, you may view but not modify the status of the financial guarantees of the participants that the user represents (Figure 61).

- in the section "Sommario Garanzie MP" (Summary of MP Guarantees) the initial guarantee (the amount of valid guarantees registered on the Netting platform, reduced by the Maintenance Margin of 3%); Guarantee Capacity (the difference between Initial Guarantee and Exposure); the Exposure (the exposure determined by all the positions held on all the platforms whose guarantee pertains to Netting;
- in the section "Dettaglio Garanzie" (Guarantees Detail) all the deposits and bank guarantees relating to the centralized Netting guarantee system and the credit and debit adjustment of the MP spot gas market;
- in the section "Esposizione per data di settlement" (Exposure by Settlement Date), all exposures divided by settlement date determined by all the positions held on all the platforms whose guarantee pertains to Netting, and the valid credits of the MP spot gas market only.

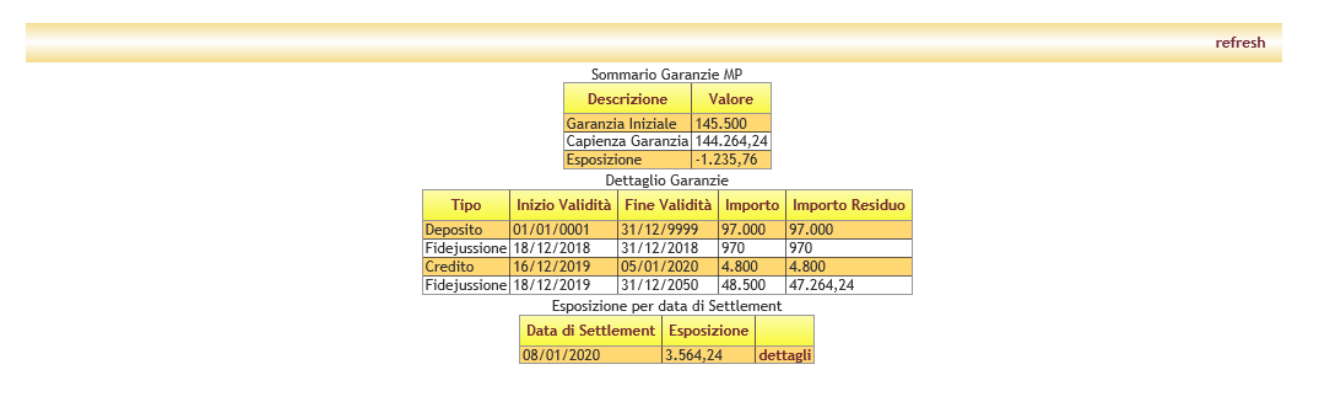

Figure 65: summary of MP guarantees.

By clicking on **details**, you may view a pop-up containing the details of the financial guarantee formulas, in which all items and the relative amount can be identified (Figure 62).

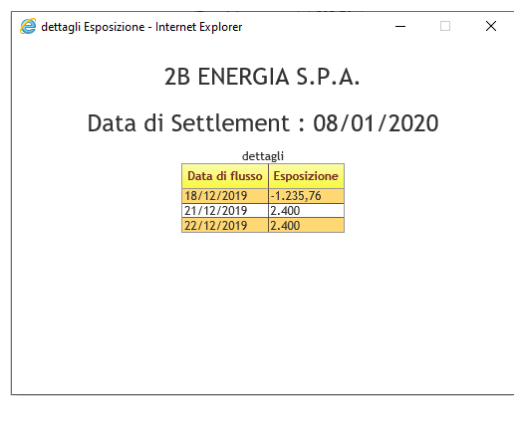

#### Figura 66: details of the financial guarantee

# UPLOAD

After the section of the menu called MGS, let's now turn to the last section, namely the messages. The upload page is used to forward the system the xml files described in detail in the **implementation guide**.

This manual will exclusively show how to upload a file. Please remember that you can select a Participant referred to in the xml file, otherwise the message will be rejected by the system. Clicking **browse**, you select the xml file and clicking **Upload file**, you load it on the system, after signing the contents of the file. The outcome of the transaction submitted to the system can be controlled in the messages list page, analyzed below.

### MESSAGES LIST

This page displays all the input messages and the output ones from the system. Please note that they are displayed not only the XML files submitted via the upload page: every transaction on the system by the normal pages of the platform are then translated into xml files and stored in the database. Therefore, the message list also shows those transactions made through web pages.

Let's analyze in detail the columns that make up the table. Message ID is also a link that allows you to view the original xml message detailing the transaction. Similarly, the ID of the message out, allows you to view the **FA**, or the outcome of the transaction. The third column allows you to view the contents signed at the time of submission via web pages. It tracks the status of the message, the Participant code, the User who submitted the file, the file name, the timestamp, the success rate of the transaction (for example, if within the same xml file, you submit 4 offers/bids and only three of them are accepted by the system, the column will show 3 -> 4), finally, it is shown the processing time.

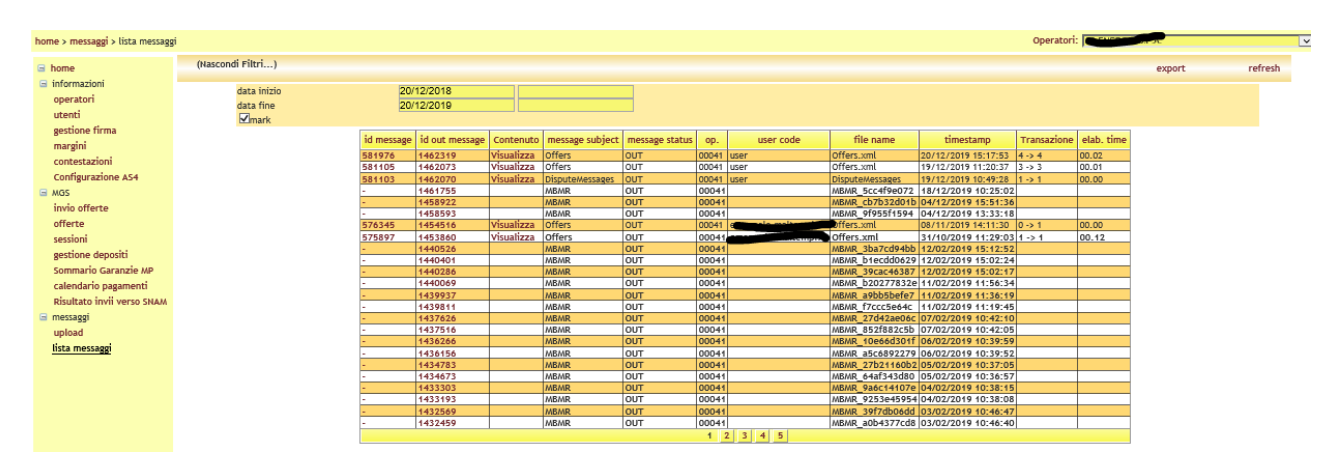

Figure 673: the messages list.

The filters available allow you to select the messages with timestamps within a given range of dates.

The **mark** checkbox instead allows you to mark the output messages as downloaded, where they are viewed by clicking the ID out message.

## DYNAMICS OF A MARKET SESSION

In order to better understand the dynamics of a market session, below are some typical scenarios.

### SUBMISSION OF BIDS/OFFERS

As previously reported, each Participant may submit up to twenty offers/bids for each of the storage Participant. 10 of these are purchase offers/bids and 10 are sale offers/bids.

The Participant can take note of those who are its maximum and minimum margins for the purchase and for the sale and submit bids/offers accordingly. However, the system, at the time of acceptance of the bids/offers, will not implement any control over margins, not reporting the Participant so any failure to meet the situation of margins.

### CLOSING OF THE SESSION AND ITS COMPLETION

Upon the close of the session, the Participant cannot submit bids/offers. First the margins are checked for each Participant.

### MARGINS CHECK

There are different scenarios, regarding the margins check:

- 1) The Participant has submitted bids/offers in respect of margins.
- 2) The Participant has exceeded the maximum margin: it is the case in which (given a storage Participant and given a kind of bid/offer) the sum of the amount of submitted and accepted offers/bids from the system exceeds the maximum margin. In this case, offers/bids are order by economic merit and the amounts (at time of the less meritorious bid/offer) are cut to meet the margin. The offers/bids characterized by retouched amount shall be accompanied by a note "MARGIN VIOLATION" possibly linked to the note entered by the Participant, as shown in Figure . Cut amount column shows the cut amount or the amount that will be taken into account by the algorithm, after cutting for breach of the margin.

| 100     |                        |                     |          |        |                    |                      |                                                            |              |             |                |            |             |                   |                          |      |
|---------|------------------------|---------------------|----------|--------|--------------------|----------------------|------------------------------------------------------------|--------------|-------------|----------------|------------|-------------|-------------------|--------------------------|------|
| (Nasce  | ondi Filtr             | 1)                  |          |        |                    |                      |                                                            |              |             |                |            | ex          | port              | refresh clo              | eer. |
|         | Data flus<br>Data flus | so inido<br>so fine | 06/10/20 | 11     | tipo op<br>stato o | eradione  <br>lferta | tunta <mark>≫</mark> kid or<br>tunta <mark>≫</mark> kid or | fierta<br>66 | E           |                | Mer        | cate WBS    | ×                 |                          |      |
| mercato | qtà<br>or.             | qtà<br>tagi,        | awqty    | prezzo | p.acc.             | data<br>flusso       | data                                                       | op.          | tipo        | stato          | id<br>off. | utente      | op.<br>stoccaggio | Notes                    |      |
| MBS     | 0,0                    | 20,0                | 20,0     | 22,53  | 34,30              | 07/10/2011           | 67/10/2011 12.22.                                          | SS ENGOL     | vendital    | abbinata       | 768        | pbgas.user  | STOSGT            | MARGIN VIOLATION GENERAT | ED   |
| MBS     | 900,0                  | 900,0               |          | 15,70  |                    | 09/10/2011           | 07/10/2011 12.11.                                          | 35 ENSOL     | vendital    | scartata       | 761        | obgas.user  | STOSGT            |                          |      |
| MBIS    | 200,0                  | 200,0               | 111,7    | 14,50  | 14,50              | 09/10/2011           | 07/10/2011 12.11.                                          | 35 ENSOL     | vendital    | abbinata       | 760        | pbgas.user  | STOSGT            |                          |      |
| MES     | 500,0                  | 500,0               | 500,0    | 13,40  | 14,50              | 09/10/2011           | 67/10/2011 12.11.                                          | 35 ENGOL     | vendital    | abbinata       | 759        | pbgas.user  | STOSGT            |                          |      |
| MBS     | 1.400,0                | 700,0               |          | 16.45  | •                  | 08/10/2011           | 07/10/2011 11.25.                                          | 05 DISOL     | vendital    | scartata       | 710        | pbgas.user  | STOSGT            | MARGIN VIOLATION         |      |
| MBS     | 800,0                  | 800,0               | 800,0    | 15,54  | 16,00              | 08/10/2011           | 67/10/2011 11.25.                                          | 05 ENSOL     | vendita1    | abbinata       | 709        | pbgss.user  | STOSGT            |                          |      |
| upr     | 8.00.0                 | 8.00.0              | 8.00.0   | 45.45  | 14.00              | 08/10/2004           | ATT 444 144 14 14                                          | OF THE OW    | Same Street | ab b for a bar | 204        | where or an | CROCOT            |                          |      |

Figure 68: retouched offers/bids due to a margin violation.

Figure shows the report on margins with failures to comply with the margins. It displays the exceeded maximum margin in red and the quantities below the minimum in blue. Situations which fall within the margins are in black.

|                   |              |             |             |              |              |              |                       | Operatori:              |                |
|-------------------|--------------|-------------|-------------|--------------|--------------|--------------|-----------------------|-------------------------|----------------|
| (Nascondi Filtri. | )            |             |             |              |              |              |                       |                         | export         |
| Data flusso       | inizio (     | 07/10/2011  | Operat      | ore stoccage | io tuti      | ×            |                       |                         |                |
| Data flusso       | fine [       | 10/10/2011  |             |              |              |              |                       |                         |                |
|                   | op.          | data flusso | min, salire | max salire   | min scendere | max scendere | qtà presentata salire | qtà presentata scendere | op. stoccaggio |
|                   | GASBIZ       | 08/10/2011  | 40,5        | 1.000,5      | 45,5         | 600,0        | 0,0                   | 0,0                     | STOSGT         |
|                   | ENSOL        | 08/10/2011  | 20,0        | 2.000,0      | 50,3         | 300,1        | 2,700,0               | 0,0                     | STOSGT         |
|                   | AZGAS        | 08/10/2011  | 400,0       | 3.000,0      | 500,0        | 2.000,0      | 1.700,5               | 9,0                     | STOSGT         |
|                   | GASBIZ       | 07/10/2011  | 40,5        | 1.000,5      | 45,5         | 600,0        | 0,0                   | 0,0                     | STOSGT         |
|                   | ENSOL        | 07/10/2011  | 20,0        | 2.000,0      | 50,3         | 300,1        | 0,0                   | 0,0                     | STOSGT         |
|                   | AZGAS        | 07/10/2011  | 400,0       | 3.000,0      | 500,0        | 2.000,0      | 0,0                   | 0,0                     | STOSGT         |
|                   | GASEIZ       | 09/10/2011  | *           |              |              |              | 0,0                   | 0,0                     | STOSGT         |
|                   | AZGAS        | 09/10/2011  |             | *            | *            |              | 3.300,0               | 0,0                     | STOSGT         |
|                   | ENSOL        | 09/10/2011  |             | • 1          | •            | ¥            | 1.600,0               | 0,0                     | STOSGT         |
|                   | <b>DISOL</b> | 10/10/2011  | *           | (+)          |              |              | 0,0                   | 0,0                     | STOSGT         |
|                   | GASEIZ       | 10/10/2011  |             |              | *            |              | 0,0                   | 0,0                     | STOSGT         |
|                   | AZGAS        | 10/10/2011  |             | -            | -            | -            | 0,0                   | 50,0                    | STOSGT         |

Figure 69: report on margins with failure to meet the margins.

## INVALIDATION OF THE OFFERS/BIDS

After checking the margins, the system proceeds to invalidate the Participants' offers/bids that have the same offer/bid type submitted by SNAM Rete Gas. These offers/bids are marked as **invalid**.

## **GUARANTEE CHECK**

The next step involves the guarantee check on those offers/bids submitted by Participants. The more significant scenario involves the overcoming of the financial guarantee available to the Participant. In that case the offers/bids are subject to a deduction of the amount in order to meet the financial guarantee. Then it can happen that some offers/bids are marked as **invalid** and others have a decreased amount. **Invalid** and curtailed offers/bids show **"WARRANTY LIMIT EXCEEDING"** in the notes.

## EXECUTION AND PRO RATA ALLOCATION OF BIDS/OFFERS

At this point the market can form the price and the marginal quantities, crossing the demand and supply curves.

It may happen that there are more offers/bids submitted with a price that will turn out to be the marginal one. In this case it implements the *pro rata* allocation of the offers/bids, dividing the amount of competence, among all bids/offers at the marginal price. The amount is distributed in percentage, weighing the amount submitted. Possible residues are allocated starting from the temporally oldest offer/bid.

### MARKET OUTCOMES

After the session, you can view the summary details through the already examined the sessions page.

On the messages list page, the market outcomes and bid notifications are also made available. The first report the price and the marginal volumes and submitted volumes for sale and purchase. The bid notifications instead of the results of the bids/offers, showing details such as the marginal price, the amount awarded, the cut amounts, etc. Details of the format of these files are available in the **implementation guide**.

### THE HOMEPAGE

Figure shows the main page of the portal. Here four main always available areas are numbered whatever the User open page.

### USER DETAILS AND LOGOUT

The area (1) shows the authenticated User name and his/her role (User or viewer). Immediately next, there is a dropdown menu that lets you choosing the language with which to display the contents of the portal. The content of the pages will be translated on the basis of the selected language. Besides the translation of text parts, changing the language also involves displaying the date in Italian (it-IT) or English (en-GB) format and the decimal separator for the figures: the comma (",") for Italian and the dot (".") for English.

By clicking the icon, you can leave the portal, closing the session. Now the User must re-authenticate if he/she wants to access the portal.

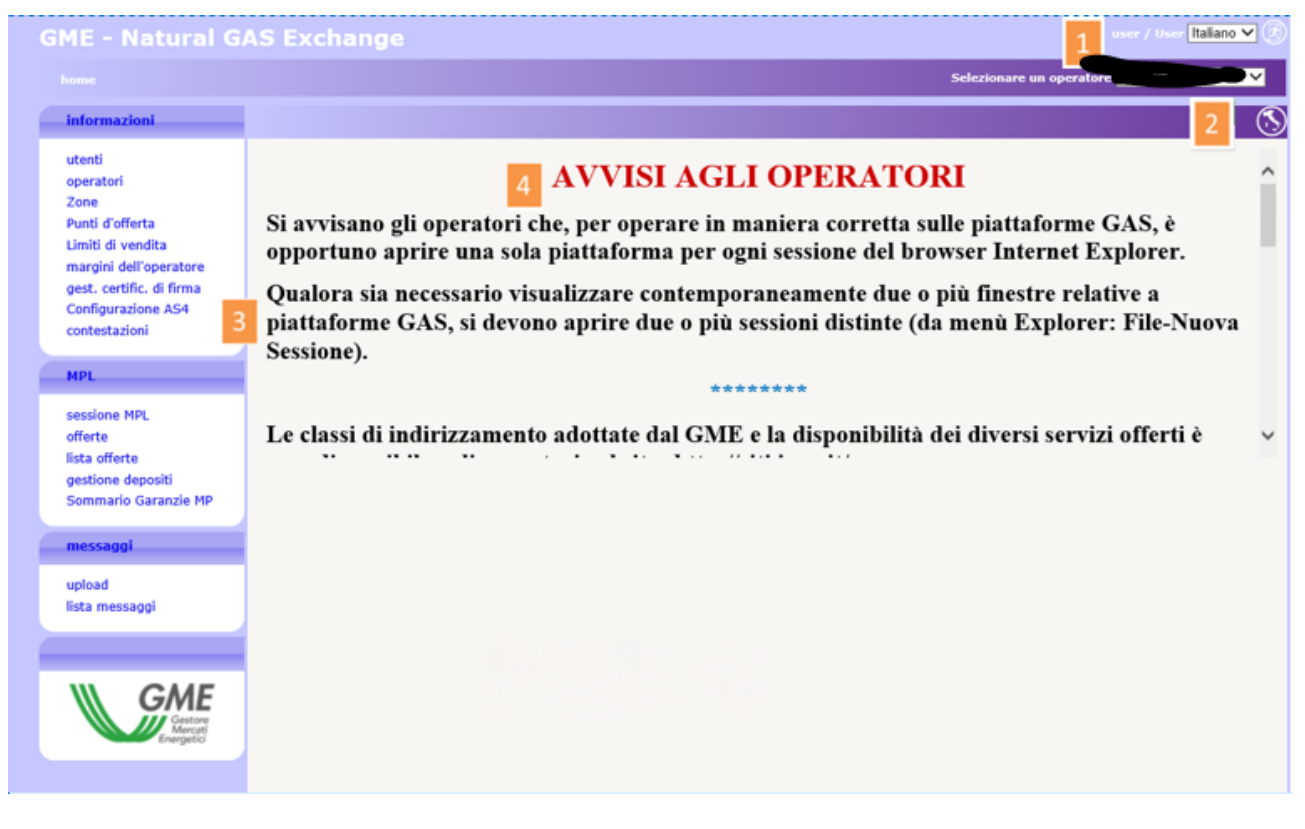

Figure 70: the main page of the portal

### THE ALLOWED PARTICIPANTS

(2) displays a drop down menu containing all Participants authorized to operate on the MPL, the current User's competence. The operations that the User performs on the portal, such as the submission of offers/bids, are associated with the selected Participant in that menu.

### THE MENU

Section (3) shows the menu that contains the links to all the pages that the User can achieve.. There is an **information** section where all the pages bearing information useful to the Users are grouped. **MPL** section contains the pages for the submission and monitoring of the offers/bids and the results of the market sessions,

Finally, the **messages** section shows the pages to upload xml file and the list of input and output messages of competence of those Participants associated to the User.

### THE MAIN CONTENTS

The last section, which is the (4), shows the contents of the pages. The home page, that is the one shown in Figure , is the page that contains the communications to Participants.

### FILTERS AND REPORTS

Before you scroll through the pages of the portal, it is necessary to explain a common feature to all the pages that show a report.

|                                           |                                                             |                                | <b>(</b>        |
|-------------------------------------------|-------------------------------------------------------------|--------------------------------|-----------------|
|                                           | data inizio : 21/10/2013 data fine : 22/10/2013             | Mark:                          |                 |
| lista messaggi                            |                                                             |                                | 0               |
| Id messaggio 🔶 Id messaggio out Contenuto | Oggetto del messaggio Stato del messaggio op. codice utente | Nome file Timestamp Transazion | e elab. time    |
|                                           | Select Message 5 🗸                                          | 21/10/2013 - 22/10             |                 |
|                                           | I≪ < Pagina: 1 - N° totale pagine: 0 → → 40 ∨ Righe         | e per pagina Nessuna riga      | da visualizzare |

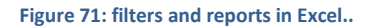

Each report page has a filters section that usually is not shown when the page is opened. To show it, you must click the icon in the upper-right group. Conversely, to hide it, you must click instead the icon. The one that appears is the filter section in which, in general, you can enter values that aim to restrict the number of results provided by the underlying report. To recharge the report taking account of appropriate filters, it is necessary to click io. Finally, you can export the report to Excel format by clicking io. After clicking, the page asks you to save the report in Excel format, bringing all the results, obviously without pagination of them like it happens on the web page.

Some filters are shown for convenience on the columns. In Figure , the penultimate "enabled" column contains a filter that shows all possible values. After changing the filter, the refresh is automatic.

### **USERS PAGE**

The users page shows the list of users entitled to operate for a participant. The page is read-only and shows data such as user code, name and surname, telephone, email, certificate of authentication and signature of all users entitled to operate for the same participant.

| IE - Natural GA         | S Exchange         |         |            |              |        |                |                 |                   | user / User                | taliano             | <b>×</b> ( |
|-------------------------|--------------------|---------|------------|--------------|--------|----------------|-----------------|-------------------|----------------------------|---------------------|------------|
|                         |                    |         |            |              |        |                |                 | Selezionare       | in operatore               | A S D A             | <b>~</b>   |
| nformazioni             |                    |         |            |              |        |                |                 |                   |                            | 3                   | )@         |
| itenti                  | utenti             |         |            |              |        |                |                 |                   |                            |                     |            |
| peratori                | codice utente 🗢    | nome    | cognome    | Descrizione  | tel.   | email          | certificato     | cert. di firma    | operatori                  | abili               | refr       |
| unti d'offerta          | Costinarencoconeta | dra     | tooshaitin | User         |        |                | infocert auth A | Cinfocert sign AC |                            | 1                   | 1          |
| imiti di vendita        |                    | Andrea  | Neena      | User         |        |                | infocert auth A | Cinfocert sign AC |                            | ~                   | 1          |
| nargini dell'operatore  |                    |         |            |              |        |                |                 |                   |                            |                     |            |
| est. certific. di firma | Andrea.nonmoor     |         | 840003     | User         |        |                | ACI             | ACI               |                            | ¥                   |            |
| Configurazione AS4      |                    |         |            | User         |        |                | infocert auth A | Cinfocert sign AC |                            | <ul><li>✓</li></ul> | 1          |
| ontestazioni            |                    | Astonio | Grad       | User         |        | A CALIFORD     | ACT             | ACT               |                            | $\checkmark$        | 1          |
| 4PL                     |                    | Antonio | Grazian    | User         | -      |                | ACT             | ACT               |                            | $\checkmark$        | 1          |
| essione MPL             |                    | Antonio |            | User         |        | ATTONIO CRA    | infocert auth A | C ACT             | Internet A State of Market | $\checkmark$        | 1          |
| fferte<br>sta offerte   |                    | 0006    | -          | User         |        |                | infocert auth A | Cinfocert sign AC |                            | •                   | 1          |
| estione depositi        | user               | user    | user       | User         |        |                |                 |                   | 2                          | $\checkmark$        | 1          |
|                         |                    |         |            | In a Pagina: | 1 - N° | otale pagine:1 |                 | obe per pagina    | Righe da 1 a 9 - Nº        | di riabe            | e tota     |

Figure 72: the list of Participants entitled to the platform.

# THE PAGE OF PARTICIPANTS

Participants page shows the list of Participants authorized to operate on the MPL. This page is read-only and contains information regarding the business name and the Participant code.

|                                                  |                                             | user / User Italiano     |
|--------------------------------------------------|---------------------------------------------|--------------------------|
|                                                  |                                             | Selezionare un operatore |
| nformazioni                                      |                                             | 00                       |
| itenti                                           | operatori                                   | 0                        |
| peratori                                         | ragione soc. 🗢                              | cod. operatore           |
| one                                              | Royalties EDISON SPA                        | r00008                   |
| unti d'offerta                                   | Royalties ENI S.P.A.                        | r00018                   |
| miti di vendita                                  | Royalties SHELL ITALIA E&P SPA              | r50035                   |
| argini dell'operatore<br>est, certific, di firma | Royalties SOCIETA' ADRIATICA IDROCARBURI    | r50010                   |
| onfigurazione AS4                                | ZZ Royalties SOCIETA' ADRIATICA IDROCARBURI | r90109                   |
| ontestazioni                                     | ZZ Royalties SOCIETA' IONICA GAS SPA        | r90108                   |
|                                                  | 2B ENERGIA S.P.A.                           | 00041                    |
| PL                                               | 2V ENERGY SRL                               | 00198                    |
|                                                  | 50 Hertz SRL                                | 50076                    |
| essione MPL                                      | A2A S.P.A.                                  | 00267                    |
| ferte                                            | ACEA Energia SPA                            | 00275                    |
| ita offerte                                      | ACEA PINEROLESE ENERGIA SRL                 | 50045                    |
| ommario Garanzie MP                              | ADATTO ENERGY SRL                           | 90136                    |
|                                                  | AGSM ENERGIA SPA                            | 00123                    |
| essaggi                                          | AIM ENERGY S.R.L.                           | 00045                    |
|                                                  | ALPERIA TRADING SRL                         | 00302                    |
| oload                                            | ALPHERG SPA                                 | 00298                    |
| ta messaggi                                      | Alpiq AG                                    | 00214                    |
|                                                  | Arcadia Italia Srl                          | 50086                    |
|                                                  | ASCOPIAVE ENERGIE SPA                       | 50094                    |
|                                                  | ASCOTRADE SPA                               | 00235                    |
| GME                                              | ATS POWER SRL                               | 00289                    |
| Gestore<br>Mercati<br>Energetici                 | AUDAX ENERGIA SRL                           | 00222                    |
|                                                  | AUGUSTA RATIO SPA                           | 00164                    |
|                                                  | AXOPOWER SPA                                | 00234                    |

Figure 73: the list of participants entitled to the platform

## ADDING A NEW SIGNATURE CERTIFICATE

Through the signature management link, you CAN access the page that offers users the possibility to manage their signature certificate. If the user does not have a signature certificate, the page looks like in Figure 11; the link "Aggiungi" (Add) allows the user to add a certificate.

| GME - Natural G                                                                                                    | AS Exchange                                                                                              | user / User Italiano 💙 🛞                                  |                          |
|----------------------------------------------------------------------------------------------------|----------------------------------------------------------------------------------------------------|-----------------------------------------------------------|--------------------------|
|                                                                                                    | certific. di firma                                                                                       |                                                           | Selezionare un operatore |
| informazioni                                                                                                    |                                                                                                    |                                                           | $\odot$                  |
| utenti<br>operatori<br>Zone<br>Punti d'offerta<br>Limiti di vendita<br>margini dell'operatore<br>gest. certific. di firma<br>Confirmationa 100 | Nessun certificato di firma configurato<br>Emittente:<br>numero di serie :<br>Valido fino :<br>subject : |                                                           |                          |
| contestazioni                                                                                                    |                                                                                                    | Aggiungi<br>Maggiori informazioni sul componente di firma |                          |
| MPL                                                                                                    |                                                                                                    |                                                           |                          |

Figure 74: the user does not have a signature certificate. The page allows you to add one.

By clicking on the link "Aggiungi" (Add), you can choose, among the certificates installed on the user's computer, what you wish to use to sign the transactions being uploaded on the system, as shown in Figure 12.

| GME - Natural G                                                                                                    | AS Exchange                                                                                     |                             |                                            |             | user / User I taliano 💙 🕃 |
|----------------------------------------------------------------------------------------------------|-------------------------------------------------------------------------------------------------|-----------------------------|--------------------------------------------|-------------|---------------------------|
|                                                                                                    |                                                                                                 |                             |                                            | Selezionare | un operatore 🔤 👘 👘 🖓      |
| informazioni                                                                                                    |                                                                                                 |                             |                                            |             | $\odot$                   |
| utenti<br>operatori<br>Zone<br>Punti d'offerta<br>Limiti di vendita<br>margini dell'operatore<br>gest. certific. di firma<br>Configurazione AS4<br>contestazioni | Nessun certificato di firma co<br>Emittente:<br>numero di serie :<br>Valido fino :<br>subject : | onfigurato<br>Aggiungi<br>E | laggiori informazioni sul componente di fi | ma          |                           |
| MPL                                                                                                    |                                                                                                 | Scegliere il certificato di | firma - Choose the signer certificate      | ×           |                           |
| sessione MPL<br>offerte<br>lista offerte<br>gestione depositi<br>Sommario Garanzie MP                                                                            |                                                                                                 | Subject                     | Issuer<br>ArubaPEC S.p.A. NG CA 3          |             |                           |
| messaggi                                                                                                    |                                                                                                 |                             |                                            | _           |                           |
| upload<br>lista messaggi                                                                                                    |                                                                                                 |                             | [Cancel]                                   | Qk          |                           |

#### Figure 75: insertion of a new certificate

Once the certificate has been selected, its details are shown on the page. At this point, the user must confirm the insertion of the certificate by clicking on the link "Salva" (Save).

| GME - Natural G                                                                                                    | AS Exchange                                                                           |                                                                                                    | User Italiano 🗸 🕏                           |                          |   |
|----------------------------------------------------------------------------------------------------|---------------------------------------------------------------------------------------|----------------------------------------------------------------------------------------------------|---------------------------------------------|--------------------------|---|
|                                                                                                    |                                                                                       |                                                                                                    |                                             | Selezionare un operatore |   |
| informazioni                                                                                                    |                                                                                       |                                                                                                    |                                             |                          | ( |
| utenti<br>operatori<br>Zone<br>Punti d'offerta<br>Limiti di vendita<br>margini dell'operatore<br>gest. certific. di firma<br>Configurazione AS4<br>contestazioni | Certificato di firma<br>Emittente:<br>numero di serie :<br>Valido fino :<br>subject : | CN=ArubaPEC S.p.A. NG<br>CA 3, OU=Certification<br>AuthorityC,<br>O=ArubaPEC S.p.A.,<br>C=IT<br>SAD674824DBD1FA810ADA24766513D19<br>26/07/2020<br>dnQualifier=17169211,<br>SN=test, G=ccico,<br>SERIALNUMBER=IT:TSTCCC80A01D969W,<br>CN=test ciccio, O=non<br>presente, C=IT |                                             |                          |   |
| sessione MPL<br>offerte<br>lista offerte<br>gestione depositi                                                                                                    |                                                                                       | Maggiori info                                                                                                    | Rimuovi<br>rmazioni sul componente di firma | Salva                    |   |

Figure 76: details of the certificate being inserted

Once the certificate has been inserted, before it can be used in transactions, it must be authorized by the portal administrator.

### THE ZONES PAGE

The zones page is another read-only page that allows to view all the areas in which the user is admitted to operate on behalf of the participant selected in the dropdown menu at the top right and the maximum inter-zonal flows that can move from one area to another in both directions.

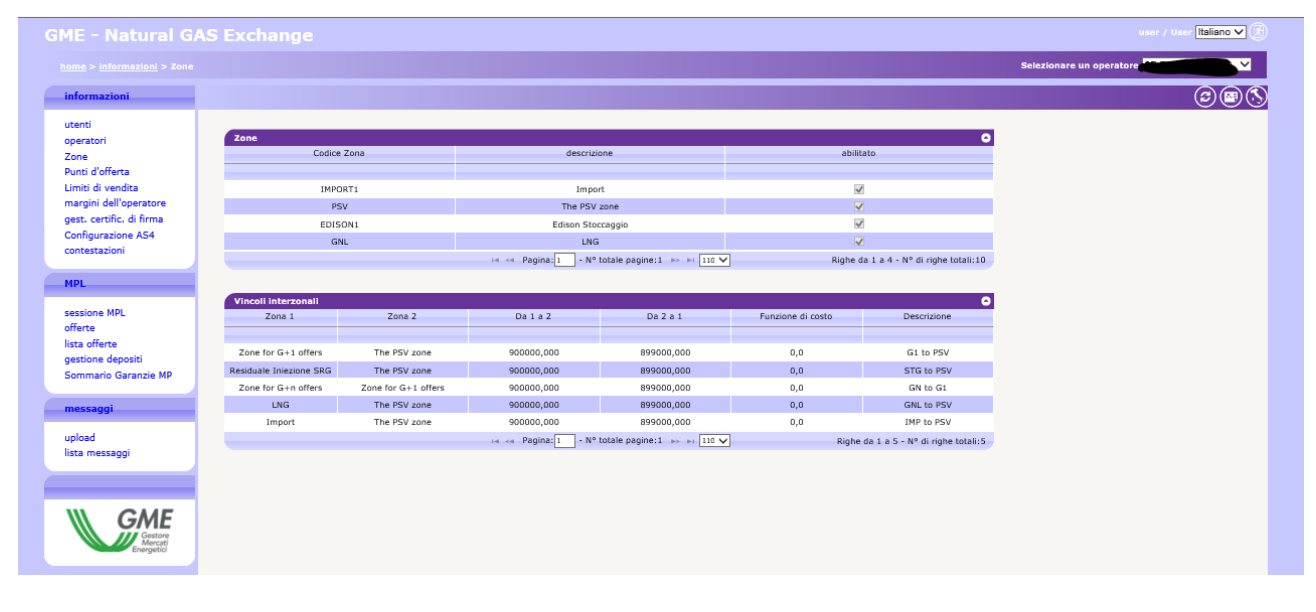

Figure 77: the zones page

### THE SALES LIMITS PAGE

The sales limits screen indicates the participant's operating margin selected in the dropdown menù at the top right, by filtering by date flow.

|                                                                                                    |           |                             |                                                               |                              | user / User              |
|----------------------------------------------------------------------------------------------------|-----------|-----------------------------|---------------------------------------------------------------|------------------------------|--------------------------|
|                                                                                                    |           |                             |                                                               |                              | Selezionare un operatore |
| informazioni                                                                                                    |           |                             |                                                               |                              | (                        |
| utenti<br>operatori                                                                                                    | SellLimit | data                        | margine operativo                                             | <b>Ο</b>                     |                          |
| Cone<br>Punti d'offerta<br>Jimiti di vendita<br>magini dell'operatore<br>gest. certific. di firma<br>Configurazione AS4<br>contestazioni | 2:        | //12/2019<br>⊨= <= Pagina:1 | - N <sup>a</sup> totale pagine:0 → + 1 110 ∨ Righe per pagina | Nessuna riga da visualizzare |                          |
| APL<br>dessione MPL<br>offerte<br>destione depositi<br>sommario Garanzie MP                                                              |           |                             |                                                               |                              |                          |
| <b>messaggi</b><br>upload<br>lista messaggi                                                                                              |           |                             |                                                               |                              |                          |
| Cestor<br>Cestor<br>Everyetic                                                                                                    |           |                             |                                                               |                              |                          |

Figura 78: the sales limit page

# COMPLAINTS

- Figure shows the page of the complaints through which you can monitor the progress of the claims. Any complaint can be inserted and then updated by associating new messages. You can see the list of all the complaints made by Participant, in particular: The title of the complaint, the state, the company code (Participant) which the complaint relates, the User who submitted the complaint, the timestamp indicating the time of submission and then a link relating to: The messages associated with the selected complaint
- Possibility to add a new message to the already open complaint.

| E - Natural GAS          | Exchange      |               |                                              |                         |                     |                                 |
|--------------------------|---------------|---------------|----------------------------------------------|-------------------------|---------------------|---------------------------------|
|                          |               |               |                                              |                         |                     |                                 |
| rmazioni                 |               |               |                                              |                         |                     |                                 |
| enti                     | lista offerte |               |                                              |                         |                     | ٥                               |
| operatori                | titolo 🕈      | stato         | cod. operatore                               | utente                  | timestamp           | link                            |
| Zone<br>Punti d'offerta  |               |               |                                              |                         |                     |                                 |
| imiti di vendita         | contestazione | in attesa     | 00041                                        | user                    | 20/12/2019 15:30:19 | messaggi   nuovo messaggio      |
| margini dell'operatore   |               | ia ka Pagina: | <ol> <li>N<sup>o</sup> totale pag</li> </ol> | ine:1 → → 110 V Righe p | er pagina Righe     | da 1 a 1 - Nº di righe totali:1 |
| gest. certific. di firma |               |               |                                              |                         |                     |                                 |
| Configurazione AS4       |               |               |                                              |                         |                     |                                 |
| ntestazioni              |               |               |                                              |                         |                     |                                 |
| IPL                      |               |               |                                              |                         |                     |                                 |
|                          |               |               |                                              |                         |                     |                                 |
| sessione MPL             |               |               |                                              |                         |                     |                                 |
| ista offerte             |               |               |                                              |                         |                     |                                 |
| estione depositi         |               |               |                                              |                         |                     |                                 |
| ommario Garanzie MP      |               |               |                                              |                         |                     |                                 |

Figure 79: the complaints page.

With the icon, you can then open the window to add a complaint, as shown in Figure

| cod. operatore | 0123GD |
|----------------|--------|
| utente         | test   |
| titolo         |        |
| testo          | 0      |
|                | submit |
|                |        |
|                |        |

Figure 80: the page for entering complaints.

# OFFER/BID POINTS

Continuing with the series of pages, please find the Offer/bid points page. It a report that lists the offer/bids points on the platform. By default, only the products being traded today dare shown. You can still change the filter values, by accessing the hidden panel for the management of the filters.

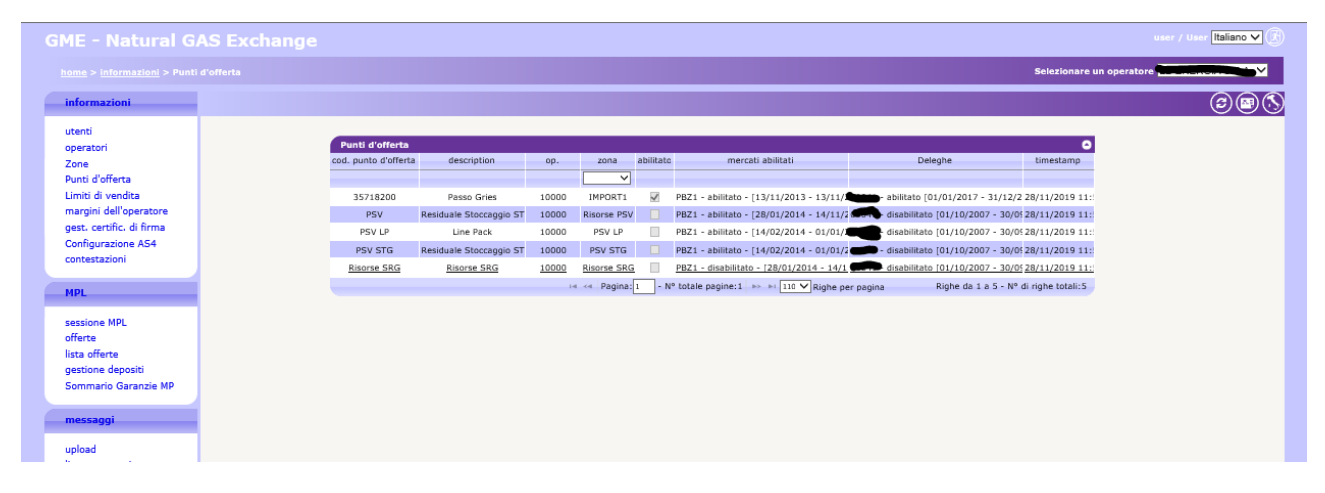

Figure 81: the offer/bid points page.

The columns displayed are respectively: the code of the offer/bid point, the description, the reference Participant, competence area, the enabling, the enabled markets, any proxy.

## SENDING THE OFFERS/BIDS

The offers/bids page allows you to manage your bids/offers for a specific market session, i.e. the sending, modification and revocation. The page looks like in Figure .

Analyzing the page, at the top, there is a drop down menu with the list of sessions open to the submission of bids/offers; on right, there is another drop-down menu listing all offer/bid points for which the Participant is authorized to operate. Once you selected the offer/bid point, you can send (and generally managed) specific offers/bids of that offer/bid point.

Just below you can view summary information such as the volume presented for sale, the number of bids/offers already submitted in that session, the sales limit for that Participant (if already communicated by SNAM Rete Gas) and finally the details of the bid/offer submitted by SNAM Rete Gas (if it has already been forwarded to the system).

Further below again, there is the vector of the offers/bids, compilable by the User.

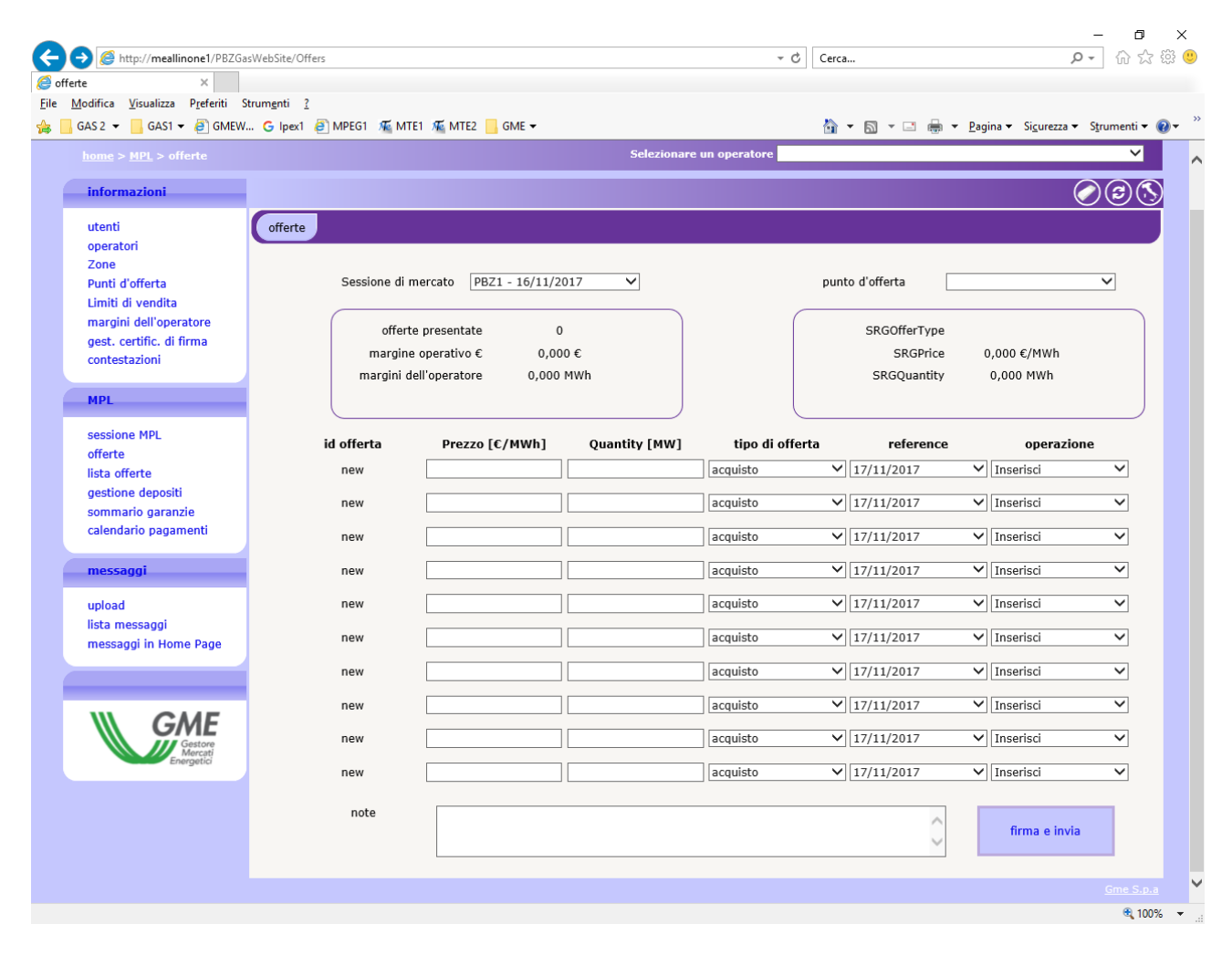

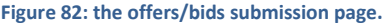

## SUBMISSION OF ONE OR MORE OFFERS/BIDS

Figure 83shows an example of sending of two offers/bids: a sale offer/bid and a purchase offer/bid. To send, you must previously select an offer/bid point and fill the fields related to the price and quantity (expressed in MW).

| rte × Modifica Visualizza Preferiti St<br>GAS 2 ▼ GAS 1 ▼ 🗿 GMEW | rumenti ?<br>. G lpex1 🗿 MPEG1 🌾 MT | e1 🐙 MTE2 📑 GME 🗸      |               |                      | 🏠 • 🖻 • 🖃 🖨                   | ▼ Pagina ▼ Sicurezza ▼ | Strumenti 🕶 🧯 |  |  |  |  |
|------------------------------------------------------------------|-------------------------------------|------------------------|---------------|----------------------|-------------------------------|------------------------|---------------|--|--|--|--|
| home > MPL > offerte                                             |                                     |                        | Selezionare   | e un operatore MyOp1 |                               |                        | ~             |  |  |  |  |
| informazioni                                                     |                                     |                        |               |                      |                               | G                      |               |  |  |  |  |
| utenti                                                           | offerte                             |                        |               |                      |                               |                        |               |  |  |  |  |
| operatori                                                        |                                     |                        |               |                      |                               |                        |               |  |  |  |  |
| Punti d'offerta                                                  | Sessione di I                       | mercato PBZ1 - 16/11/2 | 2017 🗸        |                      | punto d'offerta Passo Gries 🗸 |                        |               |  |  |  |  |
| Limiti di vendita                                                |                                     |                        |               |                      |                               |                        |               |  |  |  |  |
| gest. certific. di firma                                         | offert                              | e presentate           | 2             |                      | SRGOfferType                  |                        |               |  |  |  |  |
| contestazioni                                                    | margine                             | e operativo € 0,00     | 00 €          |                      | SRGPrice                      | 0,000 €/MWh            |               |  |  |  |  |
| MPL                                                              | margini u                           | en operatore 0,000     | / FIWI        |                      | SKOQuantity                   | 0,000 MWH              |               |  |  |  |  |
| sessione MPL                                                     | id offerta                          | Prezzo [£/MWh]         | Quantity [MW] | tino di offerta      | reference                     | operazion              |               |  |  |  |  |
| offerte                                                          | 763322                              | 10,000                 | 100,000       | acquisto             | ✓ 16/11/2017                  | ✓ modifica             | ~             |  |  |  |  |
| gestione depositi                                                | 760000                              | 15.000                 | 200.000       | vandita              | N 16/11/2017                  | Minodifica             |               |  |  |  |  |
| sommario garanzie                                                | 703323                              | 15,000                 | 200,000       | Vendica              | • 10/11/2017                  |                        |               |  |  |  |  |
| calendario pagamenti                                             | new                                 |                        |               | acquisto             | ✔ 16/11/2017                  | ✓ Inserisci            | ~             |  |  |  |  |
| messaggi                                                         | new                                 |                        |               | acquisto             | ✔ 16/11/2017                  | ✓ Inserisci            | ~             |  |  |  |  |
| upload                                                           | new                                 |                        |               | acquisto             | ✔ 16/11/2017                  | ✓ Inserisci            | ~             |  |  |  |  |
| lista messaggi<br>messaggi in Home Page                          | new                                 |                        | ] [           | acquisto             | ✔ 16/11/2017                  | ✓ Inserisci            | ~             |  |  |  |  |
| messaggi in Home Page                                            | 50%                                 |                        | ]             | acquisto             | N 16/11/2017                  | MIncoricci             |               |  |  |  |  |
|                                                                  | new                                 |                        |               |                      | • 10/11/2017                  | ▼ Insensci             |               |  |  |  |  |
| W GME                                                            | new                                 |                        |               | acquisto             | ▶ 16/11/2017                  | ✓ Inserisci            | ~             |  |  |  |  |
| Gestore                                                          | new                                 |                        |               | acquisto             | ✔ 16/11/2017                  | ✓ Inserisci            | ~             |  |  |  |  |
| Energetici                                                       | new                                 |                        | ]             | acquisto             | ✔ 16/11/2017                  | ✓ Inserisci            | ~             |  |  |  |  |
|                                                                  |                                     |                        |               |                      |                               |                        | _             |  |  |  |  |
|                                                                  | note                                |                        |               |                      | 0                             | firma e invia          |               |  |  |  |  |
|                                                                  |                                     |                        |               |                      | ~                             |                        |               |  |  |  |  |

Figure 83: submission of one or more offers/bids.

Pressing "sign and send", you proceed with the phase of the transaction signature. There are all the details that characterize the offer/bid. Moreover also it shows the operation performed (in this case "enter"); then you will see other possible operations.

|             | (                 |                  |                 |            |                 |                     |            |                     |
|-------------|-------------------|------------------|-----------------|------------|-----------------|---------------------|------------|---------------------|
| Sta per ess | sere inviata un'o | offerta con ques | ti dati:        |            |                 |                     |            |                     |
| d offerta   | Prezzo [€/MWh]    | Quantity [MW]    | tipo di offerta | reference  | punto d'offerta | Sessione di mercato | operazione | Offerte predefinite |
|             |                   |                  |                 |            | Barras Balan    |                     |            | -                   |
| 763322      | 10,000            | 100,000          | acquisto        | 16/11/2017 | Passo Gries     | PBZ1 - 16/11/2017   | modifica   |                     |
| 763323      | 15,000            | 200,000          | vendita         | 16/11/2017 | Passo Gries     | PBZ1 - 16/11/2017   | modifica   |                     |
|             |                   |                  |                 |            |                 |                     |            |                     |
|             |                   |                  |                 | firma      | e invia         |                     |            |                     |
|             |                   |                  |                 |            |                 |                     |            |                     |

Figure 84: signing and submitting two offers/bids.

After the sending of transactions, you can monitor the results of the transactions by clicking the "Upload FA" button, as shown in Figure 85. When the *Functional Acknowledgment* will be available, you will see a link that lets you download the xml file locally. You can still review the outcome of the transaction at any time, via the messages list page.

| The second second second second second second second second second second second second second second second s |  |
|----------------------------------------------------------------------------------------------------|--|
| Exito upload : L'offerta è stata convettamente inviata al sistema.<br>Carica FA                                |  |

#### Figure 85: loading the FA.

Now, reloading the page and selecting the previously selected offer/bid point for the submission of bids/offers, you can view the bids/offers already submitted in the offer/bid vector. For these offers/bids, it is also enhanced the first field (offer/bid ID), indicating the unique identifier characterizing each offer/bid on the system). The overlying summary boxes are enhanced simultaneously with the offers/bids submitted to the system.

|                            | POL 1 - 10/ 11/ | 2017               | p               | unto d'offerta                                                | o Gries 🛛 🗠  |  |  |  |
|----------------------------|-----------------|--------------------|-----------------|---------------------------------------------------------------|--------------|--|--|--|
| offer<br>margir<br>margini | rte presentate  | 2<br>00 €<br>0 MWh |                 | SRGOfferType<br>SRGPrice 0,000 €/MWh<br>SRGQuantity 0,000 MWh |              |  |  |  |
| id offerta                 | Prezzo [C/MWh]  | Quantity [MW]      | tipo di offerta | reference                                                     | operazione   |  |  |  |
| 763322                     | 10,000          | 100,000            | acquisto        | ₩ 16/11/2017                                                  | ✓ modifica   |  |  |  |
| 763323                     | 15,000          | 200,000            | acquisto        | ▼ 16/11/2017                                                  | ✓ modifica   |  |  |  |
| new                        |                 |                    | acquisto        | ₩ 16/11/2017                                                  | ✓ Inserisci  |  |  |  |
| new                        |                 |                    | acquisto        | ¥ 16/11/2017                                                  | ✓ Inserisci  |  |  |  |
| new                        |                 |                    | acquisto        | ▼ 16/11/2017                                                  | ✓] Inserisci |  |  |  |
| new                        |                 |                    | acquisto        | ▼ 16/11/2017                                                  | ✓ Inserisci  |  |  |  |
| new                        |                 |                    | acquisto        | ▼ 16/11/2017                                                  | ✓] Inserisci |  |  |  |
| new                        |                 | ]                  | acquisto        | 16/11/2017                                                    | ✓] Inserisci |  |  |  |
| new                        |                 |                    | acquisto        | ▼ 16/11/2017                                                  | ✓ Inserisci  |  |  |  |
|                            |                 |                    |                 |                                                               |              |  |  |  |

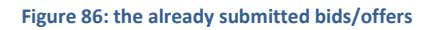

## MODIFICATION AND WITHDRAWAL OF OFFERS/BIDS

In Figure 86, it is important to note that for each element of the vector containing an already submitted offer/bid, you can perform a couple of transactions through the last drop-down menu: modification and revocation.

| Sessione di               | PBZ1 - 16/11/2                                                   | 017 🗸           |                 | punt                                    | o d'offerta | Passo | Gries                    | ,  |
|---------------------------|------------------------------------------------------------------|-----------------|-----------------|-----------------------------------------|-------------|-------|--------------------------|----|
| offe<br>margin<br>margini | rte presentate 2<br>ne operativo € 0,000<br>dell'operatore 0,000 | e<br>bo€<br>MWh |                 | SRGOfferType<br>SRGPrice<br>SRGQuantity |             |       | 0,000 €/MWh<br>0,000 MWh |    |
| id offerta                | Prezzo [€/MWh]                                                   | Quantity [MW]   | tipo di offerta |                                         | reference   | e     | operazion                | ne |
| 763322                    | 18,000                                                           | 150,000         | acquisto        | ~                                       | 16/11/2017  | ~     | modifica                 |    |
| 763323                    | 25,000                                                           | 250,000 ×       | acquisto        | ×                                       | 16/11/2017  | ~     | modifica                 | _  |
| new                       |                                                                  |                 | acquisto        | ~                                       | 16/11/2017  | ~     | Inserisci                |    |
| new                       |                                                                  |                 | acquisto        | ×                                       | 16/11/2017  | ~     | Inserisci                |    |
| new                       |                                                                  |                 | acquisto        | ~                                       | 16/11/2017  | ~     | Inserisci                |    |
| new                       |                                                                  |                 | acquisto        | ~                                       | 16/11/2017  | ~     | Inserisci                |    |
| new                       |                                                                  |                 | acquisto        | ~                                       | 16/11/2017  | ~     | Inserisci                |    |
| new                       |                                                                  |                 | acquisto        | ~                                       | 16/11/2017  | ~     | Inserisci                |    |
| new                       |                                                                  |                 | acquisto        | ×                                       | 16/11/2017  | ~     | Inserisci                |    |
| new                       |                                                                  |                 | acquisto        | ×                                       | 16/11/2017  | ~     | Inserisci                |    |
| note                      |                                                                  |                 |                 |                                         | 0           |       | firma e invia            |    |

Figure 87: modification and withdrawal of offers/bids

In Figure 88 for example, we revoke the first offer/bid and modify the amount of the second offer/bid. Then we proceed with the submission. The summary box that needs to be digitally signed reports the two operations separately. It's also enhanced the offer/bid ID field.

| o onerta | Prezzo [C/MWh] | Quantity [MW] | tipo di offerta | reference  | punto d'offerta | Sessione di mercato | operazione | Offerte predefinite |
|----------|----------------|---------------|-----------------|------------|-----------------|---------------------|------------|---------------------|
| 763322   | 10,000         | 100,000       | acquisto        | 16/11/2017 | Passo Gries     | P8Z1 - 16/11/2017   | modifica   | <b>a</b>            |
| 763323   | 15,000         | 200,000       | acquisto        | 16/11/2017 | Passo Gries     | P8Z1 - 16/11/2017   | modifica   | 10                  |

Figure 89: confirmation of the modification and revocation.

## OTHER OFFERS/BIDS SENDING

If the offers/bids vector contains already offers/bids, you can send additional offers/bids, without modifying the existing ones. This ensures that the existing offers/bids do not lose time priority.

| $\frown$ |        | (m)            |
|----------|--------|----------------|
|          | (21)   | $(\mathbf{N})$ |
|          |        | マン             |
| $\sim$   | $\sim$ | $\sim$         |

| offe<br>margin<br>margini | rte presentate 2<br>ne operativo € 0,00<br>dell'operatore 0,000 | 2<br>00 €<br>MWh |                 | SRGOfferType<br>SRGPrice<br>SRGQuantity | 0,000 €/MWh<br>0,000 MWh |
|---------------------------|-----------------------------------------------------------------|------------------|-----------------|-----------------------------------------|--------------------------|
| id offerta                | Prezzo [C/MWh]                                                  | Quantity [MW]    | tipo di offerta | reference                               | operazione               |
| 763322                    | 10,000                                                          | 100,000          | acquisto        | ✓ 16/11/2017                            | ✓ modifica               |
| 763323                    | 15,000                                                          | 200,000          | acquisto        | ▼ 16/11/2017                            | ✔ modifica               |
| new                       | 14                                                              | 250              | acquisto        | ✓ 16/11/2017                            | ✓ Inserisci              |
| new                       | 13                                                              | 150              | acquisto        | ✓ 16/11/2017                            | ✓ Inserisci              |
| new                       |                                                                 |                  | acquisto        | ✓ 16/11/2017                            | ✓ Inserisci              |
| new                       |                                                                 |                  | acquisto        | ✓ 16/11/2017                            | ✓ Inserisci              |
| new                       |                                                                 |                  | acquisto        | ✓ 16/11/2017                            | ✓ Inserisci              |
| new                       |                                                                 |                  | acquisto        | ✓ 16/11/2017                            | ✓ Inserisci              |
| new                       |                                                                 |                  | acquisto        | ✓ 16/11/2017                            | ✓ Inserisci              |
| new                       |                                                                 |                  | acquisto        | ✓ 16/11/2017                            | ✓ Inserisci              |

#### Figure 90: sending other offers/bids.

## LIST OF THE OFFERS/BIDS

offerte

The list of the offers/bids page shown in Figure shows the selected Participant bids/offers.

|                                              |                                              |                            |                            | Selezionare un      | operat                                   | ore MyC                    | )p1                        |                               |                               |                         |                                  |                         |                         |                            | ⊻     |      |
|----------------------------------------------|----------------------------------------------|----------------------------|----------------------------|---------------------|------------------------------------------|----------------------------|----------------------------|-------------------------------|-------------------------------|-------------------------|----------------------------------|-------------------------|-------------------------|----------------------------|-------|------|
|                                              |                                              |                            |                            |                     |                                          |                            |                            |                               |                               |                         |                                  | (2)                     | 3                       |                            | 00    | 9    |
|                                              | operazion                                    | e tutti                    | ~                          | data iniz           | io 15/                                   | 01/2017                    | 1                          |                               | data f                        | ine 16                  | /11/2017                         | 7                       |                         |                            |       |      |
| tipo                                         | operazion                                    | e [tutti                   | ~                          | codice uten         | te 🗌                                     |                            | ]                          | Punti                         | d'offe                        | rta tu                  | tti                              |                         |                         | ~                          |       |      |
| lista offer                                  | te                                           |                            |                            |                     |                                          |                            |                            |                               |                               |                         |                                  |                         |                         |                            |       | 6    |
| nome prodol                                  | cod. punto d                                 | q.tà MWh/g                 | Quantità scambiata MWh/g   | qtà rifiutata MWh/g | tipo                                     | prezzo C                   | pr.acc.                    | controv                       | data                          | op.                     | stato                            | utente                  | id offe                 | refere                     | note  | pred |
|                                              |                                              |                            |                            |                     |                                          |                            |                            |                               |                               |                         |                                  |                         |                         |                            |       |      |
| LOC-PROD                                     | 35718200                                     | 24,000                     | 0,000                      | 0,000               | acquist                                  | 10,000                     |                            | 240,000                       | 16/11/2                       | MyOp1                   | sottome                          | emanu                   | 75235                   | 16/11/                     |       |      |
| LOC-PROD                                     | 35718200                                     | 20,000                     | 20,000                     | 4,000               | vendita                                  | 1,000                      | 50,000                     | 24,000                        | 04/11/2                       | MyOp1                   | abbinat                          | emanu                   | 75233                   | 04/11/                     | REDUC |      |
| LOC-PROD                                     | 35718200                                     | 24,000                     | 0,000                      | 0,000               | acquist                                  | 10,000                     |                            | 240,000                       | 04/11/2                       | MyOp1                   | sottome                          | emanu                   | 75233                   | 04/11/                     |       |      |
|                                              | 25719365                                     | 24.000                     | 0.000                      | 0.000               | acquist                                  | 1.000                      |                            | 24,000                        | 04/11/2                       | MyOp1                   | sottome                          | emanu                   | 75233                   | 04/11/                     |       |      |
| LOC-PROD                                     | 33/10200                                     | 5-410-0-0                  | 0,000                      | 0,000               | acdmai                                   |                            |                            |                               |                               |                         |                                  |                         | a service service       | A. 15. W 105               |       |      |
| LOC-PROD                                     | 35718200                                     | 24,000                     | 24,000                     | 0,000               | acquist                                  | 10,000                     | 10,000                     | 240,000                       | 04/11/2                       | MyOp1                   | abbinat                          | emanu                   | 75232                   | 04/11/                     |       |      |
| LOC-PROD<br>LOC-PROD<br>LOC-PROD             | 35718200<br>35718200<br>35718200             | 24,000                     | 24,000                     | 0,000               | acquist<br>acquist                       | 10,000<br>50,000           | 10,000                     | 240,000                       | 04/11/2                       | MyOp1<br>MyOp1          | abbinati<br>abbinati             | emanu<br>emanu          | 75232                   | 04/11/                     |       |      |
| LOC-PROD<br>LOC-PROD<br>LOC-PROD<br>LOC-PROD | 35718200<br>35718200<br>35718200<br>35718200 | 24,000<br>12,000<br>24,000 | 24,000<br>12,000<br>24,000 | 0,000 0,000 0,000   | acquist<br>acquist<br>acquist<br>acquist | 10,000<br>50,000<br>10,000 | 10,000<br>10,000<br>10,000 | 240,000<br>600,000<br>240,000 | 04/11/2<br>03/11/2<br>03/11/2 | MyOp1<br>MyOp1<br>MyOp1 | abbinati<br>abbinati<br>abbinati | emanu<br>emanu<br>emanu | 75232<br>75232<br>75232 | 04/11/<br>03/11/<br>03/11/ |       |      |

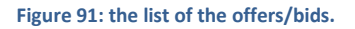

Details are provided such as: the offer/bid point, volume, volume traded (valued only after the running of the market), the volume rejected for exceeded sales limits (enhanced only after the running of the market), the type of offer/bid (sale or purchase), the submitted price, the price accepted (only evaluated after the running of the market), the

equivalent value of the offer/bid, the flow date of the session, the offer/bid status, the User that sent the offer/bid, the offer/bid ID and any notes.

### THE MARKET SESSIONS PAGE

Clicking the MPL sessions, you open the page that shows all the market sessions, both the current one, both the old ones (Figure ). The information displayed covering the flow date of the session, the dates of opening and closing of the session, the session state, the aggregate results (including the SRG offer/bid) and finally the O button that displays the distinct net positions by Participant and offer/bid point.

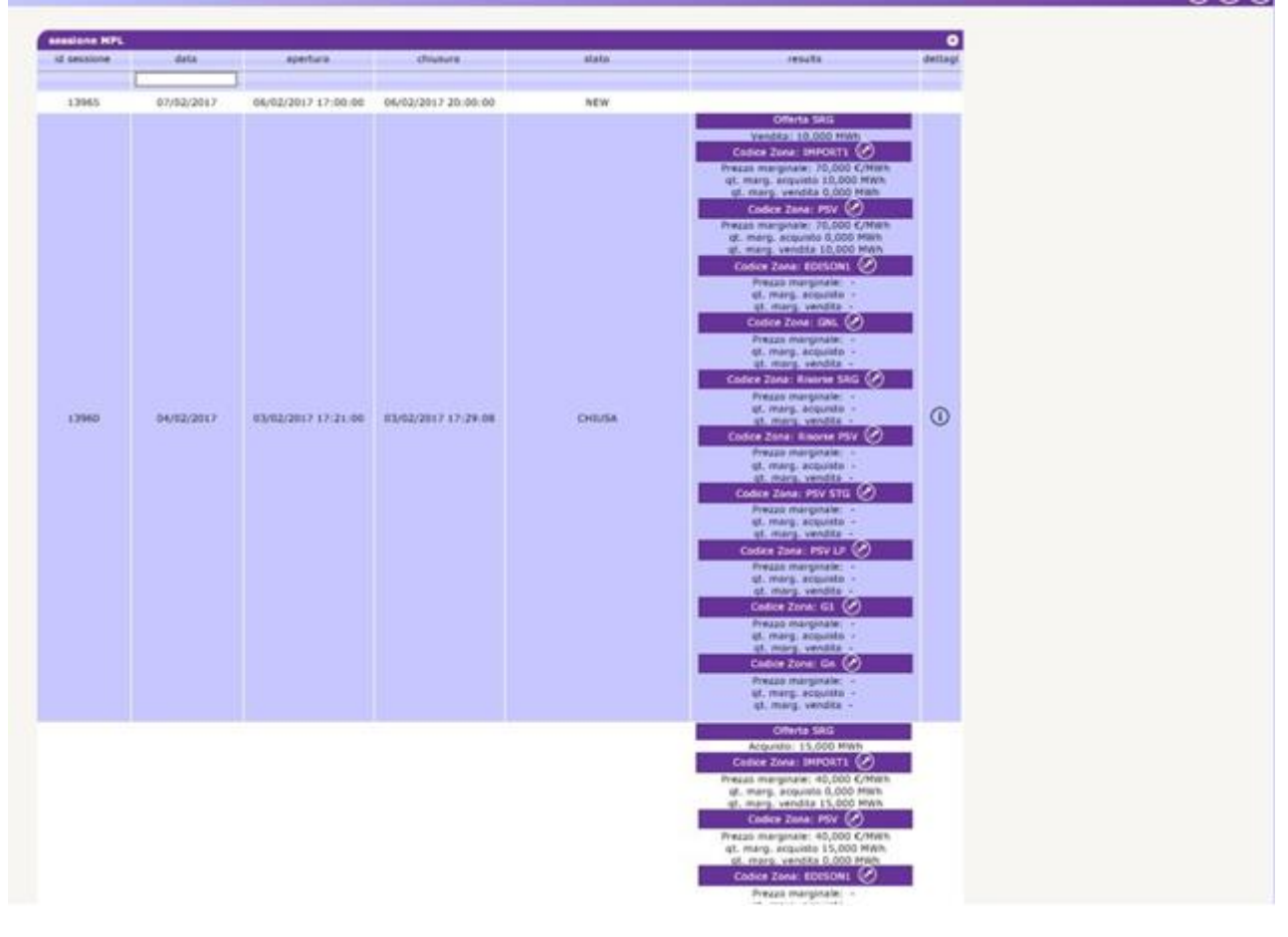

Figure 92: the sessions list.

### **GUARANTEES MANAGEMENT**

The guarantees management page allows the users to view but not modify the status of financial guarantees relating to forward gas market (MT) in relation to the participants they represent.

The first report contains information such as the code and the operator's name, the initial amount of financial guarantees and the last paid date.

By clicking O you may view the underlying report, which provides details of financial guarantees and credit/debit adjustment.

| And 2 1212 > gestione deposition<br>Archi<br>sporatori<br>Core<br>Anuti d'efferta<br>sangini dell'operatore<br>part, certific, di firma<br>Configurazione AS4<br>sonfigurazione AS4<br>sonfigurazione MPL<br>efferte<br>sta offerte<br>setione depositi<br>Commarilo Garanzie MP<br>AccountActivity(d 1 Descrizione moviment Quantità iniziale validità ini-<br>parti dell'operatore z 28<br>Planeti Garanzie MP<br>AccountActivity(d 1 Descrizione moviment Quantità iniziale validità ini-<br>parti dell'operatore z 28<br>Planeti Garanzie MP                                                                                                    | ima data in pagamento<br>15/12/2019<br>PENERGIA S.P.A.<br>Note Data di Russa | ultima data pagata<br>17/11/2019<br>N° di righe totali:1 |
|----------------------------------------------------------------------------------------------------|------------------------------------------------------------------------------|----------------------------------------------------------|
| Informazioni<br>utenti<br>operatori<br>Cone<br>Aunti d'offerta<br>Junti d'offerta<br>Junti d'offerta<br>Sonogunzoine AS4<br>Sonogunzoine AS4<br>Statestazioni<br>APL<br>statofferte<br>statofferte<br>statofferte<br>statofferte<br>statofferte<br>statofferte<br>statofferte<br>Sonogunzoine<br>APL<br>Teatrical Guarante<br>Tagione sociale<br>Quantità iniziale<br>Quantità iniziale<br>VIII<br>AccountActivityId <sup>1</sup> Descrizione moviment<br>Quantità iniziale<br>VIII<br>AccountActivityId <sup>1</sup> Descrizione moviment<br>Quantità iniziale<br>VIII<br>AccountActivityId <sup>1</sup> Descrizione moviment<br>Quantità iniziale<br>VIII<br>AccountActivityId <sup>1</sup> Descrizione moviment<br>Quantità iniziale<br>VIIII<br>AccountActivityId <sup>1</sup> Descrizione moviment<br>Quantità iniziale<br>VIIII d'IIII<br>AccountActivityId <sup>1</sup> Descrizione moviment<br>Planatità Guarante<br>Sonogu,000<br>Iutte le garanzie                                                                                                    | ima data in pagamento<br>15/12/2019<br>DENERGIA S.P.A.<br>Note Data di Russa | utima data pagata<br>17/11/2019<br>N° di righe totali:1  |
| tenti<br>operatori<br>Cone<br>Aunti d'offerta<br>Jimiti di vendita<br>margini dell'operatore<br>pest. centific. di firma<br>Configurazione AS4<br>xontestazioni<br>APL<br>sessione MPL,<br>Afferte<br>sets offerte<br>setsione Garanzie MP<br>783385 Adjustment -500,000 tutte le garanzie<br>TOSING Adjustment -500,000 tutte le garanzie                                                                                                    | Ins data in pagamento 15/12/2019 EENERGIA S.P.A. Note Data di Russa          | uttima data pagata<br>17/11/2019<br>N° di righe totali:1 |
| ope         ragione sociale         Quantità iniziale         utili           uniti d'offerta<br>imiti di vendita<br>nargini dell'operatore<br>sestione AS4<br>contestazioni         Imagine sociale         Quantità iniziale         utili           PL         Imagine sociale         Quantità iniziale         Imagine sociale         Imagine sociale         Imagine so                                                                                                    | 15/12/2019<br>DENERGIA S.P.A.                                                | ultima data pagata<br>17/11/2019<br>N° di righe totali:1 |
| und d'Affersa<br>innici d'i venita<br>targini dell'operatore<br>est. certific, di firma<br>onfigurazione 6,54<br>ontestazioni<br>IPL<br>estione MPL.<br>fferte<br>estione MPL.<br>fferte<br>estione depositi<br>783384 Financial Guarantee<br>S0000,000 ⑦<br>dettagli operatore : 2B<br>dettagli operatore : 2B<br>dettagli operatore : | 15/12/2019<br>ENERGIA S.P.A.                                                 | 17/11/2019<br>N <sup>a</sup> di righe totali:1           |
| Initi di vendră<br>argini dell'operatore<br>est. certific. di firma<br>onfigurazione AS4<br>ontestazioni<br>IDL<br>estione MPL<br>fferte<br>estione depositi<br>ormario Garanzie MP<br>783385 Adjustment -500,000 tutte le garanzie                                                                                                    | ENERGIA S.P.A.                                                               | N° di righe totali:1                                     |
| est: certific. di firma<br>onfigurazione A54<br>notestazioni<br>PL<br>issione MPL<br>Ferte<br>ta offerte<br>storone depositi<br>ymmario Garanzie MP<br>78336 Agjustment -500,000 tutte le garanzie                                                                                                    | ENERGIA S.P.A.                                                               | 0                                                        |
| tione MPL rte AccountActivityId * Descrizione movimen Coffarte Sone depositi 783384 Financial Guarantee 50000,000 tutte le garanzie mario Garanzie MP 783385 Adjustment -500,000                                                                                                    | Note Data di flusso                                                          | O                                                        |
| assione MPL mkplDetall AccountActivityId f Descritione movimen Quantità iniziale validità accountActivityId f Descritione movimen Quantità iniziale validità accountActivityId f Descritione movimen Quantità iniziale validità accountActivityId f Descritione movimen Quantità iniziale validità accountActivityId f Descritione movimen Quantità iniziale validità accountActivityId f Descritione movimen Quantità iniziale validità accountActivityId f Descritione movimen Quantità iniziale validità accountActivityId f Descritione movimen Quantità iniziale validità accountActivityId f Descritione movimen Quantità iniziale validità accountActivityId f Descritione movimen Quantità iniziale validità iniziale validità accountActivityId f Descritione movimen Quantità iniziale validità iniziale validità accountActivityId f Descritione movimen Quantità iniziale validità iniziale validità accountActivityId f Descritione movimen Quantità iniziale validità iniziale validità accountActivityId f Descritione movimen Quantità iniziale validità iniziale validità accountActivityId f Descritione movimen Quantità iniziale validità iniziale validità iniziale v                                                                                                    | Note Data di flusso                                                          | Chiveo                                                   |
| Terte AccountActivityId 2 Descrizione movimen Quantità iniziale Validità<br>Istòlene depositi 733384 Financial Guarantee 50000,000 Lutte le garanzie<br>Immario Garanzie MP 733385 Adjustment -500,000 Lutte le garanzie                                                                                                    | Note Data di flusso                                                          | Chiuse                                                   |
| mmario Garanzie MP 783384 Financial Guarantee 50000,000 tutte le garanzie 783385 Adjustment -500,000                                                                                                    |                                                                              | b Chiuso                                                 |
| mmario Garanzie MP 783385 Adjustment -500,000                                                                                                    | 18/12/2019                                                                   |                                                          |
|                                                                                                    | 18/12/2019                                                                   |                                                          |
| essangi 783386 Adjustment 7000,000                                                                                                    | 17/12/2019                                                                   |                                                          |
| He ≺e Pagina:1 - Nº totale pagine:1 → + 110 V Righe per                                                                                                    | r pagina Righe da                                                            | 1 a 3 - Nº di righe totali:3                             |
| load<br>ta messaggi Chiudi detta                                                                                                    | agli                                                                         |                                                          |
|                                                                                                    |                                                                              |                                                          |
| Catalon Constant                                                                                                    |                                                                              |                                                          |

#### Figure 93: financial guarantee.

By checking the **show closed guarantees** box, you may view possible closed financial guarantees and credit/debit adjustments.

### SUMMARY OF MP GUARANTEES

On the summary of guarantees page, you may view but not modify the status of the financial guarantees of the participants that the user represents (Figure 85). For each participant, the page shows the code, the registered name, and

- in the section "Sommario garanzie MP" (Summary of MP Guarantees) the initial guarantee (the amount of valid guarantees registered on the Netting platform, reduced by the Maintenance Margin of 3%); Guarantee Capacity (the difference between Initial Guarantee and Exposure); the Exposure (the exposure determined by all the positions held on all the platforms whose guarantee pertains to Netting;
- in the section "Dettaglio Garanzie" (Guarantees Detail) all the deposits and bank guarantees relating to the centralized Netting guarantee system and the credit and debit adjustment of the MP spot gas market;
- in the section "Esposizione per data di settelement" (Exposure by Settlement Date), all exposures divided by settlemet date determined by all the positions held on all the platforms whose guarantee pertains to Netting, and the valid credits of the MP spot gas market only.

| 00. *        | ragione sociale | paranzia prestata | esopsizione |                       |
|--------------|-----------------|-------------------|-------------|-----------------------|
|              |                 |                   |             |                       |
| MyOperator   | MyOperator      | 10000,000         | 0           | dettagli              |
| MyOperator2  | MyOperator2     | 1000000,000       | -16287,000  | dettagli              |
| MyOperator3  | MyOperator3     | 1000000,000       | -9150,000   | dettagli              |
| MyOperator4  | MyOperator4     | 10000,000         | -1586,000   | dettagli              |
| MyOperator5  | MyOperator5     | 1000000,000       | -2806,000   | dettagli              |
| MyOperator6  | MyOperator6     | 1000000,000       | 0           | dettagli              |
| MyOperator7  | MyOperator7     | 1000000,000       | -18034,279  | dettagli              |
| MyOperator8  | MyOperator8     | 1000000,000       | -15456,278  | dettagli              |
| MyOperator9  | MyOperator9     | 1000800,080       | -166042,991 | dettagli              |
| MyOperator10 | NyOperator10    | 1000000,000       | -976,000    | dettagli              |
| MyOperator11 | NyOperator11    | 1000000,000       | -976,000    | dettagli              |
| MyOperator12 | NyOperator12    | 10000,000         | 0           | dettagli              |
| MyOperator13 | NyOperator13    | 1000000,000       | 0           | dettagli              |
|              |                 |                   |             | Nº di righe totali:13 |

Figure 494: summary of guarantees

By clicking on **details**, you may view a pop-up containing the details of the financial guarantee formulas, in which all items and the relative amount can be identified (Figure 86).

|          | dettagli operator             | e : MyOperator2   | 1         |
|----------|-------------------------------|-------------------|-----------|
|          | $C = [(\Sigma E + \Sigma D)]$ | • (1 - MM)] + F   | 5         |
|          | C = [(21 + 20)                |                   | 1         |
|          | $E = \Sigma E_s$              | $\forall E_s < 0$ | 1         |
| dettagli | <u>)</u>                      |                   | 0         |
|          | componente                    | valore            |           |
|          |                               |                   |           |
|          | c                             | 883713,000        |           |
| 12       | ΣF                            | 0                 |           |
|          | ΣD                            | 1000000,000       | stali: 13 |
|          | мм                            | 0,1               |           |
|          | E                             | -16287,000        |           |
|          | E <sub>s</sub> (07/02/2017)   | -16287,000        |           |
|          |                               |                   |           |
|          |                               |                   |           |
|          |                               |                   |           |
|          |                               |                   | Chiudi    |

Figure 95: details of the financial guarantee.

# UPLOADING THE XML FILES

Through the upload page, the User can directly upload the xml file for submission/modification of the bids/offers or for change of the bids/offers (Figure ).

|                                                                                    |                       | Selezionare un operatore               |
|------------------------------------------------------------------------------------|-----------------------|----------------------------------------|
| formazioni                                                                         |                       |                                        |
| anti<br>eratori<br>ne<br>di d'offerta<br>hii di vendita                            | Seleziona un<br>Uplos | Sfogla<br>file da caricare<br>aud file |
| argini dell'operatore<br>st. certific, di firma<br>nfigurazione 654<br>ttestazioni |                       |                                        |
| PL                                                                                 |                       |                                        |
| sione MPL<br>erte<br>a offerte<br>stione depositi<br>mmario Garanzie MP            |                       |                                        |
| essaggi                                                                            |                       |                                        |
| load<br>ta messaggi                                                                |                       |                                        |
| Gator                                                                              |                       |                                        |
|                                                                                    |                       |                                        |
|                                                                                    |                       |                                        |

### Figure 96: uploading xml files.

The User must prepare the xml file with a dedicated editor and then arrange the upload by selecting the file, by signing the content and proceeding with the submission of the transaction.

# MESSAGES LIST

Any action submitted by the User to the MPL system through the web pages described above, takes the form of an XML file, stored in the database and then processed by the platform. Every action filed on the system generates a result (called **Functional Acknowledgment**, **FA**), also in the form of XML files, whatever the outcome of the action accomplished.

Italiano 🗸 Mark: data inizio : 20/12/2018 data fine : 21/12/2019 ect Message Sti 🗸 581977 1462320 DisputeMes OUT 00041 20/12/2019 03:30 00.00 certific, di OUT 00041 ZonalMR\_1b7726d7fcd24aa7 18/12/2019 09:58:3 146146 1458010 MBBN OUT 00041 98fc5cae4ff74aa6a1b; 28/11/2019 03:01:55 1458023 1458003 ZonalMR OUT 00041 ZonalMR\_49daf268cad5485d 28/11/2019 03:01:55 576344 1454515 Visualizza Offers OUT 00041 emanuele.malter Offers.xml 08/11/2019 02:09:02 0 \ 1 00.00 ne MPL 575907 31/10/2019 11:52:50 1453871 Offers 00.11 ine:1 🗁 🖻 110 🗸 Righe per pagina Righe da 1 a 7 - Nº di righe totali:7 1 - Nº totale pi mario Garanzie Mi her GME III Ge

The list of xml transactions submitted and the relevant result are displayed in the messages list.

#### Figure 97: the messages list.

The page is organized as follows: the first column displays the unique ID attributed to the input xml message, produced by User interaction with the portal pages. Clicking the number representing the ID, you can download the XML file showing all the input parameters that have originated the transaction.

The second column, in the same way, returns the file ID of the outcome of the transaction. By clicking the number, you can download the FA, in xml format. The third column shows the link to the content digitally signed, or the piece of HTML code that makes up the preview of every action, submitted immediately before the action (that reported for example in Figure ).

Then they are displayed the message subject and especially the status of the message that can vary between the following:

- **IN**: submitted and stored but not yet processed message.
- ERR: bad formed or incorrect content message.
- **RUN**: message being processed.
- **OUT**: processed message (failed or successful).

The remaining columns show information such as the User and the Participant who submitted the transaction, the xml file name, the date and time of submission, the number of transactions processed successfully, and the processing time, in minutes and seconds..

Among the page filters, there is a *checkbox* called **mark** (Figure ). If selected, it causes the system to mark the outcome file as downloaded. This action has impact on download of files via web service, because the system will ignore the already downloaded files, returning only those that are still not being examined by the User. By downloading an XML file interface, with **mark** *checkbox* selected, will result in failure to download the same file through web service.

|  | data inizio : 21/10/2013 data fine : 23/10/2013 Mark: 🗆 |                  |           |                       |                     |          |               |                       |                     |             |     |
|--|---------------------------------------------------------|------------------|-----------|-----------------------|---------------------|----------|---------------|-----------------------|---------------------|-------------|-----|
|  | lista messaggi                                          |                  |           |                       |                     |          |               |                       |                     |             |     |
|  | Id messaggio 🗢                                          | Id messaggio out | Contenuto | Oggetto del messaggio | Stato del messaggio | op.      | codice utente | Nome file             | Timestamp           | Transazione | ela |
|  |                                                         |                  |           |                       | Select Message 5 🗸  |          |               |                       | 21/10/2013 - 23/10  |             |     |
|  |                                                         | 1582             |           | MBBN                  | OUT                 | 44453254 |               | MBBN_ec74abb8ea1d4652 | 22/10/2013 02.19.33 |             |     |

Figure 98: the messages list filters.

We have seen how every action (input xml transaction) matches a result xml file (FA). The messages list displays also result files other than the FAs, which does not correspond to any input file. Figure 88 first line, shows a **Bid Notification (BN)** that reports the outcome of a combination of an offer/bid of the Participant.

Another type of result file is the **Zonal Market Result**, which shows the aggregate results for each area supported by the market.

## THE FEATURES ALLOWED BY THE MAST PORTAL

In this section shows the features offered by the MAST portal. First of all, the user must be entitled to the portal.

### THE HOME PAGE

Figure 66 shows the main page of the portal. It lists the four main areas, always available, whatever the page opened by the user.

## USER DETAILS AND LOGOUT

Area (1) shows the name of the authenticated user and his role (**user**, **viewer**). Next to it there is a drop-down menu that allows you to choose the language of the contents of the portal. The content of the pages will be translated on the basis of the selected language. In addition to the translation of the textual parts, the change of language also entails displaying the date in Italian (it-IT) or English (en-US) format and the decimal separator for the figures: the comma (",") for Italian and the dot (".") for English.

By clicking on the icon icon the right you can leave the portal, closing the session. At this point the user must authenticate again to access the portal.

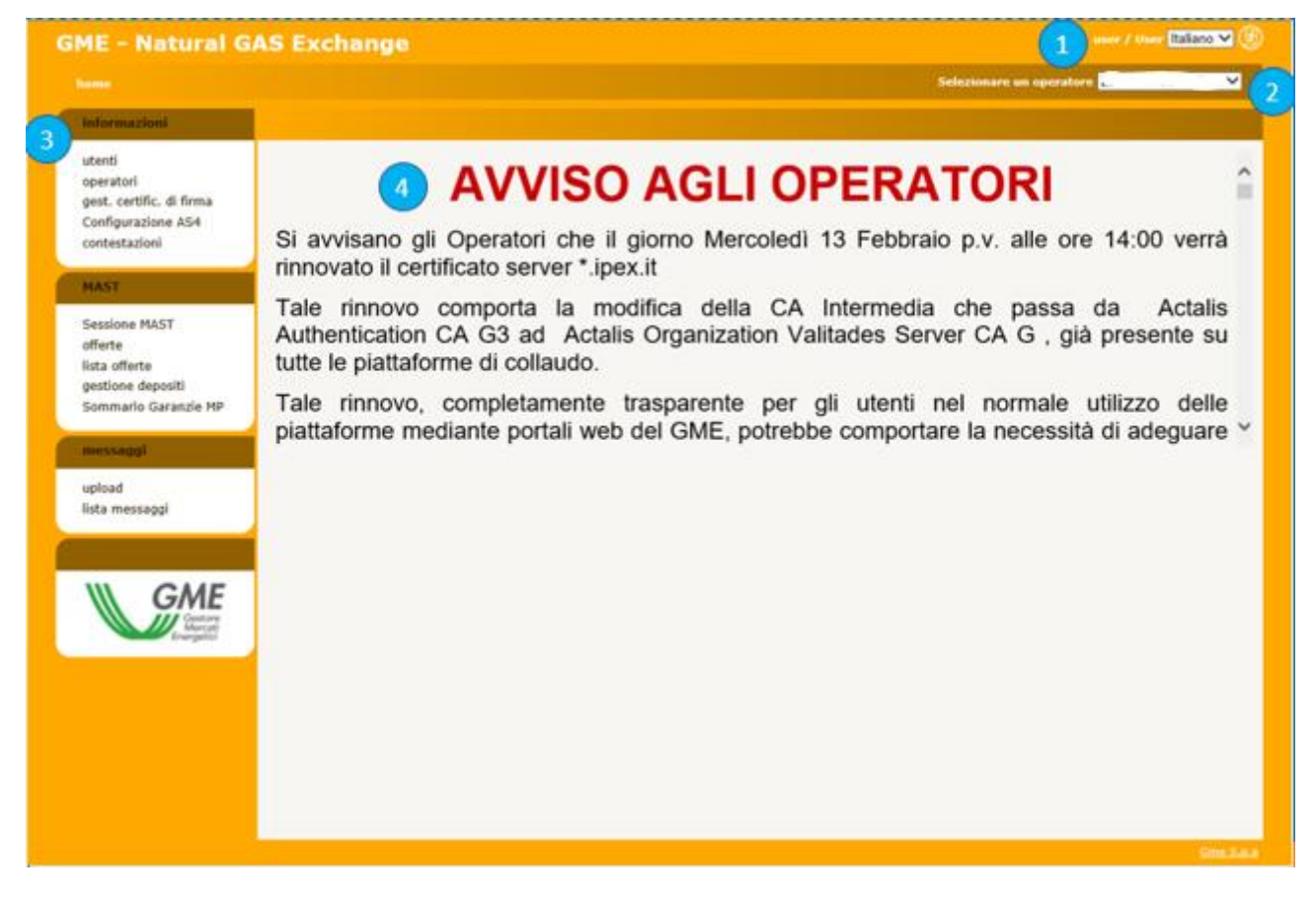

Figure 99: main page of the portal

## ENTITLED PARTICIPANTS

Section (2) shows a drop-down menu containing all the participants entitled to operate on the MAST, under the responsibility of the current user. The operations that the user carries out on the portal, such as the submission of bids/offers, are associated with the operator selected in that menu.

## THE MENU

In section (3) there is the menu containing the link to all the pages that the user can reach. There is an **information** section where all the pages containing information useful to users are grouped. The MAST section contains the pages for submitting and monitoring the bids/offers and the results of the market sessions, and the read-only pages that display the management of deposits and the summary of participants' guarantees.

Finally, the **messages** section contains the pages for uploading the xml files and the list of input and output messages pertaining to the participants associated with the user.

### THE MAIN CONTENT

The last section, (4), shows the content of the pages. The home page, namely the page shown in Figure 66, is the page that contains communications to participants.

## FILTERS AND REPORTS

Before analyisng the pages of the portal, it is necessary to illustrate a feature common to all the pages showing a report.

|                                                                                                    |             |            |                      |        |                    |        |          |         |         |         |        |        | (      | Q(      | 3      |      | )    |
|----------------------------------------------------------------------------------------------------|-------------|------------|----------------------|--------|--------------------|--------|----------|---------|---------|---------|--------|--------|--------|---------|--------|------|------|
| oper                                                                                                    | azione tut  | ti         | ~                    |        | data inizio        | 25/11/ | 2019     |         | da      | ta fine | e 01/1 | 2/2019 |        |         |        |      |      |
| tipo oper                                                                                                    | azione tut  | ti         | ~                    | С      | odice utente       |        |          | n       | ome pr  | odotto  |        |        |        |         |        |      |      |
| lista offerte                                                                                                    |             |            |                      |        |                    |        |          |         |         |         |        |        |        |         |        |      | G    |
| nome prodotto 🗢                                                                                                    | id sessione | q.tà MWh/g | Quantità scambiata M | 1Wh/ q | atà rifiutata MWh/ | tipo   | prezzo € | pr.acc. | controv | data    | op.    | stato  | utenti | id offe | refere | note | pred |
|                                                                                                    |             |            |                      |        |                    |        |          |         |         |         |        |        |        |         |        |      |      |
| ra <a -="" 0="" 1="" 200="" da="" nessuna="" n°="" pagina="" pagina:="" pagine:="" per="" riga="" righe="" td="" totale="" visualizzare<="" →="" ∨=""></a> |             |            |                      |        |                    |        |          |         |         |         |        |        |        |         |        |      |      |

| Figure   | 100:         | filters | and | Excel | reports |
|----------|--------------|---------|-----|-------|---------|
| i igui c | <b>TOO</b> . | inter 5 | unu | LACCI | reports |

Each page with reports has a filter section that does not usually appear when opening the page. To dispaly it, you need to click on the low icon of the group at the top right. Conversely, to hide it, you must click on the icon instead. Here you can see the section of filters where, in general, it is possible to insert values that aim to limit the number of results provided by the report below. To reload the report taking into account the appropriate filters, click on low. Finally, you can export the report in Excel format by clicking on low. After clicking, the page asks to save the report in Excel format, reporting all the results, without obviously paging them, as happens on the web page.

## THE USERS PAGE

The users page shows the list of participants entitled to operate on MAST. The page is read-only and contains only the information regarding the company name and the participant code.

| GME - Natural G                                                                        | ME - Natural GAS Exchange user / User Italiano ♥ 🛞 |                     |                  |                              |          |                |                                 |                                     |                                                                                          |            |                |
|----------------------------------------------------------------------------------------|----------------------------------------------------|---------------------|------------------|------------------------------|----------|----------------|---------------------------------|-------------------------------------|------------------------------------------------------------------------------------------|------------|----------------|
|                                                                                        |                                                    |                     |                  |                              |          |                |                                 | Selezionare                         | un operatore                                                                             | 224        | <b>~</b>       |
| informazioni                                                                           |                                                    |                     |                  |                              |          |                |                                 |                                     |                                                                                          |            | 30             |
| utenti<br>operatori<br>gest. certific. di firma<br>Configurazione AS4<br>contectazioni | utenti<br>codice utente e                          | nome                | cognome          | Descrizione<br>User          | tel.     | email          | certificato<br>infocert auth Ad | cert. di firma<br>Cinfocert sign AC | operatori<br>28 ENERGIA S.P.A. 🗹<br>28 ENERGIA S.P.A. 🗹                                  | abili<br>V | refresh<br>10  |
| MAST                                                                                   |                                                    |                     |                  | User                         |          |                | ACT                             | ACT                                 | 2B ENERGIA S.P.A. 🗹                                                                      | V          | 10             |
| Sessione MAST<br>offerte<br>lista offerte<br>gestione depositi<br>Sommario Garanzie MP |                                                    | Andrea<br>Portorino |                  | User<br>User<br>User<br>User |          |                | ACT<br>ACT<br>ACT               | ACT                                 | 28 ENERGIA S.P.A. ✓<br>28 ENERGIA S.P.A. ✓<br>28 ENERGIA S.P.A. ✓<br>28 ENERGIA S.P.A. ✓ | K K        | 10<br>10<br>10 |
| messaggi                                                                               |                                                    |                     | -                | User                         |          |                | infocert auth Ad                | infocert sign AC                    | 2B ENERGIA S.P.A.                                                                        | V          | 10             |
| upload<br>lista messaggi                                                               |                                                    | olory.              | تىسىنە<br>متىرىن | User<br>User                 |          |                | ACT                             | ACT                                 | 2B ENERGIA S.P.A. ₩                                                                      | ×<br>×     | 10<br>10       |
|                                                                                        |                                                    |                     | -                | User                         |          |                | ACT                             | ACT                                 | 2B ENERGIA S.P.A. 🗹                                                                      |            | 10             |
| Genered                                                                                | user                                               | user                | user             | User<br>User<br>User         |          |                | infocert auth Ad                | Cinfocert sign AC                   | 28 ENERGIA S.P.A. V<br>28 ENERGIA S.P.A. V<br>28 ENERGIA S.P.A. V                        | 2          | 10<br>10<br>10 |
|                                                                                        |                                                    |                     |                  | 🖂 🖂 Pagina:                  | 1 - N° ( | otale pagine:1 | es et 110 V Rig                 | ghe per pagina                      | Righe da 1 a 14 - Nº c                                                                   | li righe t | otali:14       |

Figure 101: The lis of users entitled to the participant

# PARTICIPANTS PAGE

The PARTICIPANTS page shows the list of participants entitled to operate on MAST. The page is read-only and contains only the information regarding the company name and the participant code.

| operatori                                | operatori O    |           |                                                                                                    |  |  |  |  |  |  |
|------------------------------------------|----------------|-----------|----------------------------------------------------------------------------------------------------|--|--|--|--|--|--|
| ragione soc. 🗢                           | cod. operatore | abilitato | conti                                                                                                    |  |  |  |  |  |  |
| Royalties EDISON SPA                     | r00008         | V         | conto corrispettivi MGAS: V1(0,00)<br>Conto Attivo GME MGAS: V1(0,00)<br>Conto Passivo GME MGAS: A1(0,00)<br>conto corrispettivi MB: V1(0,00)<br>Conto Attivo GME MB: 00(0,00)<br>Conto Passivo GME MB: 00(0,00)<br>conto corrispettivi P-GAS: V1(0,00)                                                                                                 |  |  |  |  |  |  |
| Royalties ENI S.P.A.                     | r00018         | v         | conto corrispettivi MGAS: V1(0,00)<br>Conto Attivo GME MGAS: V1(0,00)<br>Conto Passivo GME MGAS: A1(0,00)<br>conto corrispettivi MB: V1(0,00)<br>Conto Attivo GME MB: 00(0,00)<br>Conto Passivo GME MB: 00(0,00)<br>conto corrispettivi P-GAS: V1(0,00)                                                                                                 |  |  |  |  |  |  |
| Royalties SHELL ITALIA E&P SPA           | r50035         | V         | conto corrispettivi MGAS: V1(0,00)<br>Conto Attivo GME MGAS: V1(0,00)<br>Conto Passivo GME MGAS: A1(0,00)<br>conto corrispettivi MB: V1(0,00)<br>Conto Attivo GME MB: 00(0,00)<br>Conto Attivo GME MB: 00(0,00)<br>Conto corrispettivi PGAS: V1(0,00)<br>Conto corrispettivi PBZ: V1(0,00)<br>Conto attivo PBZ: 00(0,00)<br>Conto passivo PBZ: 00(0,00) |  |  |  |  |  |  |
| Royalties SOCIETA' ADRIATICA IDROCARBURI | r50010         | M         | conto corrispettivi MGAS: V1(0,00)<br>Conto Attivo GME MGAS: 00(0,00)<br>Conto Passivo GME MGAS: 00(0,00)<br>conto corrispettivi MB: V1(0,00)<br>Conto Attivo GME MB: 00(0,00)<br>Conto corrispettivi P-GAS: V1(0,00)<br>Conto corrispettivi PBZ: V1(0,00)<br>Conto attivo PBZ: 00(0,00)<br>Conto attivo PBZ: 00(0,00)                                  |  |  |  |  |  |  |

Figure 102: list of participants entitled to the platform

# ADDING A NEW SIGNATURE CERTIFICATE

Through the signature management link, you CAN access the page that offers users the possibility to manage their signature certificate. If the user does not have a signature certificate, the page looks like in Figure 11; the Add link allows the user to add a certificate.

| GM                          | E - Natural G                                                                 | AS Exchange                                                                                             | uver / Uver Balano 🛩 🛞                                    |                          |  |
|-----------------------------|-------------------------------------------------------------------------------|----------------------------------------------------------------------------------------------------|-----------------------------------------------------------|--------------------------|--|
|                             |                                                                               |                                                                                                    |                                                           | Selezionare un operatore |  |
| -                           | formazioni                                                                    |                                                                                                    |                                                           |                          |  |
| ute<br>ap<br>ge<br>Co<br>co | enti<br>aratori<br>st. certific. di firma<br>infigurazione AS4<br>ntestazioni | Nessun certificato di firma configurato<br>Emittante:<br>numero di serie :<br>Valdo fino :<br>sublect : |                                                           |                          |  |
| 54.7                        | AST                                                                           |                                                                                                    |                                                           |                          |  |
| Se<br>off<br>list<br>ge     | issione MAST<br>ferte<br>ta offerte<br>istione depositi                       |                                                                                                    | Aggiungi<br>Haqajori informazioni sul companente di firma |                          |  |

Figure 103: the user does not have a signature certificate. The page allows you to add one.

By clicking on the Add link, you can choose, among the certificates installed on the user's computer, the one you wish to use to sign the transactions being uploaded on the system, as shown in Figure 12.

| GME - Natural G                                                                        | AS Exchange                                                                                  |                                                                               |                                                                       | user / User Italiano 💙 🛞 |
|----------------------------------------------------------------------------------------|----------------------------------------------------------------------------------------------|-------------------------------------------------------------------------------|-----------------------------------------------------------------------|--------------------------|
|                                                                                        |                                                                                              |                                                                               |                                                                       | Selezionare un operatore |
| informazioni                                                                           |                                                                                              |                                                                               |                                                                       |                          |
| utenti<br>operatori<br>gest. certific. di firma<br>Configurazione AS4<br>contestazioni | Nessun certificato di firma<br>Emittente:<br>numero di serie :<br>Valido fino :<br>subject : | configurato                                                                   |                                                                       |                          |
| MAST                                                                                   |                                                                                              |                                                                               |                                                                       |                          |
| Sessione MAST<br>offerte<br>lista offerte<br>gestione depositi<br>Sommario Garanzie MP |                                                                                              | Aggiungi<br>Ma<br>Scegliere il certificato di f<br>Subject<br>Ell test ciccio | irma - Choose the signer certificate X Issuer AnduAPEC S.p.A. NG CA 3 |                          |
| messaggi                                                                               |                                                                                              |                                                                               |                                                                       |                          |
| upload<br>lista messaggi                                                               |                                                                                              |                                                                               |                                                                       |                          |
| Gentore<br>Merceti<br>Energeto                                                         |                                                                                              |                                                                               | [[ancel]k                                                             |                          |

Figure 54: insertion of a new certificate

Once the certificate has been selected, its details are shown on the page. At this point, the user must confirm the insertion of the certificate by clicking on the **Save** link.

| GME - Natural G                                                                        | AS Exchange                        | 3                                                                                                    |                                            | user / User <mark>Italiano 🛩</mark> 🛞 |
|----------------------------------------------------------------------------------------|------------------------------------|----------------------------------------------------------------------------------------------------|--------------------------------------------|---------------------------------------|
|                                                                                        |                                    |                                                                                                    |                                            | Selezionare un operatore              |
| informazioni                                                                           |                                    |                                                                                                    |                                            |                                       |
| utenti<br>operatori<br>gest. certific. di firma<br>Configurazione AS4<br>contestazioni | Certificato di firma<br>Emittente: | CN=ArubaPEC S.p.A. NG<br>CA 3, OU=Certification<br>AuthorityC,<br>O=ArubaPEC S.p.A.,<br>C=IT                                |                                            |                                       |
| MAST                                                                                   | numero di serie :                  | 5AD674824DBD1FA810ADA24766513D19                                                                                            |                                            |                                       |
| Sessione MAST<br>offerte<br>lista offerte<br>gestione depositi                         | subject :                          | dnQualifier=17169211,<br>SN=test, G=clcclo,<br>SERIALNUMBER=IT:TSTCCC80A01D969W,<br>CN=test clcclo, O=non<br>presente, C=IT |                                            |                                       |
| Sommario Garanzie MP<br>messaggi                                                       |                                    | Maggiori info                                                                                                    | Rimuovi<br>mazioni sul componente di firma | Salva                                 |
| upload                                                                                 |                                    |                                                                                                    |                                            |                                       |

Figure 65: details of the certificate being inserted

Once the certificate has been inserted, before it can be used in transactions, it must be authorized by the portal administrator.

## COMPLAINTS

- Figure shows the page of the complaints through which you can monitor the progress of the claims. Any complaint can be inserted and then updated by associating new messages. You can see the list of all the complaints made by Participant, in particular: The title of the complaint, the state, the company code (Participant) which the complaint relates, the User who submitted the complaint, the timestamp indicating the time of submission and then a link relating to: The messages associated with the selected complaint
- Possibility to add a new message to the already open complaint.

|                          |               | Selezionare   | un operatore 📃  |                          |                     | ~                               |
|--------------------------|---------------|---------------|-----------------|--------------------------|---------------------|---------------------------------|
| informazioni             |               |               |                 |                          |                     | $\oplus$                        |
| utenti                   | lista offerte |               |                 |                          |                     | •                               |
| operatori                | titolo 🗢      | stato         | cod. operatore  | utente                   | timestamp           | link                            |
| gest. certific. di firma |               |               |                 |                          |                     |                                 |
| Configurazione AS4       | 99999         | chiuso        | 00041           | user                     | 28/11/2019 12:10:18 | messaggi                        |
| concescazioni            |               | re ve Pagina: | - Nº totale pag | jine:1 💀 🕫 200 ❤ Righe p | er pagina Righe (   | da 1 a 1 - Nº di righe totali:1 |

Figure 106: complaints page.

By using the icon you can then open the window to add a complaint, as shown in Figure 72.

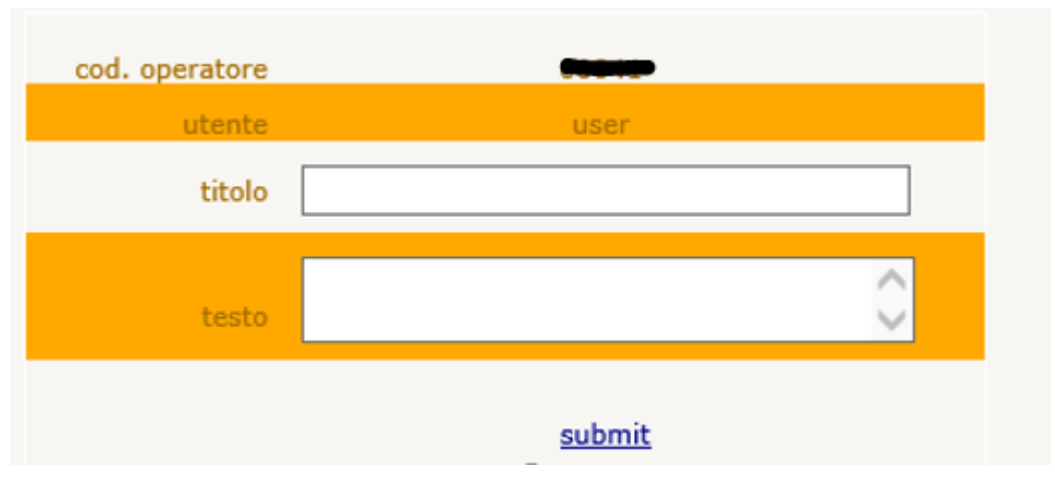

Figure 107: the page for inserting complaints

### MAST SESSION

By clicking on MAST session you open the page showing the market sessions of the current day and the previous three days (Figure 83). The information displayed regarding the session flow date, the session opening and closing dates, the session status, the aggregated results (including the SRG TSO bid/offer) and finally the button that allows you to view the net positions separated by operator and by offer point. From the first box of the "flow date" column, however, you can select any session or range of past sessions by flow date.

| GME - Natural GA                               | S Excha     | inge                         |             |                     |                  |                  |                            |             |
|------------------------------------------------|-------------|------------------------------|-------------|---------------------|------------------|------------------|----------------------------|-------------|
|                                                |             |                              |             |                     |                  |                  |                            |             |
| informazioni                                   |             |                              |             |                     |                  |                  |                            |             |
| utenti<br>operatori                            | Sessione    | NAST                         |             |                     |                  |                  |                            | 0           |
| gest. certific. di firma<br>Configurazione AS4 | id sessione | note                         | data flusso | apertura            | chiusura         | stato            | results                    | dettagő     |
| contestazioni                                  | 18081       | SESSION MGP 28/11/2019 10:20 | 30/11/2019  | 28/11/2019 08:00    | 29/11/2019 13:30 | APERTA           |                            |             |
|                                                | 18082       | SESSION MI 28/11/2019 11:17  | 29/11/2019  | 28/11/2019 08:00    | 29/11/2019 13:30 | TERM             |                            |             |
| HAST                                           | 18077       | SESSION MGP 28/11/2019 13:30 | 29/11/2019  | 27/11/2019 08:00    | 28/11/2019 13:30 | TERM             |                            |             |
| Sessione MAST                                  | 18078       | SESSION MI 28/11/2019 13:30  | 28/11/2019  | 27/11/2019-08:00    | 28/11/2019 13:30 | TERM             |                            |             |
| offerte                                        | 18073       | SESSION MGP 26/11/2019 11:59 | 28/11/2019  | 26/11/2019 08:00    | 26/11/2019 11:59 | TERM             |                            |             |
| lista offerte                                  | 18074       | SESSION MI 26/11/2019 11:33  | 27/11/2019  | 26/11/2019 08:00    | 27/11/2019 13:30 | TEAM             |                            |             |
| gestione depositi                              | 18064       | SESSION MGP 25/11/2019 12:55 | 27/11/2019  | 25/11/2019 08:00    | 25/11/2019 15:00 | TERM             |                            |             |
| Sommario Garanzie MP                           | 18065       | SESSION MI 25/11/2019 13:17  | 26/11/2019  | 25/11/2019 08:00    | 25/11/2019 15:00 | TEAM             |                            |             |
|                                                |             |                              | in in Pagin | al 1 - Nº Solale pa | gnet 10 V        | Righe per pagina | Righe da 1 a 8 - Nº di rig | he totali:8 |

Figure 108: the MAST session page.

### SUBMITTING BIDS/OFFERS

The bids/offers page allows you to manage your bids/offers for a specific market session, i.e. sending, changing and revoking. The page looks like Figure 74.

On analyzing the page, we notice, at the top, a drop-down menu with the list of sessions open to the submission of bids/offers. Once the session has been selected, you can send (and generally manage) the specific bids/offers of that session through the vector of the maximum number of allowed bids/offers that can be filled in by the user.

The bids/offers will be considered valid during the execution phase only when having opposite sign compared to the sign of the net balance of the bids/offers submitted by SRG TSO.

| GME - Natural G                                                                        | AS Exchange |                |                |                       |                 |                |               | user / User Italiano V |
|----------------------------------------------------------------------------------------|-------------|----------------|----------------|-----------------------|-----------------|----------------|---------------|------------------------|
|                                                                                        |             |                |                |                       |                 |                | Selezior      | are un operatore       |
| informazioni                                                                           |             |                |                |                       |                 |                |               | Ø                      |
| utenti<br>operatori<br>gest. certific. di firma<br>Configurazione A54<br>contestazioni | Cofferte    |                | Sessione di m  | ercato (MGP - 29/11/2 | 019 13:30 V     |                |               |                        |
| MAST<br>Sessione MAST<br>offerte<br>Ista offerte                                       | offer       | e presentate 0 |                |                       |                 |                |               |                        |
| gestione depositi<br>Sommario Garanzie MP                                              |             | id offerta     | Prezzo [C/HWh] | Quantity [HW]         | tipo di offerta | reference      | operazione    | 2                      |
| messaggi                                                                               |             | new            |                |                       | acquisto        | ✓ 30/11/2019   | ✓] Inserisci  | V                      |
| upload                                                                                 | 1           | DRV            |                | -                     | acquisto        | ✓] [30/11/2019 | ✓ Inserisci   | ~                      |
| lista messaggi                                                                         |             | frew/          |                |                       | acquisto        | ♥] [30/11/2019 | ✓ Inserisci   | ×                      |
|                                                                                        |             | new            |                |                       | acquisto        | ✓] [30/11/2019 | ✓ Inserisci   | ×                      |
| GME                                                                                    |             | new            |                |                       | acquisto        | ♥ 30/11/2019   | ♥] [Inserisci | ×                      |
| Energetici                                                                             |             | new            |                |                       | acquisto        | ✓] [30/11/2019 | ♥ Inserisci   | v                      |
|                                                                                        |             | DBW            |                |                       | acquisto        | ✓] 30/11/2019  | ✓ Inserisci   | v                      |
|                                                                                        |             | new            |                |                       | acquisto        | ♥ 30/11/2019   | ♥ Inserisci   | ×                      |
|                                                                                        |             | new            |                |                       | acquisto        | ✓] [30/11/2019 | ✓ Inserisci   | ×                      |
|                                                                                        | note        |                |                |                       | $\hat{}$        |                | firma e invia |                        |

Figure 109: the page for submitting bids/offers

# SUBMITTING ONE OR MORE BIDS/OFFERS

Figure 75 shows an example of sending of two offers/bids: a sale offer/bid and a purchase offer/bid. To send, you must previously select an offer/bid point and fill the fields related to the price and quantity (expressed in MW).

| GME - Natural G                                                                        | AS Exchange |              |                |                      |                 |                         |               | user / User Italiano 🗸 🛞 |
|----------------------------------------------------------------------------------------|-------------|--------------|----------------|----------------------|-----------------|-------------------------|---------------|--------------------------|
|                                                                                        |             |              |                |                      |                 |                         | Selezion      | are un operatore         |
| informazioni                                                                           |             |              |                |                      |                 |                         |               | 00                       |
| utenti<br>operatori<br>gest. certific. di firma<br>Configurazione AS4<br>contestazioni | offerte     |              | Sessione di m  | ercato [MGP - 29/11/ | 2019 13:30 V    |                         |               |                          |
| MAST<br>Sessione MAST<br>offerte<br>lista offerte<br>oestione depositi                 | offerte     | presentate 0 |                |                      |                 |                         |               |                          |
| Sommario Garanzie MP                                                                   |             | id offerta   | Prezzo [C/WWh] | Quantity [MW]        | tipo di offerta | reference<br>30/11/2019 | operazione    | -                        |
| messaggi                                                                               |             | Dev          | 10             | 10                   | acquisto N      | 20/11/2019              | VIInserisci   |                          |
| upload<br>lista messaogi                                                               |             | new          |                |                      | acquisto        | 20/11/2019              | V Inserisci   |                          |
|                                                                                        |             | Dev          |                |                      | acquisto        | 30/11/2019              | ✓ Inserisci   | <b>→</b>                 |
|                                                                                        |             | new          |                |                      | acquisto 🔨      | 30/11/2019              | ✓ Inserisci   | ~                        |
| GME                                                                                    |             | new          |                |                      | acquisto        | 30/11/2019              | ♥][Inserisci  | ~                        |
| Marcati<br>Energetic                                                                   |             | DEV          |                |                      | acquisto        | 30/11/2019              | ✓ Inserisci   | ▼                        |
|                                                                                        |             | new          |                |                      | acquisto        | 30/11/2019              | ✓ Inserisci   | <b>▼</b>                 |
|                                                                                        |             | DEV          |                |                      | acquisto        | 30/11/2019              | ♥][Inserisci  | ▼                        |
|                                                                                        |             | DEW          |                |                      | acquisto        | 30/11/2019              | ♥ [Inserisci  | ▼                        |
|                                                                                        | note        |              |                |                      | 0               |                         | firma e invia |                          |

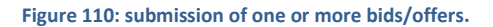

Pressing "sign and send", you proceed with the phase of the transaction signature. There are all the details that characterize the offer/bid. Moreover also it shows the operation performed (in this case "enter"); then you will see other possible operations.

| GME - Natural GA                               | S Exchang      | e                           |               |                 |               |                        |                | user / User Italiano |
|------------------------------------------------|----------------|-----------------------------|---------------|-----------------|---------------|------------------------|----------------|----------------------|
|                                                |                |                             |               |                 |               |                        | Selezionare un | operatore            |
| informazioni                                   |                |                             |               |                 |               |                        |                |                      |
| utenti                                         | Sta per essere | e inviata un'offerta con qu | esti dati:    |                 |               |                        |                |                      |
| operatori                                      | id offerta     | Prezzo (C/HWh)              | Quantity [MW] | tipo di offerta | reference     | Sessione di mercato    | operazione     | Offerte predefinite  |
| gest, certific, di firma<br>Coofigurazione ASA | new            | 10,000                      | 10,000        | acquisto        | 30/11/2019    | MGP - 29/11/2019 13:30 | Inserisci      |                      |
| contestazioni                                  | new            | 10,000                      | 10,000        | acquisto        | 30/11/2019    | MGP - 29/11/2019 13:30 | Inserisci      |                      |
|                                                |                |                             |               |                 | _             |                        |                |                      |
| MAST                                           |                |                             |               |                 | firma e invia |                        |                |                      |
| Sessione MAST                                  |                |                             |               |                 |               |                        |                |                      |
| offerte<br>lista offerte                       |                |                             |               |                 |               |                        |                |                      |
| gestione depositi                              |                |                             |               |                 |               |                        |                |                      |
| Sommario Garanzie MP                           |                |                             |               |                 |               |                        |                |                      |
| messaggi                                       |                |                             |               |                 |               |                        |                |                      |
| unioad                                         |                |                             |               |                 |               |                        |                |                      |
| lista messaggi                                 |                |                             |               |                 |               |                        |                |                      |
|                                                |                |                             |               |                 |               |                        |                |                      |
|                                                |                |                             |               |                 |               |                        |                |                      |
| GME                                            |                |                             |               |                 |               |                        |                |                      |
| Century<br>Marcal                              |                |                             |               |                 |               |                        |                |                      |
| Energetic                                      |                |                             |               |                 |               |                        |                |                      |

Figure 111: signing and submitting two bids/offers

After the sending of transactions, you can monitor the results of the transactions by clicking the "Upload FA" button, as shown in Figure 25. Figure 77. When the Functional Acknowledgment will be available, you will see a link that lets you download the xml file locally. You can still review the outcome of the transaction at any time, via the messages list page.

| GME - Natural G                                                                        | AS Exchange user / User Italians V (8)                                                                                                    |
|----------------------------------------------------------------------------------------|----------------------------------------------------------------------------------------------------|
|                                                                                        | Selezionare un operatore Communicatione de la communicación de la communicación de la communicac |
| informazioni                                                                           |                                                                                                    |
| utenti<br>operatori<br>gest. certific. di firma<br>Configurazione AS4<br>contestazioni | Esto upload : L'offerte è state corretamente invista al sotema.<br>Centos FA                                                                                                    |
|                                                                                        | Figure112: loading the FA                                                                                                    |

Now, reloading the page and selecting the previously selected offer/bid point for the submission of bids/offers, you can view the bids/offers already submitted in the offer/bid vector (figure 78). For these offers/bids, it is also enhanced the first field (offer/bid ID), indicating the unique identifier characterizing each offer/bid on the system). The overlying summary boxes are enhanced simultaneously with the offers/bids submitted to the system.

|                                                                                                    |        |                    |        |               |                               |              |                | Selezior      | nara un operatore |
|----------------------------------------------------------------------------------------------------|--------|--------------------|--------|---------------|-------------------------------|--------------|----------------|---------------|-------------------|
| informacioni                                                                                                    |        |                    |        |               |                               |              |                |               | (                 |
| utenti<br>operatori<br>gest. certific. di firma<br>Configurazione AS4<br>contestazioni                                                                                                    | offens |                    |        | Sessione di r | mercato ( <u>MGP - 29/11/</u> | 2019 13:30 🗸 |                |               |                   |
| HAST<br>Sessione MAST<br>offerte<br>lata offerte<br>gestione depositi                                                                                                    |        | offerte presentate | 2      |               | Country (SPD)                 |              |                |               |                   |
| Sommario Garanzie MP                                                                                                    |        |                    | 963667 | 10,000        | [10.000                       | acquisto     | ✓ 30/11/2019   | v modifica    | ~                 |
| masaaggi                                                                                                    |        |                    | 963668 | 10,000        | 10.000                        | acquisto     | ♥ 30/11/2019   | ♥][modifica   | v                 |
| upload                                                                                                    |        |                    | nev    |               | 1                             | acquisto     | V 30/11/2019   | [♥] Inserisci | ~                 |
| nina mensaggi                                                                                                    |        |                    | nev    | 1             | 10                            | acquisto     | ♥] 30/11/2019  | ₩]Inseriaci   | ¥                 |
|                                                                                                    |        |                    |        | [             | 10                            | acquisto     | √] [30/11/2019 | ⊷] Inseriaci  | Y                 |
| GME                                                                                                    |        |                    | new    |               | 1                             | acquisto     | ♥ 30/11/2019   | √][Inserisci  | Y                 |
| Alternation of the second second seco |        |                    | nev    |               | ][]                           | acquisto     | ✓] [30/11/2019 | ♥][Insensci   | *                 |
|                                                                                                    |        |                    | new    |               |                               | acquisto     | ♥ 30/11/2019   | V] Inserisci  | ¥                 |
|                                                                                                    |        |                    | nev    |               | 1                             | acquisto     | ♥ 36/11/2019   | ₩][Inserisci  | v                 |
|                                                                                                    |        |                    | new    | L             | 1                             | acquisto     | √] [30/11/2019 | ✓]Inseriaci   | ×                 |
|                                                                                                    |        | ote                |        |               |                               | 0            |                | firma e invia |                   |

Figure 113: bids/offers already submitted

# MODIFICATION AND REVOCATION OF BIDS/OFFERS

In Figure 79 it is important to note that for each element of the vector containing a bid/offer already submitted, you can carry out a couple of operations, through the last drop-down menu: modification and revocation.

| GME - Natural G                                                                        | AS Exch | ange               |            |                |                      |                 |                |               | user / User 🔝     |
|----------------------------------------------------------------------------------------|---------|--------------------|------------|----------------|----------------------|-----------------|----------------|---------------|-------------------|
|                                                                                        |         |                    |            |                |                      |                 |                | Selezio       | mare un operatore |
| informazioni                                                                           |         |                    |            |                |                      |                 |                |               |                   |
| utenti<br>operatori<br>gest. certific. di firma<br>Configurazione AS4<br>contestazioni | offerte |                    |            | Sessione di    | mercato MGP - 29/11/ | 2019 13:30 💙    |                |               |                   |
| MAST<br>Sessione MAST<br>offerte<br>lista offerte                                      |         | offerte presentate | 2          |                |                      |                 |                |               |                   |
| gestione depositi<br>Sommario Garanzie MP                                              |         |                    | id offerta | Prezzo [C/MWh] | Quantity [MW]        | tipo di offerta | reference      | operazione    |                   |
|                                                                                        |         |                    | 963667     | 20.000         | 20.000               | acquisto        | ✓] [30/11/2019 | ✓] [modifica  | ~                 |
| messaggi                                                                               | 4       |                    | 963668     | 10,000         | 10,000               | acquisto        | ✓] [30/11/2019 | ✓ revoca      | ×                 |
| upload<br>lista messaogi                                                               |         |                    | new        |                |                      | acquisto        | ✓] [30/11/2019 | ✓] Inserisci  | ~                 |
|                                                                                        |         |                    | new        |                |                      | acquisto        | ♥] [30/11/2019 | ♥][Inserisci  | ~                 |
|                                                                                        | •       |                    | DEN        |                |                      | acquisto        | ✓] [30/11/2019 | ♥ Inserisci   | ×                 |
| GME                                                                                    |         |                    | new        |                |                      | acquisto        | ✓ 30/11/2019   | ✓ Inserisci   | ~                 |
| Constitute<br>Mercuit<br>Energetici                                                    |         |                    | Dev        |                |                      | acquisto        | V 30/11/2019   | V Inserisci   | ~                 |
|                                                                                        |         |                    | Dev        |                | 1                    | acquisto        | ₩ 30/11/2019   | V Inserisci   | ~                 |
|                                                                                        |         |                    | Dev        |                | 1                    | acquisto        | V 30/11/2019   | V Inserisci   | Y                 |
|                                                                                        |         |                    | Dev        |                | 1                    | actuality       | × 10/11/2019   | VInseriaci    | ~                 |
|                                                                                        |         |                    | 1.610      |                |                      | (weighting      | -100.1114419   | - (1106.00    |                   |
|                                                                                        |         | note               |            |                |                      | 0               |                | firma e invia |                   |

Figure 114: modification and revocation of bids/offers

In Figure 80, as an example, we consider the first bid/offer and change the quantity of the second bid/offer (expressed in MW). We then proceed with the sending. The summary box that must be digitally signed shows the two operations separately. The offer id field is also valued.

| iME - Natural GA                              | S Exchang      | e                         |               |                 |               |                        |                | user / User Italiano V |
|-----------------------------------------------|----------------|---------------------------|---------------|-----------------|---------------|------------------------|----------------|------------------------|
|                                               |                |                           |               |                 |               |                        | Selezionare un | operatore              |
| informazioni                                  |                |                           |               |                 |               |                        |                |                        |
| utenti                                        | Sta per essere | inviata un'offerta con qu | esti dati:    |                 |               |                        |                |                        |
| operatori                                     | id offerta     | Prezzo (C/HWh)            | Quantity [MW] | tipo di offerta | reference     | Sessione di mercato    | operazione     | Offerte predefinite    |
| gest, certinic, di nima<br>Configurazione AS4 | 963667         | 20,000                    | 20,000        | acquisto        | 30/11/2019    | MGP - 29/11/2019 13:30 | modifica       |                        |
| contestazioni                                 | 963668         | 10,000                    | 10,000        | acquisto        | 30/11/2019    | MGP - 29/11/2019 13:30 | revoca         |                        |
|                                               |                |                           |               |                 | _             |                        |                |                        |
| HAST                                          |                |                           |               |                 | firma e invia |                        |                |                        |
| Sessione MAST                                 |                |                           |               |                 |               |                        |                |                        |
| offerte<br>Ista offerte                       |                |                           |               |                 |               |                        |                |                        |
| gestione depositi                             |                |                           |               |                 |               |                        |                |                        |
| Sommario Garanzie MP                          |                |                           |               |                 |               |                        |                |                        |
| messaoni                                      |                |                           |               |                 |               |                        |                |                        |
|                                               |                |                           |               |                 |               |                        |                |                        |
| upload                                        |                |                           |               |                 |               |                        |                |                        |
| ista messegy                                  |                |                           |               |                 |               |                        |                |                        |
|                                               |                |                           |               |                 |               |                        |                |                        |
| W CME                                         |                |                           |               |                 |               |                        |                |                        |
| Gestore                                       |                |                           |               |                 |               |                        |                |                        |
| Marcati<br>Energetic                          |                |                           |               |                 |               |                        |                |                        |
|                                               |                |                           |               |                 |               |                        |                |                        |

Figure 115: confirmation of the modification and revocation

# SUBMITTING OTHER BIDS/OFFERS

If there are already bids/offers in the bid/offer vector, you can submit additional bids/offers without changing existing ones. This ensures that pre-existing bids/offers do not lose time priority.

| GME - Natural G                                                                        | AS Exchange |                                                                                                    |                  |                        |                 |                |               |        |
|----------------------------------------------------------------------------------------|-------------|----------------------------------------------------------------------------------------------------|------------------|------------------------|-----------------|----------------|---------------|--------|
|                                                                                        |             |                                                                                                    |                  |                        |                 |                | Selezio       | nare u |
| informazioni                                                                           |             |                                                                                                    |                  |                        |                 |                |               |        |
| utenti<br>operatori<br>gest. certific. di firma<br>Configurazione AS4<br>contestazioni | offerte     |                                                                                                    | Sessione         | di mercato MGP - 29/11 | /2019 13:30 💙   |                |               |        |
| MAST<br>Sessione MAST<br>offerte<br>lista offerte                                      | offerte     | presentate                                                                                                    | 1                |                        |                 |                |               |        |
| gestione depositi<br>Sommario Garanzie MP                                              |             | id offer                                                                                                    | ta Prezzo [C/MWh | ] Quantity [MW]        | tipo di offerta | reference      | operazione    |        |
|                                                                                        |             | 96366                                                                                                    | 20.000           | 20.000                 | acquisto        | ✓ 30/11/2019   | ✓ modifica    | Y      |
| messaggi                                                                               |             | Dev                                                                                                    | 5                | 5                      | acquisto        | ✓] [30/11/2019 | ✓] Inserisci  | V      |
| pload                                                                                  |             | Dev                                                                                                    | 4                | 4                      | acquisto        | ✓ 30/11/2019   | ✓ Inserisci   | V      |
|                                                                                        |             | DEV                                                                                                    | 3                | 3                      | acquisto        | ✓ 30/11/2019   | ▼ Inserisci   | v      |
|                                                                                        |             | Dev                                                                                                    |                  |                        | acquisto        | ✓] [30/11/2019 | ✓ Inserisci   | v      |
| GME                                                                                    |             | Dev                                                                                                    |                  |                        | acquisto        | ✓ 30/11/2019   | ✓ Inserisci   | v      |
| Manual<br>Energytici                                                                   |             | new                                                                                                    |                  |                        | acquisto        | V 30/11/2019   | ✓ Inserisci   | ~      |
|                                                                                        |             | Dev                                                                                                    |                  |                        | acquisto        | > 30/11/2019   | V Inserisci   | ~      |
|                                                                                        |             | Different sectors and sectors and sectors |                  |                        | acquisto        | ¥ 30/11/2019   | V Inserisci   | ~      |
|                                                                                        |             | new                                                                                                    |                  |                        | _ lesdoaro      | - Contractory  |               | -      |
|                                                                                        | note        | new                                                                                                    |                  |                        |                 | •] [30/11/2019 | firma e invia |        |
|                                                                                        |             |                                                                                                    |                  |                        | ~               |                |               |        |

Figure 116: submitting other bids/offers.
# LIST OF BIDS/OFFERS

The bids/offers list page shown in Figure 82 shows the bids/offers for the selected participant.

| ME - Natural GA                       | S Exch     | ange           |                     |          |            |                |                  |                    |                | use      | ar / Us | er Italiano 🗸  | • (F)         |
|---------------------------------------|------------|----------------|---------------------|----------|------------|----------------|------------------|--------------------|----------------|----------|---------|----------------|---------------|
|                                       |            |                |                     |          |            |                |                  | Selez              | ionare un oper | atore    |         |                | ~             |
| informazioni                          |            |                |                     |          |            |                |                  |                    |                |          | (       | 90(            |               |
| utenti                                | lista offe | erte           |                     |          |            |                |                  |                    |                |          |         |                |               |
| operatori<br>gest. certific. di firma | q.tà MWh/g | Quantità scamb | qtà rifiutata MWh/s | tipo     | prezzo (   | pr.acc. contro | ^                | data               | op.            | stato    | utenti  | id offe refere | note prec     |
| Configurazione AS4                    | 72,000     | 0,000          | 0,000               | acquisto | 3,000      | 216,0          | 0( 30/1          | 1/2019 00:00:00    | 0004           | 1 sottom | e user  | 96367 30/11    | ,             |
| contestazioni                         | 96,000     | 0,000          | 0,000               | acquisto | 4,000      | 384,0          | 30/1             | 1/2019 00:00:00    | 0004           | 1 sottom | e user  | 96367 30/11    |               |
| MACT                                  | 120,000    | 0,000          | 0,000               | acquisto | 5,000      | 600,0          | 0( 30/1          | 1/2019 00:00:00    | 0004           | 1 sottom | e user  | 96366 30/11    | ,             |
| PIASI                                 | 240,000    | 0,000          | 0,000               | acquisto | 10,000     | 2400,          | 0( 30/1          | 1/2019 00:00:00    | 0004           | 1 revoca | user    | 96366 30/11    |               |
| Sessione MAST                         | 480,000    | 0,000          | 0,000               | acquisto | 20,000     | 9600,          | 0( 30/1          | 1/2019 00:00:00    | 0004           | 1 sottom | ( user  | 96366 30/11    | ,             |
| offerte                               | 240,000    | 0,000          | 0,000               | vendita  | 10,000     | 2400,          | 0( 30/1          | 1/2019 00:00:00    | 0004           | 1 revoca | user    | 96366 30/11    |               |
| lista offerte                         | 480,000    | 0,000          | 0,000               | acquisto | 10,000     | 4800,          | 0( 30/1          | 1/2019 00:00:00    | 0004           | 1 revoca | t user  | 96366 30/11    | ,             |
| gestione depositi                     | 480,000    | 0,000          | 0,000               | acquisto | 20,000     | 9600,          | 0 30/1           | 1/2019 00:00:00    | 0004           | 1 revoca | user    | 96366 30/11    |               |
| Sommario Garanzie MP                  | 240,000    | 0,000          | 0,000               | acquisto | 10,000     | 2400,          | 0( 30/1          | 1/2019 00:00:00    | 0004           | 1 revoca | t user  | 96366 30/11    | ,             |
|                                       | <          |                |                     |          |            | _              |                  |                    |                |          |         |                | >             |
| messaggi                              |            |                |                     |          | re se Pagi | ina: 1 - Nº 1  | otale pagine:1 🔛 | ►1 110 V Right per | er pagina      | Rij      | ghe da  | 1 a 9 - Nº dir | ighe totali:S |
| upload<br>lista messaggi              |            |                |                     |          |            |                |                  |                    |                |          |         |                |               |
|                                       |            |                |                     |          |            |                |                  |                    |                |          |         |                |               |
| Gestory<br>Gestory<br>Energetic       |            |                |                     |          |            |                |                  |                    |                |          |         |                |               |

#### Figure 117: list of bids/offers.

Details are provided such as: the quantity (expressed in MWh/day), the quantity traded (valued only after market execution and always expressed in MWh/day), the quantity rejected for exceeding sales limits (valued only after the market execution and always expressed in MWh/day), the type of bid/offer (sale or purchase), the submitted price, the accepted price (valued only after market execution), the value of the bid/offer, the creation date of the bid/offer, the status of the offer, the user who sent it, the bid/offer id and any notes.

With regard to net positions, only participants responsible for the user currently authenticated on the system are shown.

#### **GUARANTEE MANAGEMENT**

On the "gestione garanzie" (guarantee management) page, you may view the situation of the financial guarantees relating to the forward gas market (MT) for the participants that you represent.

The first report shows data such as the code and registered name of the participant, the initial amount of the financial guarantee and the last date of payment and the last paid date.

By clicking on <sup>(?)</sup> you will open the underlying report, with details about the financial guarantees and the credit/debit adjustments.

| GME - Natural G                                                | AS Exchange                                                                                                    |                     |                     |                                     |                          | r / User Italiano 🗸 🛞              |  |
|----------------------------------------------------------------|----------------------------------------------------------------------------------------------------|---------------------|---------------------|-------------------------------------|--------------------------|------------------------------------|--|
| <u>home</u> > <u>MAST</u> > gestione dep                       |                                                                                                    |                     |                     |                                     | Selezionare un operatore |                                    |  |
| informazioni                                                   |                                                                                                    |                     |                     |                                     |                          | 0                                  |  |
| utenti<br>operatori                                            | gestione depositi                                                                                                    |                     | na sociale          | Curatità iniziala                   | ultime data in commente  |                                    |  |
| gest. certific. di firma<br>Configurazione AS4                 | 00041                                                                                                    | 28 EN               | FRGIA S.P.A.        |                                     | 17/11/2019               | 03/11/2019                         |  |
| contestazioni                                                  |                                                                                                    |                     |                     | 5000,000                            |                          | N° di righe totali:1               |  |
| Sessione MAST<br>offerte<br>lista offerte<br>gestione depositi |                                                                                                    |                     | dettagli op         | eratore : 2B ENERGIA S.P.A.         |                          | visualizza garanzie chiuse         |  |
| Sommario Garanzie MP                                           | mkplDetail                                                                                                    | Descrizione movimen | Quantità iniziale   | validità                            | Note Data d              | e Chiuso                           |  |
| messaggi                                                       | Hereard and the state of the state of the st |                     | - Contract Interest |                                     |                          | Cinazo                             |  |
|                                                                | 782350                                                                                                    | Adjustment          | 1000,000            |                                     | 28/11                    | /2019                              |  |
| lista messaggi                                                 | 782351                                                                                                    | Financial Guarantee | 5000,000            | 5000,000 tutte le garanzie          |                          | /2019                              |  |
|                                                                |                                                                                                    |                     | re ce Pagina: 1     | - Nº totale pagine: 1 >> >> 110 🗸 R | ighe per pagina Rig      | he da 1 a 2 - Nº di righe totali:2 |  |
| Gattary                                                        |                                                                                                    |                     |                     | Chludi dettagli                     |                          |                                    |  |

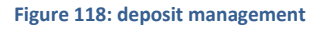

By checking the **show closed guarantees** box, you may view possible closed financial guarantees and credit/debit adjustments.

### SUMMARY OF MP GUARANTEES

The page **"Sommario garanzie"** (Summary of Guarantees) page allows you to view, yet not modify, the status of the financial guarantees relating to the forward market (MT) of participants that you represent (85) relating to the spot gas market. For each participant selected from the drop-down menu there are:

- in the section "Sommario garanzie MP" (Summary of MP Guarantees) the initial guarantee (the amount of valid guarantees registered on the Netting platform, reduced by the Maintenance Margin of 3%); Guarantee Capacity (the difference between Initial Guarantee and Exposure); the Exposure (the exposure determined by all the positions held on all the platforms whose guarantee pertains to Netting;
- in the section "Dettaglio Garanzie" (Guarantees Detail) all the deposits and bank guarantees relating to the centralized Netting guarantee system and the credit and debit adjustment of the MP spot gas market;
- in the section "Esposizione per data di settelement" (Exposure by Settlement Date), all exposures divided by settlemet date determined by all the positions held on all the platforms whose guarantee pertains to Netting, and the valid credits of the MP spot gas market only.

| GME - Natural G          | AS Exchange                    |                   |                                                      |                    | user / User Italiano 🗸 💽 |  |
|--------------------------|--------------------------------|-------------------|------------------------------------------------------|--------------------|--------------------------|--|
|                          |                                |                   |                                                      | Selezionare un ope | ratore Chicology Cold M  |  |
| informazioni             |                                |                   |                                                      |                    |                          |  |
| utenti                   | Sommario Garanzie MP           |                   |                                                      |                    | 0                        |  |
| operatori                |                                | Descrizione       |                                                      | Valore             |                          |  |
| gest. certific. di firma |                                |                   |                                                      |                    |                          |  |
| contestazioni            |                                | Garanzia Iniziale |                                                      | 10.670.000         |                          |  |
|                          |                                | Capienza Garanzia |                                                      | 10.670.000         |                          |  |
| MAST                     |                                | Esposizione       | iommario Garanzie al 28/11/2019 14:3                 | 0:16               |                          |  |
| Secsione MAST            |                                |                   |                                                      |                    |                          |  |
| offerte                  | Dettaglio Garanzie             |                   |                                                      |                    | 0                        |  |
| lista offerte            | Tipo 🕏                         | Inizio Validità   | Fine Validità                                        | Importo            | Importo Residuo          |  |
| gestione depositi        |                                |                   |                                                      |                    |                          |  |
| Sommario Garanzie MP     | Deposito                       | 01/01/0001        | 31/12/9999                                           | 970.000            | 970.000                  |  |
| messaggi                 | Deposito                       | 01/01/0001        | 31/12/9999                                           | 9.700.000          | 9.700.000                |  |
|                          | Credito                        | 18/11/2019        | 01/12/2019<br>Dettaglio Garanzie al 28/11/2019 14:30 | 1.000              | 1.000                    |  |
| upload                   |                                |                   |                                                      |                    |                          |  |
| lista messaggi           | Esposizione per data di Settle | ment              |                                                      |                    | 0                        |  |
|                          | Data di Settlem                | ent 🗢             | Esposizione                                          |                    |                          |  |
|                          |                                |                   |                                                      |                    |                          |  |
| GME                      | 03/12/2019                     |                   |                                                      | dettagli           |                          |  |
| Gestore<br>Mercati       |                                | Esposizio         | one per Data di Settlement al 28/11/20               | 19 14:30:16        |                          |  |
| Energetio                |                                |                   |                                                      |                    |                          |  |

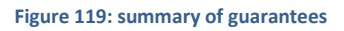

By clicking on **details**, you may view a pop-up containing the details of the financial guarantee formulas, in which all items and the relative amount can be identified (Figure 86).

| 1210  | Ione                         | valure     |
|-------|------------------------------|------------|
|       | dettagli Esposizione         | <u> </u>   |
| a Ir  | Ir                           |            |
| a Ga  | Ba                           |            |
| sizio | Data di Settlement : 03/12/2 | 019        |
|       |                              |            |
|       | dettagli                     | •          |
|       | Data di flusso E             | sposizione |
| 1     | 1                            |            |
|       | 28/11/2019                   | 1.000      |
|       |                              |            |
|       |                              |            |
|       |                              |            |
|       |                              | Chiudi     |
|       |                              |            |

Figure 120: details of the financial guarantee.

## UPLOADING THE XML FILES

Through the upload page, the User can directly upload the xml file for submission/modification of the bids/offers or for change of the bids/offers (Figure ).

| GME - Natural G                                                                        | user / User Italiano 🗙 🛞                                |                          |
|----------------------------------------------------------------------------------------|---------------------------------------------------------|--------------------------|
| <u>home</u> > <u>messaggi</u> > upload                                                 |                                                         | Selezionare un operatore |
| informazioni                                                                           |                                                         |                          |
| utenti<br>operatori<br>gest. certific. di firma<br>Configurazione AS4<br>contestazioni | Sioglia<br>Seleziona un file da caricare<br>Upload file |                          |

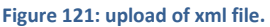

The User must prepare the xml file with a dedicated editor and then arrange the upload by selecting the file, by signing the content and proceeding with the submission of the transaction.

### MESSAGES LIST

Any action submitted by the User to the MPL system through the web pages described above, takes the form of an XML file, stored in the database and then processed by the platform. Every action filed on the system generates a result (called **Functional Acknowledgment**, **FA**), also in the form of XML files, whatever the outcome of the action accomplished.

|               |                |                   |                    |                 |         |             |                    |                   |                 | Q(         |
|---------------|----------------|-------------------|--------------------|-----------------|---------|-------------|--------------------|-------------------|-----------------|------------|
| ista messa    | ggi            |                   |                    |                 |         |             |                    |                   |                 | ٥          |
| id msg 🜲      | Id messaggio ( | Contenuto         | Oggetto del messag | Stato del messa | op.     | codice uten | Nome file          | timestamp         | Transazior      | elab. time |
|               |                |                   |                    | Select Mess 🗸   |         |             |                    |                   |                 |            |
|               | 1457996        |                   | MBBN               | OUT             | 00041   |             | MBBN_b41380d4e3    | 28/11/2019 02:5   |                 |            |
| <u>578645</u> | <u>1457987</u> | <u>Visualizza</u> | Offers             | OUT             | 00041   | user        | Offers.xml         | 28/11/2019 02:1   | 4 \ 4           | 00.00      |
| 578644        | <u>1457986</u> | <u>Visualizza</u> | OffersChangeStatus | OUT             | 00041   | user        | Offers.xml         | 28/11/2019 02:1   | $1 \setminus 1$ | 00.01      |
| <u>578643</u> | <u>1457985</u> | <u>Visualizza</u> | Offers             | OUT             | 00041   | user        | Offers.xml         | 28/11/2019 02:1   | 1 \ 1           | 00.01      |
| 578642        | 1457984        | Visualizza        | Offers             | OUT             | 00041   | user        | Offers.xml         | 28/11/2019 02:1   | 2 \ 2           | 00.01      |
| <u>578641</u> | <u>1457983</u> | <u>Visualizza</u> | OffersChangeStatus | OUT             | 00041   | user        | Offers.xml         | 28/11/2019 02:0   | 2 \ 2           | 00.03      |
| 578640        | 1457982        | Visualizza        | Offers             | OUT             | 00041   | user        | Offers.xml         | 28/11/2019 02:0   | 2 \ 2           | 00.00      |
| <u>578639</u> | <u>1457981</u> | <u>Visualizza</u> | OffersChangeStatus | OUT             | 00041   | user        | Offers.xml         | 28/11/2019 02:0   | 2 \ 2           | 00.03      |
| 578636        | 1457976        | Visualizza        | Offers             | OUT             | 00041   | user        | Offers.xml         | 28/11/2019 01:5   | 2 \ 2           | 00.01      |
| <u>578631</u> | <u>1457970</u> | <u>Visualizza</u> | DisputeMessages    | OUT             | 00041   | user        | DisputeMessages.xr | 28/11/2019 12:0   | 1 \ 1           | 00.02      |
|               |                |                   | 📧 🛹 Pagina: 1      | - Nº totale pa  | agine:1 | > 🕨 200 🗸   | Righe per pagina   | Righe da 1 a 10 - | N° di righe     | totali:10  |

The list of xml transactions submitted and the relevant result are displayed in the messages list.

#### Figure 122: message list.

The page is organized as follows: the first column displays the unique ID attributed to the input xml message, produced by User interaction with the portal pages. Clicking the number representing the ID, you can download the XML file showing all the input parameters that have originated the transaction.

The second column, in the same way, returns the file ID of the outcome of the transaction. By clicking the number, you can download the FA, in xml format. The third column shows the link to the content digitally signed, or the piece of HTML code that makes up the preview of every action, submitted immediately before the action (that reported for example in Figure ).

Then they are displayed the message subject and especially the status of the message that can vary between the following:

- **IN**: submitted and stored but not yet processed message.
- ERR: bad formed or incorrect content message.
- **RUN**: message being processed.
- **OUT**: processed message (failed or successful).

The remaining columns show information such as the User and the Participant who submitted the transaction, the xml file name, the date and time of submission, the number of transactions processed successfully, and the processing time, in minutes and seconds..

Among the page filters, there is a *checkbox* called **mark** (Figure ). If selected, it causes the system to mark the outcome file as downloaded. This action has impact on download of files via web service, because the system will ignore the already downloaded files, returning only those that are still not being examined by the User. By downloading an XML file interface, with **mark** *checkbox* selected, will result in failure to download the same file through web service.

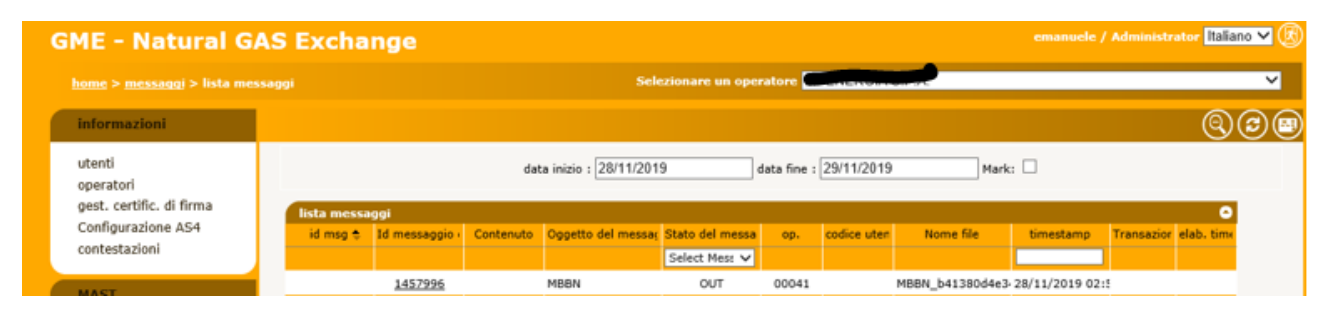

Figure 123: the messages list filters.

We have seen how every action (input xml transaction) matches a result xml file (FA). The messages list displays also result files other than the FAs, which does not correspond to any input file. Figure 88 first line, shows a **Bid Notification** (**BN**) that reports the outcome of a combination of an offer/bid of the Participant.